# Monitor Dell Pro 27 Plus QHD P2725D Monitor Dell Pro 27 Plus QHD USB-C Hub P2725DE Monitor Dell Pro 27 Plus 4K USB-C Hub P2725QE Guida per l'Uso

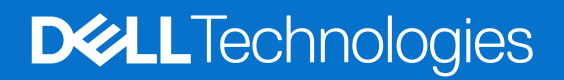

## Note, avvertenze e avvisi

- (i) NOTA: una NOTA indica informazioni importanti che ti aiuteranno a utilizzare al meglio il tuo prodotto.
- △ AVVERTENZA: un messaggio di AVVERTENZA indica un potenziale danno all'hardware o una perdita di dati e spiega come evitare il problema.
- **ATTENZIONE**: un messaggio di ATTENZIONE indica un rischio potenziale di danni materiali, lesioni personali o morte.

© 2025 Dell Inc. o sue sussidiarie. Tutti i diritti riservati. Dell Technologies, Dell e altri marchi sono marchi di Dell Inc. o delle sue sussidiarie. Altri marchi possono essere marchi dei rispettivi proprietari.

# Contenuti

| Istruzioni di sicurezza                                                     |   |
|-----------------------------------------------------------------------------|---|
| Informazioni sul monitor                                                    | 6 |
| Contenuto della confezione                                                  |   |
| Caratteristiche del prodotto                                                |   |
| Compatibilità del sistema operativo                                         |   |
| Identificazione delle parti e controlli                                     |   |
| Vista frontale                                                              |   |
| Vista posteriore                                                            |   |
| Vista laterale                                                              |   |
| Vista posteriore e inferiore                                                |   |
| Specifiche del monitor                                                      |   |
| Dell Display and Peripheral Manager (DDPM) per Windows                      |   |
| Specifiche di risoluzione                                                   |   |
| Modalità video supportate                                                   |   |
| Modalità DP Multi-Stream Transport (MST)                                    |   |
| Modalità di visualizzazione preimpostate                                    |   |
| Specifiche elettriche                                                       |   |
| Caratteristiche fisiche                                                     |   |
| Caratteristiche ambientali                                                  |   |
| Assegnazioni dei pin                                                        |   |
| DisplayPort (ingresso)                                                      |   |
| DisplayPort (uscita)                                                        |   |
| HDMI                                                                        |   |
| Interfaccia Universal Serial Bus (USB)                                      |   |
| RJ45                                                                        |   |
| Funzionalità Plug and Play                                                  |   |
| Qualità del monitor LCD e politica dei pixel                                |   |
| Ergonomia                                                                   |   |
| Gestione e spostamento del display                                          |   |
| Linee guida per la manutenzione                                             |   |
| Pulizia del monitor.                                                        |   |
| mpostazione del monitor                                                     |   |
| Fissaggio del supporto                                                      |   |
| Utilizzo delle porte di accesso rapido                                      |   |
| Collegamento del monitor                                                    |   |
| Collegamento del cavo HDMI (opzionale)                                      |   |
| Collegamento del cavo DisplayPort (da DisplayPort a DisplayPort)            |   |
| Collegamento del cavo DisplayPort e USB                                     |   |
| Collegamento del cavo USB-C a C                                             |   |
| Collegamento del cavo USB Tipo-C a Tipo-A                                   |   |
| Collegamento del cavo RJ45 (opzionale)                                      |   |
| Collegamento del monitor per la funzione DP Multi-Stream Transport (MST)    |   |
| Collegamento del monitor per la funzione USB-C Multi-Stream Transport (MST) |   |

| Dell Power Button Sync (DPBS)                                                              | 45   |
|--------------------------------------------------------------------------------------------|------|
| Collegamento del monitor per DPBS per la prima volta                                       | 47   |
| Utilizzo della funzione DPBS                                                               | 48   |
| Collegamento del monitor per la funzione USB-C Multi-Stream Transport (MST)                | 50   |
| Collegamento del monitor a USB-C                                                           | 51   |
| Organizzazione dei cavi                                                                    | 53   |
| Protezione del monitor tramite blocco Kensington (opzionale)                               | 53   |
| Rimozione del supporto del monitor                                                         | 54   |
| Montaggio a parete VESA (opzionale)                                                        | 55   |
| Utilizzo dell'inclinazione, della rotazione e dell'estensione verticale                    | 56   |
| Inclinazione, rotazione                                                                    | 56   |
| Estensione verticale                                                                       | 56   |
| Rotazione del monitor                                                                      | 57   |
| Ruotare in senso orario                                                                    | 57   |
| Ruotare in senso antiorario                                                                | 58   |
| Regolazione delle impostazioni di visualizzazione della rotazione del sistema              | 58   |
| Utilizzo del monitor                                                                       | . 59 |
| Accendere il monitor                                                                       | 59   |
| Utilizzo del controllo joystick                                                            | 59   |
| Blocco dei pulsanti di controllo                                                           | 60   |
| Utilizzo del menu OSD (On-Screen Display)                                                  | 61   |
| Accesso al Menu Launcher                                                                   | 61   |
| Utilizzo dei tasti di navigazione                                                          | 61   |
| Accesso al sistema di menu                                                                 | 62   |
| Messaggi OSD                                                                               | 74   |
| Configurazione iniziale                                                                    | 74   |
| Messaggi di avviso OSD                                                                     | 75   |
| Impostazione della risoluzione massima                                                     | 78   |
| Risoluzione dei problemi                                                                   | . 79 |
| Autotest                                                                                   | 79   |
| Diagnostica integrata                                                                      | 80   |
| Problemi comuni                                                                            | 81   |
| Problemi specifici del prodotto                                                            | 83   |
| Problemi specifici dell'Universal Serial Bus (USB)                                         | 85   |
| Informazioni normative                                                                     | . 86 |
| Certificazione TCO                                                                         | 86   |
| Avvisi FCC (solo Stati Uniti) e altre informazioni normative                               | 86   |
| Banca dati UE dei prodotti per l'etichetta energetica e la scheda informativa del prodotto | 86   |
| Contattare Dell                                                                            | . 87 |

# Istruzioni di sicurezza

Utilizzare le seguenti linee guida di sicurezza per proteggere il monitor da potenziali danni e per garantire la propria sicurezza. Salvo diversa indicazione, ogni procedura inclusa in questo documento presuppone che siano state lette le informazioni di sicurezza spedite con il monitor.

- (i) NOTA: Prima di utilizzare il monitor, leggere le informazioni di sicurezza fornite con il monitor e stampate sul prodotto. Conservare la documentazione in un luogo sicuro per poterla consultare in futuro.
- ▲ ATTENZIONE: l'uso di controlli, regolazioni o procedure diversi da quelli specificati nella presente documentazione può comportare l'esposizione a scosse elettriche, pericoli elettrici e/o pericoli meccanici.
- △ AVVERTENZA: L'effetto a lungo termine dell'ascolto di audio ad alto volume tramite le cuffie (sul monitor che lo supporta) potrebbe danneggiare la capacità uditiva.
- Posizionare il monitor su una superficie solida e maneggiarlo con cura. Lo schermo è fragile e può danneggiarsi se lasciato cadere o viene colpito da un oggetto appuntito.
- Assicurarsi che il monitor sia elettricamente idoneo a funzionare con la CA disponibile nella propria zona.
- Conservare il monitor a temperatura ambiente. Condizioni eccessivamente fredde o calde possono danneggiare i cristalli liquidi del display.
- Collegare il cavo di alimentazione del monitor a una presa a muro vicina e accessibile. Vedere Collegamento del monitor.
- Non posizionare e utilizzare il monitor su una superficie bagnata o vicino all'acqua.
- Non sottoporre il monitor a forti vibrazioni o condizioni di forte impatto. Ad esempio, non posizionare il monitor nel bagagliaio di un'auto.
- Scollegare il monitor quando non viene utilizzato per lungo tempo.
- Per evitare scosse elettriche, non tentare di rimuovere alcuna copertura o di toccare l'interno del monitor.
- Leggere attentamente queste istruzioni. Conservare questo documento per riferimenti futuri. Seguire tutte le avvertenze e le istruzioni riportate sul prodotto.
- Alcuni monitor possono essere montati a parete utilizzando il supporto VESA venduto separatamente. Assicurarsi di utilizzare le specifiche VESA corrette come indicato nella sezione relativa al montaggio a parete della Guida per l'Uso.

Per informazioni sulle istruzioni di sicurezza, consultare il documento *Informazioni* sulla Sicurezza, sull'Ambiente e sulle Normative *(SERI)* fornito con il monitor.

# Informazioni sul monitor

## Contenuto della confezione

Nella tabella seguente è riportato l'elenco dei componenti forniti con il monitor. Se manca un qualsiasi componente, contattare Dell. Per ulteriori informazioni, consultare Contattare Dell.

(i) NOTA: alcuni articoli potrebbero essere opzionali e potrebbero non essere spediti con il monitor. Alcune funzionalità potrebbero non essere disponibili in alcuni paesi.

 Tabella 1.
 Componenti e descrizione del monitor.

| Immagine del componente | Descrizione del componente                                  |
|-------------------------|-------------------------------------------------------------|
|                         | Display                                                     |
|                         | Supporto rialzato                                           |
|                         | Base di appoggio                                            |
|                         | Cavo di alimentazione (varia a seconda del paese o regione) |
| CIE                     | Cavo da DisplayPort a DisplayPort 1.4 (1,80 m)              |
|                         | P2725D                                                      |
|                         | Cavo HDMI 2.0 (1,80 m)                                      |
|                         | (*solo per alcuni paesi selezionati)                        |
|                         | P2725D                                                      |
|                         | Cavo USB Tipo-A a Tipo-B da 5Gbps (1,80 m)                  |
|                         | (abilita le porte USB sul monitor)                          |

| Immagine del componente | Descrizione del componente                                                                           |
|-------------------------|----------------------------------------------------------------------------------------------------|
|                         | <b>P2725DE/P2725QE</b><br>Da USB-C a C 10Gbps, Cavo 100W (1,00 m)                                    |
| C Star                  | <b>P2725DE/P2725QE</b><br>Cavo USB Tipo-C a Tipo-A 5Gbps (1,80 m)                                    |
|                         | <b>P2725DE/P2725QE</b><br>Fascetta per cavi (cinghia in velcro)                                      |
|                         | <ul> <li>Informazioni sulla sicurezza, sull'ambiente e sulle normative</li> <li>Scheda QR</li> </ul> |

(i) NOTA: \*Verificare con il rappresentante di vendita del rispettivo Paese o regione.

## Caratteristiche del prodotto

Il monitor a schermo piatto Dell **P2725D/P2725DE/P2725QE** è dotato di un pannello a matrice attiva, Thin-Film Transistor (TFT) e Liquid Crystal Display (LCD) con retroilluminazione a LED. Le caratteristiche del monitor includono:

- Area visibile del display: 684,7 mm (27.0 pollici) (misurata in diagonale).
- P2725D/P2725DE: risoluzione 2560 × 1440, con supporto a schermo intero per risoluzioni inferiori.
- **P2725QE**: risoluzione 3840 × 2160, con supporto a schermo intero per risoluzioni inferiori.
- Ampio angolo di visione di 178 gradi in direzione verticale e orizzontale.
- Rapporto di contrasto (1500:1).
- Gamma di colori sRGB 99% (CIE 1931) (tipico).
- P2725D: Connettività digitale con DisplayPort, HDMI e porta upstream USB Tipo-B.
- **P2725DE**: Connettività digitale con DisplayPort (ingresso/uscita), HDMI e USB-C.
- **P2725QE**: Connettività digitale con DisplayPort, HDMI e USB-C.
- Il monitor P2725D è dotato di:
  - 1x porta downstream USB-C da 5Gbps (solo dati).
  - 3x porte downstream USB 5Gbps Tipo-A.
- Il monitor P2725DE/P2725QE è dotato di:
  - 1x porta upstream USB-C da 5Gbps (Modalità alternativa DisplayPort 1.4, Power Delivery fino a 90W).
  - 1x porta downstream USB-C da 5Gbps.
  - 3x porte downstream USB 5Gbps Tipo-A.
- **P2725DE/P2725QE**: una porta USB-C con Power Delivery (90W) con un notebook compatibile durante la ricezione del segnale video e dati.
- P2725DE/P2725QE: porte USB-C e RJ45 per consentire un'esperienza di connessione in rete con un solo cavo.
- Capacità di regolazione dell'inclinazione, della rotazione, dell'altezza e della posizione.
- Supporto rimovibile e fori di montaggio VESA (Video Electronics Standards Association) da 100 mm per soluzioni di montaggio flessibili.
- La funzionalità Plug and Play è disponibile se supportata dal computer.
- Regolazioni On-Screen Display (OSD) per una facile configurazione e ottimizzazione dello schermo.
- I pulsanti di accensione e del joystick si bloccano.
- Slot per blocco di sicurezza.
- Blocco del supporto.
- Consumo energetico  $\leq$  0.3 W in modalità Standby.

- Ottimizza il comfort degli occhi con uno schermo senza sfarfallio.
- Solo vetro privo di arsenico e pannello privo di mercurio.
- Monitor privo di BFR/PVC (esclusi i cavi esterni).
- Soddisfa i requisiti NFPA 99 sulla corrente di dispersione.
- Certificato TCO e Bordo Certificato TCO.
- Registrazione EPEAT ove applicabile, varia a seconda del Paese o regione.
- Per conoscere lo stato della registrazione per Paese, consultare https://www.epeat.net.
- A norma RoHS.
- Certificazione Energy Star.
- Dell ComfortView Plus è una funzionalità integrata dello schermo a bassa emissione di luce blu che migliora il comfort visivo riducendo le emissioni di luce blu potenzialmente dannose senza compromettere i colori. Grazie alla tecnologia ComfortView Plus, Dell ha ridotto l'esposizione dannosa alla luce blu dal ≤50% al ≤35%. Questo monitor è certificato TÜV Rheinland Eye Comfort 3.0 con una valutazione a 4 stelle. Incorpora tecnologie chiave che garantiscono anche uno schermo privo di sfarfallio, una frequenza di aggiornamento fino a 100 Hz e una gamma cromatica di almeno il 95% sRGB. La funzione Dell ComfortView Plus è abilitata per impostazione predefinita sul monitor.
- Questo monitor utilizza un pannello a bassa luce blu. Quando il monitor viene ripristinato alle impostazioni di fabbrica o alle impostazioni predefinite, è conforme alla certificazione hardware a bassa luce blu di TÜV Rheinland.\*
   \*Questo monitor è conforme alla certificazione hardware TÜV Rheinland per le basse emissioni di luce blu, Categoria 3.

#### Rapporto luce blu:

Il rapporto tra la luce nell'intervallo 415nm-455nm e quella 400nm-500nm deve essere inferiore al 50%.

Tabella 2. Rapporto luce blu.

| Categoria | Rapporto luce blu |
|-----------|-------------------|
| 1         | ≤ 20%             |
| 2         | 20% < R ≤ 35%     |
| 3         | 35% < R ≤ 50%     |

- Riduce il livello di luce blu pericolosa emessa dallo schermo per rendere la visione più confortevole per gli occhi senza distorcere la precisione dei colori.
- Il monitor adotta la tecnologia Flicker-Free, che elimina lo sfarfallio visibile degli occhi, garantendo un'esperienza visiva confortevole e prevenendo l'affaticamento e l'affaticamento degli occhi.

#### Informazioni su TÜV Rheinland Eye Comfort 3.0

Il programma di certificazione TÜV Rheinland Eye Comfort 3.0 presenta uno schema di classificazione a stelle di facile utilizzo per i consumatori, che promuove il benessere degli occhi, dalla sicurezza alla cura degli occhi. Rispetto alle certificazioni esistenti, il programma di valutazione a 5 stelle aggiunge rigorosi requisiti di test sugli attributi generali per la cura degli occhi, come bassa emissione di luce blu, assenza di sfarfallio, frequenza di aggiornamento, gamma cromatica, precisione del colore e prestazioni del sensore di luce ambientale. Stabilisce parametri di valutazione dei requisiti e classifica le prestazioni del prodotto su cinque livelli, mentre il sofisticato processo di valutazione tecnica fornisce ai consumatori e agli acquirenti indicatori più facili da valutare.

I fattori relativi al benessere degli occhi presi in considerazione rimangono gli stessi, ma gli standard per le varie classificazioni a stelle sono diversi. Più alta è la valutazione in stelle, più rigorosi sono gli standard. Nella tabella seguente sono elencati i principali requisiti di comfort visivo che si applicano oltre ai requisiti di base (ad esempio densità dei pixel, uniformità di luminanza e colore e libertà di movimento).

Per maggiori informazioni sulla **certificazione TÜV Eye Comfort**, fare riferimento a: https://www.tuv.com/world/en/eye-comfort.html

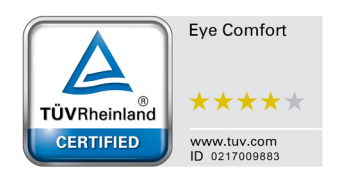

## Tabella 3.Requisiti Eye Comfort 3.0.

| Requisiti Eye Comfort 3.0 e schema di valutazione a stelle per i monitor |                                                                                                    |                                                                                                    |                                                                 |                                                                                                    |
|--------------------------------------------------------------------------|----------------------------------------------------------------------------------------------------|----------------------------------------------------------------------------------------------------|-----------------------------------------------------------------|----------------------------------------------------------------------------------------------------|
| Categoria                                                                |                                                                                                    | Schema di valutazione a stelle                                                                                        |                                                                 |                                                                                                    |
|                                                                          | Elemento di test                                                                                                    | 3 stelle                                                                                                    | 4 stelle                                                        | 5 stelle                                                                                                    |
| Cura degli                                                               | Bassa luce blu                                                                                                    | TÜV Hardware LBL<br>Categoria III (≤50%) o<br>soluzione Software LBL¹                                                 | TÜV Hardware LBL<br>Categoria II (≤35%) o<br>Categoria I (≤20%) | TÜV Hardware LBL<br>Categoria II (≤35%) o<br>Categoria I (≤20%)                                                                                                    |
| oceni                                                                    | Senza sfarfallio                                                                                                    | TÜV Flicker ridotto o TÜV<br>senza sfarfallio                                                                         | TÜV Flicker ridotto o TÜV<br>senza sfarfallio                   | Senza sfarfallio                                                                                                    |
| Gestione                                                                 | Prestazioni del<br>sensore di luce<br>ambientale                                                                                                    | Nessun sensore                                                                                                    | Nessun sensore                                                  | Sensore di luce ambientale                                                                                                    |
| della luce<br>ambientale                                                 | Controllo CCT<br>intelligente                                                                                                    | No                                                                                                    | No                                                              | Si                                                                                                    |
|                                                                          | Controllo intelligente<br>della luminanza                                                                                                    | No                                                                                                    | No                                                              | Si                                                                                                    |
|                                                                          | Frequenza di ag-<br>giornamento                                                                                                    | ≥60 Hz                                                                                                    | ≥75 Hz                                                          | ≥120 Hz                                                                                                    |
|                                                                          | Uniformità della<br>Iuminanza                                                                                                    | Uniformità della luminanza ≥ 75%                                                                                      |                                                                 |                                                                                                    |
|                                                                          | Uniformità del colore                                                                                                    | rmità del colore Uniformità del colore Δu'v' ≤ 0.02                                                                   |                                                                 |                                                                                                    |
| Qualità<br>dell'im-                                                      | Libertà di movimento                                                                                                    | Le variazioni di luminanza devono diminuire di meno del 50%;<br>La variazione di colore deve essere inferiore a 0.01. |                                                                 |                                                                                                    |
| magine                                                                   | Differenza gamma                                                                                                    | Differenza gamma ≤ ±0.2                                                                                               | Differenza gamma ≤ ±0.2                                         | Differenza gamma ≤ ±0.2                                                                                                    |
|                                                                          | Ampia gamma di<br>colori²                                                                                                    | NTSC <sup>3</sup> Min.72% (CIE 1931)<br>o sRGB <sup>4</sup> Min.95% (CIE 1931)                                        | sRGB <sup>4</sup> Min.95% (CIE 1931)                            | DCI-P3 <sup>5</sup> Min.95% (CIE<br>1976) & sRGB <sup>4</sup> Min.95%<br>(CIE 1931) o Adobe RGB <sup>6</sup><br>Min.95% (CIE 1931) &<br>sRGB <sup>4</sup> Min.95% (CIE 1931) |
| Guida per<br>l'uso del<br>comfort degli<br>occhi                         | Guida per l'uso                                                                                                    | Si                                                                                                    | Si                                                              | Si                                                                                                    |
| Note                                                                     | <ul> <li><sup>1</sup> Il software controlla l'emissione di luce blu riducendo quella in eccesso, ottenendo così una tonalità più gialla.</li> <li><sup>2</sup> La gamma cromatica descrive la disponibilità dei colori sul display. Sono stati sviluppati vari standard per scopi specifici. Il 100% corrisponde allo spazio colore completo definito nello standard.</li> <li><sup>3</sup> NTSC è l'acronimo di National Television Standards Committee, che ha sviluppato uno spazio colore per il sistema televisivo utilizzato negli Stati Uniti.</li> <li><sup>4</sup> sRGB è uno spazio colore standard per il rosso, il verde e il blu utilizzato nei monitor, nelle stampanti e nel World Wide Web.</li> <li><sup>5</sup> DCI-P3, abbreviazione di Digital Cinema Initiatives - Protocol 3, è uno spazio colore utilizzato nel cinema digitale che comprende una gamma di colori più ampia rispetto allo spazio colore RGB standard.</li> <li><sup>6</sup> Adobe RGB è uno spazio colore creato da Adobe Systems che comprende una gamma di colori più ampia rispetto allo spazio colore nel una gamma di colori più ampia</li> </ul> |                                                                                                    |                                                                 |                                                                                                    |

## Compatibilità del sistema operativo

- Windows 10/Windows 11 e versioni successive\*
- \*La compatibilità del sistema operativo sui monitor a marchio Dell e Alienware può variare in base a fattori quali:
- Data/e di rilascio specifiche in cui sono disponibili versioni, patch o aggiornamenti del sistema operativo.
- Data/e di rilascio specifiche in cui gli aggiornamenti del firmware, delle applicazioni software o dei driver dei monitor a marchio Dell e Alienware sono disponibili sul sito web di supporto Dell.

## Identificazione delle parti e controlli

## Vista frontale

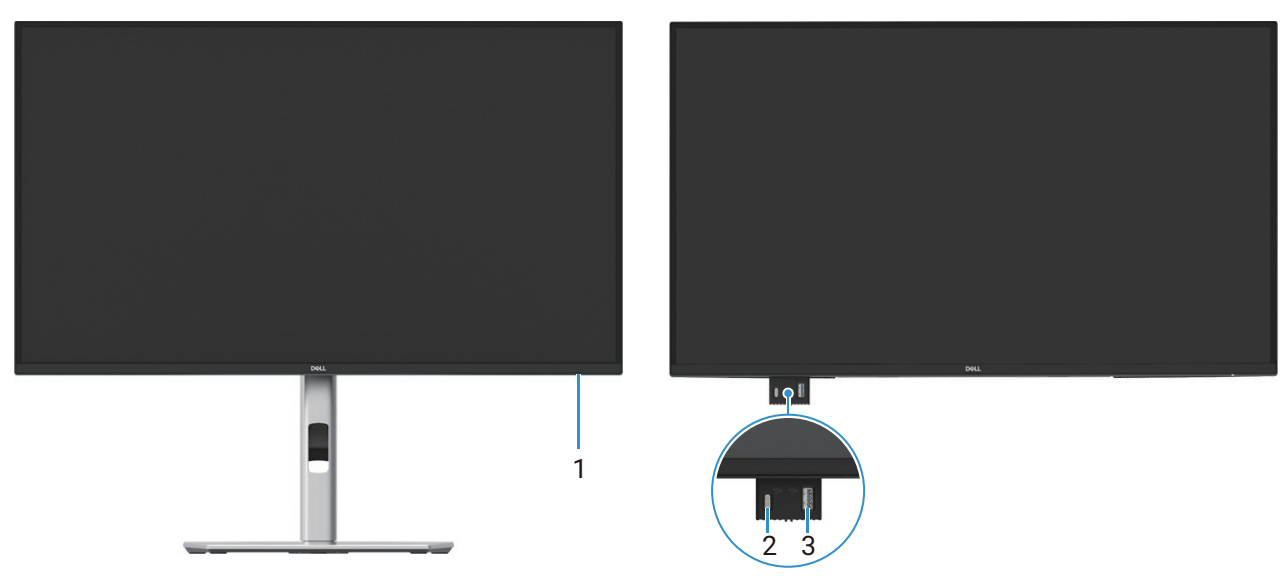

Figura 1. Vista frontale del monitor

| Tabella 4. | Componenti e descrizioni. |
|------------|---------------------------|
|------------|---------------------------|

| Numero<br>corrispondente | Descrizione                                 | Utilizzo                                                                                                    |
|--------------------------|---------------------------------------------|----------------------------------------------------------------------------------------------------|
| 1                        | Spia LED di alimentazione                   | La luce bianca fissa indica che il monitor è acceso e funziona<br>normalmente. La luce bianca lampeggiante indica che il monitor è in<br>modalità Standby.                                                                                                    |
| 2                        | Porta downstream USB-C 5Gbps (solo<br>dati) | La porta con ₅ icona supporta 5 V/3 A.<br>Collega il tuo dispositivo USB da 5Gbps.                                                                                                    |
| 3                        | Porta downstream USB 5Gbps Tipo-A           | <ul> <li>La porta con supporta 5 V/0,9 A.</li> <li>Collega il tuo dispositivo USB da 5Gbps.</li> <li>(i) NOTA: per utilizzare questa porta, è necessario collegare il cavo USB (fornito con il monitor) alla porta USB upstream del monitor e al computer.</li> </ul> |

(i) NOTA: per evitare interferenze di segnale, quando un dispositivo USB wireless è stato collegato a una porta USB downstream, si sconsiglia di collegare altri dispositivi USB alle porte adiacenti.

## Vista posteriore

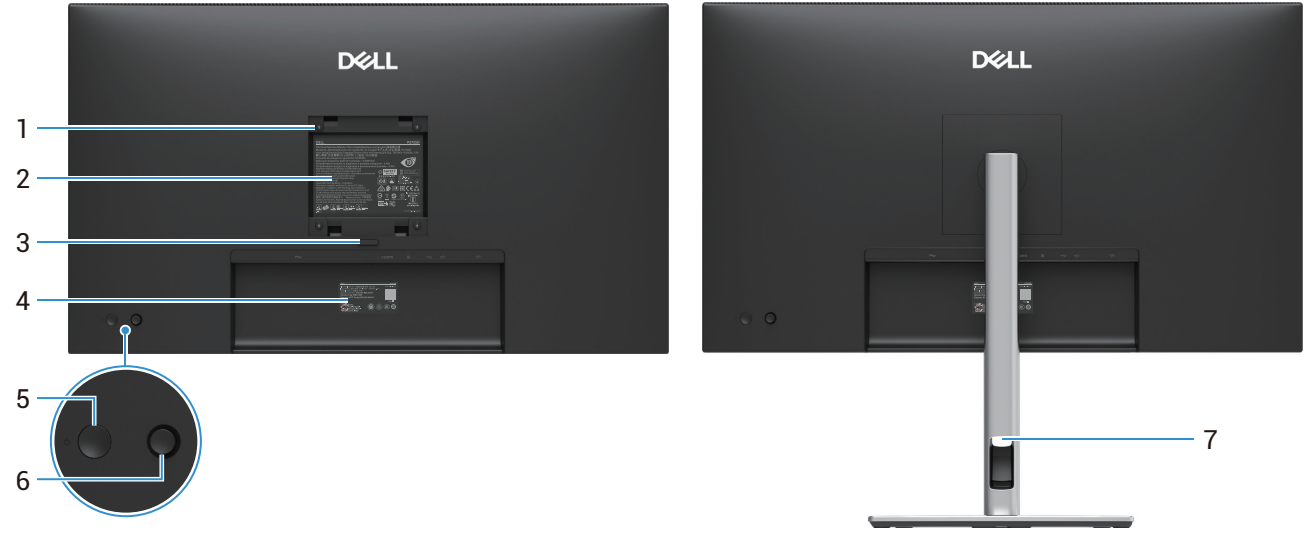

Vista dal basso con il supporto per monitor

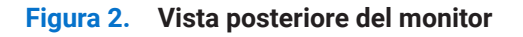

| Numero<br>corrispondente | Descrizione                                                                   | Utilizzo                                                                                                    |
|--------------------------|-------------------------------------------------------------------------------|----------------------------------------------------------------------------------------------------|
| 1                        | Fori di montaggio VESA (100 mm x 100 mm - dietro la copertura VESA attaccata) | Monitor da montare a parete utilizzando il kit di montaggio a parete compatibile con VESA.                                                                                                    |
| 2                        | Etichetta della normativa                                                     | Elenco delle approvazioni normative.                                                                                                    |
| 3                        | Pulsante di rilascio del supporto                                             | Per staccare il supporto dal monitor.                                                                                                    |
| 4                        | Codice a barre, numero di serie ed<br>Etichetta di Assistenza                 | Consultare questa etichetta se è necessario contattare Dell per<br>assistenza tecnica. L'Etichetta di Assistenza è un identificatore<br>alfanumerico univoco che consente ai tecnici dell'assistenza Dell<br>di identificare i componenti hardware del monitor e di accedere alle<br>informazioni sulla garanzia. |
| 5                        | Pulsante di accensione                                                        | Per accendere o spegnere il monitor.                                                                                                    |
| 6                        | Joystick                                                                      | Utilizzalo per controllare il menu OSD. Per ulteriori informazioni, vedere Utilizzo del monitor.                                                                                                    |
| 7                        | Slot per la gestione dei cavi                                                 | Da utilizzare per organizzare i cavi inserendoli nello slot.                                                                                                    |

### Tabella 5. Componenti e descrizioni.

## Vista laterale

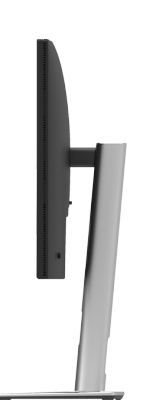

Figura 3. Vista laterale del monitor

## Vista posteriore e inferiore

### P2725D

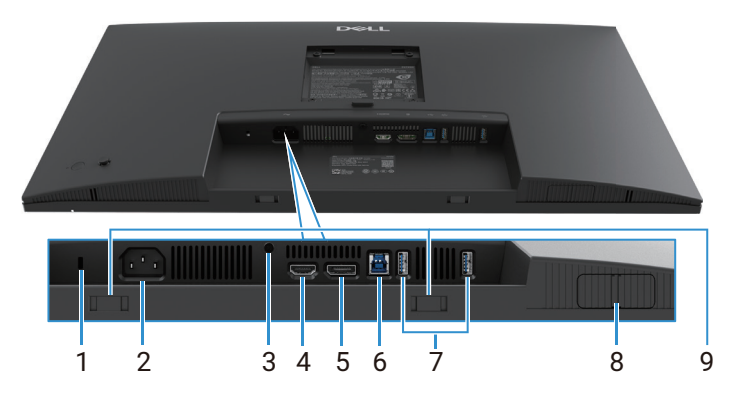

Figura 4. Vista dal basso senza supporto per monitor

### Tabella 6.Componenti e descrizioni.

| Numero<br>corrispondente | Descrizione                                                          | Utilizzo                                                                                                    |
|--------------------------|----------------------------------------------------------------------|----------------------------------------------------------------------------------------------------|
| 1                        | Slot per blocco di sicurezza<br>(basato su Kensington Security Slot) | Proteggere il monitor utilizzando un blocco di sicurezza (acquistabile separatamente) per impedirne lo spostamento non autorizzato.                                                                                                    |
| 2                        | Connettore di alimentazione                                          | Collegare il cavo di alimentazione (fornito con il monitor).                                                                                                    |
| 3                        | Funzione di blocco del supporto                                      | Fissare il supporto al monitor utilizzando una vite M3×6 mm (vite non inclusa).                                                                                                    |
| 4                        | Porta HDMI                                                           | Collegare al computer tramite il cavo HDMI.                                                                                                    |
| 5                        | DisplayPort                                                          | Collegare al computer tramite il cavo DisplayPort.                                                                                                    |
| 6                        | Porta upstream USB 5Gbps Tipo-B                                      | Collegare il cavo USB in dotazione con il monitor al computer. Una<br>volta collegato questo cavo, è possibile utilizzare i connettori USB<br>presenti sul monitor.                                                                                                    |
| 7                        | Porta downstream USB 5Gbps Tipo-A                                    | <ul> <li>La porta con supporta 5 V/0,9 A.</li> <li>Collegare il proprio dispositivo USB. È possibile utilizzare queste porte solo dopo aver collegato il cavo USB dal computer al monitor.</li> <li>(i) NOTA: per evitare interferenze di segnale, quando un dispositivo USB wireless è stato collegato a una porta USB downstream, si sconsiglia di collegare altri dispositivi USB alle porte adiacenti.</li> </ul> |
| 8                        | Porta QuickAccess a scomparsa                                        | Per ulteriori informazioni, vedere Vista frontale.                                                                                                    |
| 9                        | Slot per soundbar                                                    | Fissare la soundbar esterna (venduta separatamente) al monitor<br>allineando le linguette magnetiche sulla soundbar con gli slot sul<br>monitor.                                                                                                    |

### P2725DE

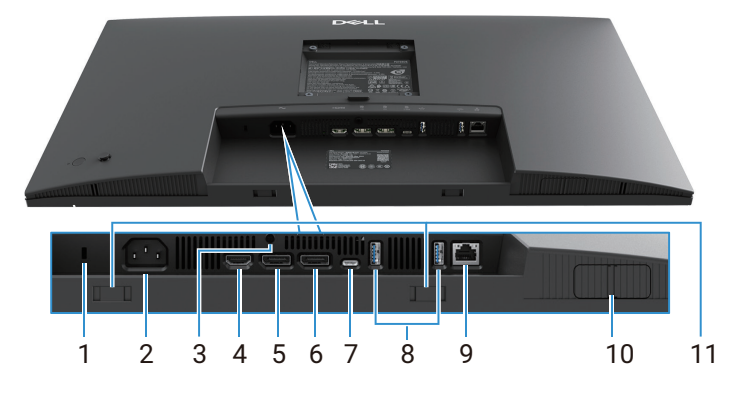

Figura 5. Vista dal basso senza supporto per monitor

### Tabella 7. Componenti e descrizioni.

| Numero<br>corrispondente | Descrizione                                                          | Utilizzo                                                                                                    |
|--------------------------|----------------------------------------------------------------------|----------------------------------------------------------------------------------------------------|
| 1                        | Slot per blocco di sicurezza<br>(basato su Kensington Security Slot) | Proteggere il monitor utilizzando un blocco di sicurezza (acquistabile separatamente) per impedirne lo spostamento non autorizzato.                                                                                                    |
| 2                        | Connettore di alimentazione                                          | Collegare il cavo di alimentazione (fornito con il monitor).                                                                                                    |
| 3                        | Funzione di blocco del supporto                                      | Fissare il supporto al monitor utilizzando una vite M3×6 mm (vite non inclusa).                                                                                                    |
| 4                        | Porta HDMI                                                           | Collegare al computer tramite il cavo HDMI.                                                                                                    |
| 5                        | DisplayPort (ingresso)                                               | Collegare al computer tramite il cavo DisplayPort.                                                                                                    |
| 6                        | DisplayPort (uscita)                                                 | <ul> <li>Uscita DisplayPort per monitor compatibili con MST (multi-stream transport). Per abilitare MST, vedere Collegamento del monitor per la funzione DP Multi-Stream Transport (MST).</li> <li>(i) NOTA: rimuovere il tappo di gomma quando si utilizza il connettore di uscita DisplayPort</li> </ul>                                                                                                    |
| 7                        | USB-C                                                                | <ul> <li>Collegare al computer tramite il cavo da USB-C a C.</li> <li>La modalità Alternate con DP 1.4 supporta la risoluzione massima di 2560 × 1440 a 100 Hz, PD 20 V/4,5 A, 15 V/3 A, 9 V/3 A e 5 V/3 A.</li> <li>(i) NOTA: USB-C non è supportato sulle versioni di Windows precedenti a Windows 10.</li> </ul>                                                                                                   |
| 8                        | Porta downstream USB 5Gbps Tipo-A                                    | <ul> <li>La porta con supporta 5 V/0,9 A.</li> <li>Collegare il proprio dispositivo USB. È possibile utilizzare queste porte solo dopo aver collegato il cavo USB dal computer al monitor.</li> <li>(i) NOTA: per evitare interferenze di segnale, quando un dispositivo USB wireless è stato collegato a una porta USB downstream, si sconsiglia di collegare altri dispositivi USB alle porte adiacenti.</li> </ul> |
| 9                        | Connettore RJ-45                                                     | Collegare il dispositivo a una rete tramite Ethernet. È possibile<br>accedere in modo efficace ai servizi basati su Internet solo dopo<br>aver collegato il cavo USB-C a C o il cavo USB Tipo-C a Tipo-A dal<br>computer al monitor.                                                                                                    |
| 10                       | Porta QuickAccess a scomparsa                                        | Per ulteriori informazioni, vedere Vista frontale.                                                                                                    |
| 11                       | Slot per soundbar                                                    | Fissare la soundbar esterna (venduta separatamente) al monitor<br>allineando le linguette magnetiche sulla soundbar con gli slot sul<br>monitor.                                                                                                    |

### P2725QE

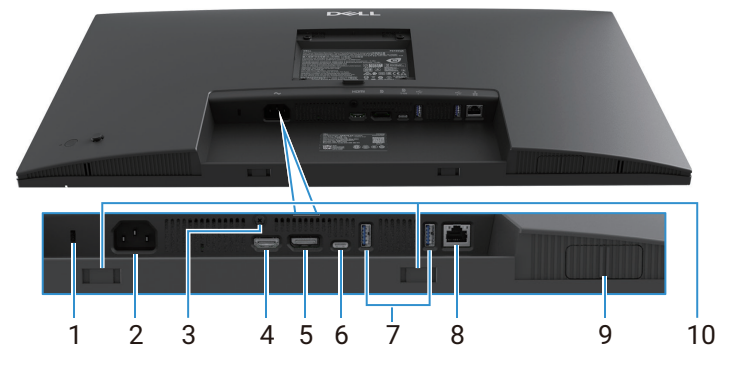

Figura 6. Vista dal basso senza supporto per monitor

### Tabella 8.Componenti e descrizioni.

| Numero<br>corrispondente | Descrizione                                                          | Utilizzo                                                                                                    |
|--------------------------|----------------------------------------------------------------------|----------------------------------------------------------------------------------------------------|
| 1                        | Slot per blocco di sicurezza<br>(basato su Kensington Security Slot) | Proteggere il monitor utilizzando un blocco di sicurezza (acquistabile separatamente) per impedirne lo spostamento non autorizzato.                                                                                                    |
| 2                        | Connettore di alimentazione                                          | Collegare il cavo di alimentazione (fornito con il monitor).                                                                                                    |
| 3                        | Funzione di blocco del supporto                                      | Fissare il supporto al monitor utilizzando una vite M3×6 mm (vite non inclusa).                                                                                                    |
| 4                        | Porta HDMI                                                           | Collegare al computer tramite il cavo HDMI.                                                                                                    |
| 5                        | DisplayPort                                                          | Collegare al computer tramite il cavo DisplayPort.                                                                                                    |
| 6                        | USB-C                                                                | <ul> <li>Collegare al computer tramite il cavo da USB-C a C.</li> <li>La modalità Alternate con DP 1.4 supporta la risoluzione massima di 3840 × 2160 a 100 Hz, PD 20 V/4,5 A, 15 V/3 A, 9 V/3 A e 5 V/3 A.</li> <li>(i) NOTA: USB-C non è supportato sulle versioni di Windows precedenti a Windows 10.</li> </ul>                                                                                                   |
| 7                        | Porta downstream USB 5Gbps Tipo-A                                    | <ul> <li>La porta con supporta 5 V/0,9 A.</li> <li>Collegare il proprio dispositivo USB. È possibile utilizzare queste porte solo dopo aver collegato il cavo USB dal computer al monitor.</li> <li>(i) NOTA: per evitare interferenze di segnale, quando un dispositivo USB wireless è stato collegato a una porta USB downstream, si sconsiglia di collegare altri dispositivi USB alle porte adiacenti.</li> </ul> |
| 8                        | Connettore RJ-45                                                     | Collegare il dispositivo a una rete tramite Ethernet. È possibile<br>accedere in modo efficace ai servizi basati su Internet solo dopo<br>aver collegato il cavo USB-C a C o il cavo USB Tipo-C a Tipo-A dal<br>computer al monitor.                                                                                                    |
| 9                        | Porta QuickAccess a scomparsa                                        | Per ulteriori informazioni, vedere Vista frontale.                                                                                                    |
| 10                       | Slot per soundbar                                                    | Fissare la soundbar esterna (venduta separatamente) al monitor<br>allineando le linguette magnetiche sulla soundbar con gli slot sul<br>monitor.                                                                                                    |

## Specifiche del monitor

 Tabella 9.
 Specifiche del monitor.

| Modello                                | P2725D                                                                                                    | P2725DE                                                                                                    | P2725QE                                                                                                    |
|----------------------------------------|----------------------------------------------------------------------------------------------------|----------------------------------------------------------------------------------------------------|----------------------------------------------------------------------------------------------------|
| Tipo di schermo                        | LCD TFT a matrice attiva                                                                                                    | LCD TFT a matrice attiva                                                                                                    | LCD TFT a matrice attiva                                                                                                    |
| Tecnologia del<br>pannello             | Tecnologia In-Plane Switching<br>(IPS)                                                                                                    | Tecnologia In-Plane Switching<br>(IPS)                                                                                                    | Tecnologia In-Plane Switching<br>(IPS)                                                                                                    |
| Proporzioni                            | 16:9                                                                                                    | 16:9                                                                                                    | 16:9                                                                                                    |
| Dimensioni dell'imma                   | gine visibile                                                                                                    |                                                                                                    |                                                                                                    |
| Diagonale                              | 684,7 mm (27,0 pollici)                                                                                                    | 684,7 mm (27,0 pollici)                                                                                                    | 684,7 mm (27,0 pollici)                                                                                                    |
| Area attiva                            |                                                                                                    |                                                                                                    |                                                                                                    |
| Orizzontale                            | 596,74 mm (23,49 pollici)                                                                                                    | 596,74 mm (23,49 pollici)                                                                                                    | 596,74 mm (23,49 pollici)                                                                                                    |
| Verticale                              | 335,66 mm (13,22 pollici)                                                                                                    | 335,66 mm (13,22 pollici)                                                                                                    | 335,66 mm (13,22 pollici)                                                                                                    |
| Area                                   | 200302,79 mm <sup>2</sup> (310,47 pollici <sup>2</sup> )                                                                                                    | 200302,79 mm <sup>2</sup> (310,47 pollici <sup>2</sup> )                                                                                                    | 200302,79 mm <sup>2</sup> (310,47 pollici <sup>2</sup> )                                                                                                    |
| Pitch pixel                            |                                                                                                    |                                                                                                    |                                                                                                    |
| Orizzontale                            | 0,2331 mm                                                                                                    | 0,2331 mm                                                                                                    | 0,1554 mm                                                                                                    |
| Verticale                              | 0,2331 mm                                                                                                    | 0,2331 mm                                                                                                    | 0,1554 mm                                                                                                    |
| Pixel per pollice (PPI)                | 109                                                                                                    | 109                                                                                                    | 163                                                                                                    |
| Angolo di visualizzazi                 | one                                                                                                    | ·                                                                                                    | ·                                                                                                    |
| Orizzontale                            | 178° (tipico)                                                                                                    | 178° (tipico)                                                                                                    | 178° (tipico)                                                                                                    |
| Verticale                              | 178° (tipico)                                                                                                    | 178° (tipico)                                                                                                    | 178° (tipico)                                                                                                    |
| Luminosità                             | 350 cd/m² (tipico)                                                                                                    | 350 cd/m² (tipico)                                                                                                    | 350 cd/m² (tipico)                                                                                                    |
| Rapporto di<br>contrasto               | 1500:1 (tipico)                                                                                                    | 1500:1 (tipico)                                                                                                    | 1500:1 (tipico)                                                                                                    |
| Rivestimento della<br>piastra frontale | Antiriflesso con rivestimento duro<br>3H                                                                                                    | Antiriflesso con rivestimento duro<br>3H                                                                                                    | Antiriflesso con rivestimento duro<br>3H                                                                                                    |
| Retroilluminazione                     | Sistema LED Edgelight                                                                                                    | Sistema LED Edgelight                                                                                                    | Sistema LED Edgelight                                                                                                    |
| Tempo di risposta                      | 8 ms (modalità <b>Normale</b> )                                                                                                    | 8 ms (modalità <b>Normale</b> )                                                                                                    | 8 ms (modalità <b>Normale</b> )                                                                                                    |
| (Da grigio a grigio)                   | 5 ms (modalità <b>Veloce</b> )                                                                                                    | 5 ms (modalità <b>Veloce</b> )                                                                                                    | 5 ms (modalità <b>Veloce</b> )                                                                                                    |
| Profondità di colore                   | 16,7 milioni di colori                                                                                                    | 16,7 milioni di colori                                                                                                    | 1,07 miliardi di colori                                                                                                    |
| Gamma di colori                        | sRGB 99% (CIE 1931) (tipico)                                                                                                    | sRGB 99% (CIE 1931) (tipico)                                                                                                    | sRGB 99% (CIE 1931) (tipico)                                                                                                    |
|                                        | <ul> <li>fino a 2560 × 1440 100Hz)</li> <li>1 porta HDMI (HDCP1.4)<br/>(supporta fino a QHD 2560<br/>× 1440 100 Hz TMDS come<br/>specificato in HDMI 2.1)</li> <li>1 porta upstream USB 5Gbps<br/>Tipo-B</li> </ul> | <ul> <li>fino a 2560 × 1440 100Hz)</li> <li>1 porta DisplayPort (uscita) con MST (HDCP 1.4)</li> <li>1 porta HDMI (HDCP1.4) (supporta fino a QHD 2560 × 1440 100 Hz TMDS come specificato in HDMI 2.1)</li> </ul>                                                                                              | <ul> <li>fino a 3840 × 2160 100Hz)</li> <li>1 porta HDMI (HDCP2.3)<br/>(supporta fino a UHD 3840<br/>× 2160 100 Hz FRL come<br/>specificato in HDMI 2.1)</li> <li>1 porta upstream USB-C<br/>5Gbps (modalità Alternate<br/>Disclaribert 1.4 Parente</li> </ul> |
|                                        | <ul> <li>2 porte USB 5Gbps Tipo-A<br/>downstream</li> <li>Accesso Rapido</li> <li>1 porta downstream USB<br/>5Gbps Tipo-A</li> <li>1 porta USB-C 5Gbps<br/>downstream</li> </ul>                                    | <ul> <li>1 porta upstream USB-C<br/>5Gbps (modalità Alternate<br/>DisplayPort 1.4, Power<br/>Delivery fino a 90 W)</li> <li>2 porte USB 5Gbps Tipo-A<br/>downstream</li> <li>1 RJ45<br/>Accesso Rapido</li> <li>1 porta downstream USB<br/>5Gbps Tipo-A</li> <li>1 porta USB-C 5Gbps<br/>downstream</li> </ul> | <ul> <li>Display-Off 1.4, Powel<br/>Delivery fino a 90 W)</li> <li>2 porte USB 5Gbps Tipo-A<br/>downstream</li> <li>1 RJ45</li> <li>Accesso Rapido</li> <li>1 porta downstream USB<br/>5Gbps Tipo-A</li> <li>1 porta USB-C 5Gbps<br/>downstream</li> </ul>     |

| Modello                                                 | P2725D                                                                       | P2725DE                                                                      | P2725QE                                                                      |
|---------------------------------------------------------|------------------------------------------------------------------------------|------------------------------------------------------------------------------|------------------------------------------------------------------------------|
| Larghezza del bordo (                                   | dal bordo del monitor all'area attiva                                        | )                                                                            |                                                                              |
| Superiore                                               | 7,88 mm                                                                      | 7,88 mm                                                                      | 7,88 mm                                                                      |
| Sinistra/Destra                                         | 7,88 mm/7,88 mm                                                              | 7,88 mm/7,88 mm                                                              | 7,88 mm/7,88 mm                                                              |
| Inferiore                                               | 13,02 mm                                                                     | 13,02 mm                                                                     | 13,02 mm                                                                     |
| Adattabilità                                            |                                                                              |                                                                              |                                                                              |
| Supporto regolabile<br>in altezza                       | Da 0 mm a 150 mm                                                             | Da 0 mm a 150 mm                                                             | Da 0 mm a 150 mm                                                             |
| Inclinazione                                            | Da -5° a 21°                                                                 | Da -5° a 21°                                                                 | Da -5° a 21°                                                                 |
| Rotazione avanti/<br>indietro                           | Da -45° a 45°                                                                | Da -45° a 45°                                                                | Da -45° a 45°                                                                |
| Rotazione sottosopra                                    | Da -90° a 90°                                                                | Da -90° a 90°                                                                | Da -90° a 90°                                                                |
| Clip per la gestione<br>dei cavi                        | Si                                                                           | Si                                                                           | Si                                                                           |
| Compatibilità<br>Dell Display and<br>Peripheral Manager | Easy Arrange e altre funzionalità chiave                                     | Easy Arrange e altre funzionalità chiave                                     | Easy Arrange e altre funzionalità chiave                                     |
| Sicurezza                                               | Slot per blocco di sicurezza<br>(cavo di sicurezza venduto<br>separatamente) | Slot per blocco di sicurezza<br>(cavo di sicurezza venduto<br>separatamente) | Slot per blocco di sicurezza<br>(cavo di sicurezza venduto<br>separatamente) |

## **Dell Display and Peripheral Manager (DDPM) per Windows**

DDPM è un'applicazione software che aiuta a installare e configurare monitor e periferiche Dell. Alcune delle sue caratteristiche includono:

- 1. Regolazione delle impostazioni OSD (On-Screen Display) del monitor, quali luminosità, contrasto e risoluzione, senza dover utilizzare il joystick sul monitor.
- 2. Organizzazione di più applicazioni sullo schermo, inserendole nel modello preferito con Easy Arrange.
- **3.** Assegnazione di applicazioni o file alle partizioni di **Easy Arrange**, salvare il layout come profilo e quindi ripristinare automaticamente il profilo utilizzando **Easy Arrange Memory**.
- 4. Collegamento del Monitor Dell a più sorgenti di ingresso e gestire questi ingressi video utilizzando la funzionalità della Sorgente di Ingresso.
- 5. Personalizzazione di ogni applicazione con la sua specifica modalità colore utilizzando la funzione Colori Predefiniti.
- 6. Replicazione delle impostazioni delle applicazioni software da un monitor a un altro monitor identico utilizzando la funzione **Importa/Esporta** in impostazioni dell'applicazione.
- 7. Ricezione di notifiche e aggiornamenti firmware e software.
- 8. Per alcuni modelli di display è disponibile anche una versione macOS del software DDPM. Per l'elenco dei display che supportano la versione DDPM per macOS, consultare l'articolo della knowledge base 000201067 all'indirizzo https://www.dell.com/support.
- (i) NOTA: alcune funzionalità del DDPM sopra menzionate sono disponibili solo su alcuni modelli di monitor. Per ulteriori informazioni su DDPM e sulla configurazione del computer consigliata per installarlo, visitare https://www.dell.com/support/ddpm.

## Specifiche di risoluzione

| Tabella 10. | Specifiche di risoluzione. |
|-------------|----------------------------|
|-------------|----------------------------|

| Modello                                | P2725D               | P2725DE              | P2725QE              |
|----------------------------------------|----------------------|----------------------|----------------------|
| Intervallo di scansione<br>orizzontale | Da 30 kHz a 151 kHz  | Da 30 kHz a 151 kHz  | Da 30 kHz a 227 kHz  |
| Intervallo di scansione<br>verticale   | Da 48 Hz a 100 Hz    | Da 48 Hz a 100 Hz    | Da 48 Hz a 100 Hz    |
| Risoluzione massima<br>preimpostata    | 2560 × 1440 a 100 Hz | 2560 × 1440 a 100 Hz | 3840 × 2160 a 100 Hz |

## Modalità video supportate

 Tabella 11.
 Modalità video supportate.

| Modello                     | P2725D         |
|-----------------------------|----------------|
| Capacità di visualizzazione | 480p a 60 Hz   |
| video (HDMI/DisplayPort)    | 576p a 50 Hz   |
|                             | 720p a 50 Hz   |
|                             | 720p a 60 Hz   |
|                             | 1080p a 50 Hz  |
|                             | 1080p a 60 Hz  |
|                             | 1080p a 100 Hz |

### Tabella 12.Modalità video supportate.

| Modello                     | P2725DE        | P2725QE        |
|-----------------------------|----------------|----------------|
| Capacità di visualizzazione | 480p a 60 Hz   | 480p a 60 Hz   |
| video                       | 576p a 50 Hz   | 576p a 50 Hz   |
| (Modalità Alternate HDMI/   | 720p a 50 Hz   | 720p a 50 Hz   |
| DisplayPort/USB-C DP)       | 720p a 60 Hz   | 720p a 60 Hz   |
|                             | 1080p a 50 Hz  | 1080p a 50 Hz  |
|                             | 1080p a 60 Hz  | 1080p a 60 Hz  |
|                             | 1080p a 100 Hz | 1080p a 100 Hz |
|                             |                | 2160p a 24 Hz  |
|                             |                | 2160p a 25 Hz  |
|                             |                | 2160p a 30 Hz  |
|                             |                | 2160p a 60 Hz  |
|                             |                | 2160p a 100 Hz |

## Modalità DP Multi-Stream Transport (MST)

### P2725DE

Tabella 13. Modalità USB-C Multi-Stream Transport (MST).

| Monitor sorgente MST | Numero massimo di monitor esterni supportati |
|----------------------|----------------------------------------------|
| 2560 × 1440 a 100 Hz | 3 (con modalità Alternate USB-C DP)          |
|                      |                                              |

Tabella 14.Modalità DisplayPort Multi-Stream Transport (MST).

| Monitor sorgente MST | Numero massimo di monitor esterni supportati |
|----------------------|----------------------------------------------|
| 2560 × 1440 a 100 Hz | 3                                            |

(i) NOTA: la porta host DP/USB-C è in modalità HBR3 a 4 corsie.

## Modalità di visualizzazione preimpostate

Tabella 15.Tabella di temporizzazione - P2725D/P2725DE.

| Modalità display | Frequenza orizzontale<br>(kHz) | Frequenza verticale<br>(Hz) | Pixel clock (MHz) | Polarità di<br>sincronizzazione<br>(Orizzontale verticale) |
|------------------|--------------------------------|-----------------------------|-------------------|------------------------------------------------------------|
| VESA 640 x 480   | 31,5                           | 59,9                        | 25,2              | -/-                                                        |
| VESA 640 x 480   | 37,5                           | 75,0                        | 31,5              | -/-                                                        |
| VESA 720 x 400   | 31,5                           | 70,1                        | 28,3              | -/+                                                        |
| VESA 800 x 600   | 37,9                           | 60,3                        | 40,0              | +/+                                                        |
| VESA 800 x 600   | 46,9                           | 75,0                        | 49,5              | +/+                                                        |
| VESA 1024 x 768  | 48,4                           | 60,0                        | 65,0              | -/-                                                        |
| VESA 1024 x 768  | 60,0                           | 75,0                        | 78,8              | +/+                                                        |
| VESA 1152 x 864  | 67,5                           | 75,0                        | 108,0             | +/+                                                        |
| VESA 1280 x 720  | 45,0                           | 59,9                        | 74,3              | -/+                                                        |
| VESA 1280 x 720  | 56,5                           | 74,8                        | 95,8              | -/+                                                        |
| VESA 1280 x 1024 | 64,0                           | 60,0                        | 108,0             | +/+                                                        |
| VESA 1280 x 1024 | 80,0                           | 75,0                        | 135,0             | +/+                                                        |
| VESA 1600 x 900  | 60,0                           | 60,0                        | 108,0             | +/+                                                        |
| VESA 1920 x 1080 | 67,5                           | 60,0                        | 148,5             | +/+                                                        |
| 1920 x 1080      | 110,0                          | 100,0                       | 228,8             | +/-                                                        |
| VESA 2560 x 1440 | 88,8                           | 60,0                        | 241,5             | +/-                                                        |
| VESA 2650 x 1440 | 150,9                          | 100,0                       | 410,5             | +/-                                                        |

## Tabella 16.Tabella di temporizzazione - P2725QE.

| Modalità display | Frequenza orizzontale<br>(kHz) | Frequenza verticale<br>(Hz) | Pixel clock (MHz) | Polarità di<br>sincronizzazione<br>(Orizzontale verticale) |
|------------------|--------------------------------|-----------------------------|-------------------|------------------------------------------------------------|
| VESA 640 x 480   | 31,5                           | 59,9                        | 25,2              | -/-                                                        |
| VESA 640 x 480   | 37,5                           | 75,0                        | 31,5              | -/-                                                        |
| VESA 720 x 400   | 31,5                           | 70,1                        | 28,3              | -/+                                                        |
| VESA 800 x 600   | 37,9                           | 60,3                        | 40,0              | +/+                                                        |
| VESA 800 x 600   | 46,9                           | 75,0                        | 49,5              | +/+                                                        |
| VESA 1024 x 768  | 48,4                           | 60,0                        | 65,0              | -/-                                                        |
| VESA 1024 x 768  | 60,0                           | 75,0                        | 78,8              | +/+                                                        |
| VESA 1280 x 720  | 44,8                           | 60,0                        | 74,7              | +/+                                                        |
| VESA 1280 x 720  | 56,5                           | 74,9                        | 96,0              | -/+                                                        |
| VESA 1152 x 864  | 67,5                           | 75,0                        | 108,0             | +/+                                                        |
| VESA 1280 x 1024 | 64,0                           | 60,0                        | 108,0             | +/+                                                        |
| VESA 1600 x 900  | 60,0                           | 60,0                        | 108,0             | +/+                                                        |
| VESA 1920 x 1080 | 67,5                           | 60,0                        | 148,5             | +/+                                                        |
| 1920 x 1080      | 110,0                          | 100,0                       | 228,8             | +/-                                                        |
| VESA 2650 x 1440 | 150,9                          | 100,0                       | 410,5             | +/-                                                        |
| VESA 3840 x 2160 | 65,6                           | 30,0                        | 262,7             | +/-                                                        |
| VESA 3840 x 2160 | 133,3                          | 60,0                        | 533,3             | +/-                                                        |
| VESA 3840 x 2160 | 226,5                          | 100,0                       | 906,0             | +/-                                                        |

## Specifiche elettriche

| Tabella 17. | Specifiche elettriche. |
|-------------|------------------------|
|-------------|------------------------|

| Modello                                 | P2725D                                                                                                    |
|-----------------------------------------|----------------------------------------------------------------------------------------------------|
| Segnali di ingresso video               | <ul> <li>HDMI 2.1* (TMDS), impedenza di ingresso 100 Ω per coppia differenziale</li> <li>DisplayPort 1.4, impedenza di ingresso 100 Ω per coppia differenziale</li> </ul> |
| Tensione/frequenza/corrente di ingresso | Da 100 VAC a 240 VAC/ 50 Hz o 60 Hz ± 3 Hz / 1,5 A (tipico)                                                                                                    |
| Corrente di spunto                      | • 120 V : 30 A (massimo) a 0°C (avviamento a freddo)                                                                                                    |
|                                         | • 240 V : 60 A (massimo) a 0°C (avviamento a freddo)                                                                                                    |
| Consumo di energia                      | • 0,3 W (modalità Spento) <sup>1</sup>                                                                                                    |
|                                         | • 0,3 W (modalità Standby) <sup>1</sup>                                                                                                    |
|                                         | • 18,8 W (modalità Acceso) <sup>1</sup>                                                                                                    |
|                                         | • 75 W (Max) <sup>2</sup>                                                                                                    |
|                                         | • 18,4 W (Pon) <sup>3</sup>                                                                                                    |
|                                         | • 58,12 kWh (TEC) <sup>3</sup>                                                                                                    |

\* Porta HDMI (HDCP1.4) (supporta fino a QHD 2560 × 1440 100 Hz TMDS come specificato in HDMI 2.1)

| Tabella To. FZ7ZJDL - Specificite elettricite. | Tabella 18. | P2725DE - Specifiche elettriche. |
|------------------------------------------------|-------------|----------------------------------|
|------------------------------------------------|-------------|----------------------------------|

| Modello                                    | P2725DE                                                                                                    |  |
|--------------------------------------------|----------------------------------------------------------------------------------------------------|--|
| Segnali di ingresso video                  | <ul> <li>HDMI 2.1* (TMDS)/DisplayPort 1.4*, impedenza di ingresso 100 Ω per coppia<br/>differenziale</li> </ul> |  |
|                                            | Supporto di ingresso del segnale USB-C (con modalità DP Alternate)                                              |  |
| Tensione/frequenza/corrente di<br>ingresso | Da 100 VAC a 240 VAC / 50 Hz o 60 Hz ± 3 Hz / 3,0 A (tipico)                                                    |  |
| Corrente di spunto                         | • 120 V : 30 A (massimo) a 0°C (avviamento a freddo)                                                            |  |
|                                            | • 240 V : 60 A (massimo) a 0°C (avviamento a freddo)                                                            |  |
| Consumo di energia                         | • 0,3 W (modalità Spento) <sup>1</sup>                                                                          |  |
|                                            | • 0,3 W (modalità Standby) <sup>1</sup>                                                                         |  |
|                                            | • 19,6 W (modalità acceso) <sup>1</sup>                                                                         |  |
|                                            | • 200 W (Max) <sup>2</sup>                                                                                      |  |
|                                            | • 20,0 W (Pon) <sup>3</sup>                                                                                     |  |
|                                            | • 64,51 kWh (TEC) <sup>3</sup>                                                                                  |  |

\* Porta HDMI (HDCP1.4) (supporta fino a QHD 2560 × 1440 100 Hz TMDS come specificato in HDMI 2.1)

\* DisplayPort e USB-C (modalità alternativa DisplayPort 1.4): è supportato HBR3.

### Tabella 19. P2725QE - Specifiche elettriche.

| Modello                                 | P2725QE                                                                                                    |
|-----------------------------------------|----------------------------------------------------------------------------------------------------|
| Segnali di ingresso video               | <ul> <li>USB-C/DisplayPort*, impedenza di ingresso 100 Ω per coppia differenziale</li> <li>HDMI 2.1* (FRL), impedenza di ingresso 100 Ω per coppia differenziale</li> </ul> |
| Tensione/frequenza/corrente di ingresso | Da 100 VAC a 240 VAC / 50 Hz o 60 Hz ± 3 Hz / 3,0 A (tipico)                                                                                                    |
| Corrente di spunto                      | • 120 V : 30 A (massimo) a 0°C (avviamento a freddo)                                                                                                    |
|                                         | • 240 V : 60 A (massimo) a 0°C (avviamento a freddo)                                                                                                    |
| Consumo di energia                      | • 0,3 W (modalità Spento) <sup>1</sup>                                                                                                    |
|                                         | • 0,3 W (modalità Standby) <sup>1</sup>                                                                                                    |
|                                         | • 25,5 W (modalità Acceso) <sup>1</sup>                                                                                                    |
|                                         | • 200 W (Max) <sup>2</sup>                                                                                                    |
|                                         | • 25,63 W (Pon) <sup>3</sup>                                                                                                    |
|                                         | • 82,17 kWh (TEC) <sup>3</sup>                                                                                                    |

\* Porta HDMI (HDCP2.3) (supporta fino a UHD 3840 × 2160 100 Hz FRL come specificato in HDMI 2.1)

\* DisplayPort e USB-C (modalità alternativa DisplayPort 1.4): è supportato HBR3.

<sup>1</sup> Come definito in UE 2019/2021 e UE 2019/2013.

<sup>2</sup> Impostazione massima di luminosità e contrasto.

<sup>3</sup> P<sub>on</sub>: Consumo energetico in modalità Acceso come definito nella versione Energy Star 8.0.

TEC: Consumo energetico totale in kWh come definito nella versione Energy Star 8.0.

Il presente documento è puramente informativo e riflette le prestazioni di laboratorio. Il prodotto potrebbe funzionare in modo diverso a seconda del software, dei componenti e delle periferiche ordinati e non vi è alcun obbligo di aggiornare tali informazioni.

Di conseguenza, il cliente non deve fare affidamento su queste informazioni per prendere decisioni sulle tolleranze elettriche o altro. Nessuna garanzia circa l'accuratezza o la completezza è espressa o implicita

#### (i) NOTA: questo monitor è certificato ENERGY STAR.

Questo prodotto è certificato ENERGY STAR nelle impostazioni predefinite di fabbrica, che possono essere ripristinate tramite la funzione **Ripristino alle Impostazioni di Fabbrica** nel menu OSD. La modifica delle impostazioni predefinite di fabbrica o l'abilitazione di altre funzionalità potrebbe comportare un aumento del consumo energetico, che potrebbe superare il limite specificato da ENERGY STAR.

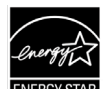

## Caratteristiche fisiche

| Modello                                                                            | P2725D                                                                                                    | P2725DE                                                                                                    | P2725QE                                                                                                    |  |
|------------------------------------------------------------------------------------|----------------------------------------------------------------------------------------------------|----------------------------------------------------------------------------------------------------|----------------------------------------------------------------------------------------------------|--|
| Tipo di cavo del<br>segnale:                                                       | <ul> <li>DisplayPort, 20 pin</li> <li>HDMI, 19 pin</li> <li>USB da Tipo-A a Tipo-B, 9 pin</li> </ul>                           | <ul> <li>DisplayPort, 20 pin</li> <li>HDMI, 19 pin</li> <li>USB-C, 24 pin</li> <li>USB Tipo-C a Tipo-A, da 24<br/>a 9 pin</li> </ul> | <ul> <li>DisplayPort, 20 pin</li> <li>HDMI, 19 pin</li> <li>USB-C, 24 pin</li> <li>USB Tipo-C a Tipo-A, da 24<br/>a 9 pin</li> </ul> |  |
| (i) NOTA: i monitor I<br>alcun controllo su<br>fabbricarli, non ga                 | Dell sono progettati per funzionare ir<br>i diversi fornitori di cavi presenti sul i<br>rantisce le prestazioni video sui cavi | n modo ottimale con i cavi video for<br>mercato, sul tipo di materiale, sul co<br>che non vengono forniti con il monit               | niti in dotazione. Poiché Dell non ha<br>nnettore e sul processo utilizzati per<br>or Dell.                                          |  |
| Dimensioni (con supp                                                               | orto):                                                                                                    |                                                                                                    |                                                                                                    |  |
| Altezza (estesa)                                                                   | 535,70 mm (21,09 pollici)                                                                                                    | 535,70 mm (21,09 pollici)                                                                                                    | 535,70 mm (21,09 pollici)                                                                                                    |  |
| Altezza (compressa)                                                                | 385,70 mm (15,19 pollici)                                                                                                    | 385,70 mm (15,19 pollici)                                                                                                    | 385,70 mm (15,19 pollici)                                                                                                    |  |
| Larghezza                                                                          | 612,50 mm (24,11 pollici)                                                                                                    | 612,50 mm (24,11 pollici)                                                                                                    | 612,50 mm (24,11 pollici)                                                                                                    |  |
| Profondità                                                                         | 192,16 mm (7,57 pollici)                                                                                                    | 192,16 mm (7,57 pollici)                                                                                                    | 192,16 mm (7,57 pollici)                                                                                                    |  |
| Dimensioni (senza supporto):                                                       |                                                                                                    |                                                                                                    |                                                                                                    |  |
| Altezza                                                                            | 356,55 mm (14,04 pollici)                                                                                                    | 356,55 mm (14,04 pollici)                                                                                                    | 356,55 mm (14,04 pollici)                                                                                                    |  |
| Larghezza                                                                          | 612,50 mm (24,11 pollici)                                                                                                    | 612,50 mm (24,11 pollici)                                                                                                    | 612,50 mm (24,11 pollici)                                                                                                    |  |
| Profondità                                                                         | 49,99 mm (1,97 pollici)                                                                                                    | 49,99 mm (1,97 pollici)                                                                                                    | 49,99 mm (1,97 pollici)                                                                                                    |  |
| Dimensioni del suppo                                                               | Dimensioni del supporto:                                                                                                    |                                                                                                    |                                                                                                    |  |
| Altezza (estesa)                                                                   | 428,30 mm (16,86 pollici)                                                                                                    | 428,30 mm (16,86 pollici)                                                                                                    | 428,30 mm (16,86 pollici)                                                                                                    |  |
| Altezza (compressa)                                                                | 381,50 mm (15,02 pollici)                                                                                                    | 381,50 mm (15,02 pollici)                                                                                                    | 381,50 mm (15,02 pollici)                                                                                                    |  |
| Larghezza                                                                          | 272,84 mm (10,74 pollici)                                                                                                    | 272,84 mm (10,74 pollici)                                                                                                    | 272,84 mm (10,74 pollici)                                                                                                    |  |
| Profondità                                                                         | 189,00 mm (7,44 pollici)                                                                                                    | 189,00 mm (7,44 pollici)                                                                                                    | 189,00 mm (7,44 pollici)                                                                                                    |  |
| Base                                                                               | 272,84 × 189,00 mm<br>(10,74 × 7,44 pollici)                                                                                   | 272,84 × 189,00 mm<br>(10,74 × 7,44 pollici)                                                                                         | 272,84 × 189,00 mm<br>(10,74 × 7,44 pollici)                                                                                         |  |
| Peso:                                                                              |                                                                                                    |                                                                                                    |                                                                                                    |  |
| Peso con imballaggio                                                               | 8,67 kg (19,11 lb)                                                                                                    | 8,93 kg (19,69 lb)                                                                                                    | 9,02 kg (19,89 lb)                                                                                                    |  |
| Peso con supporto<br>montaggio e cavi                                              | 6,27 kg (13,82 lb)                                                                                                    | 6,59 kg (14,53 lb)                                                                                                    | 6,60 kg (14,55 lb)                                                                                                    |  |
| Peso senza supporto<br>(per montaggio a<br>parete o montaggio<br>VESA, senza cavi) | 4,28 kg (9,44 lb)                                                                                                    | 4,60 kg (10,14 lb)                                                                                                    | 4,62 kg (10,19 lb)                                                                                                    |  |
| Peso del supporto                                                                  | 1,60 kg (3,53 lb)                                                                                                    | 1,60 kg (3,53 lb)                                                                                                    | 1,61 kg (3,55 lb)                                                                                                    |  |
| Telaio lucido<br>anteriore                                                         | Telaio nero 2-4 unità lucide                                                                                                   | Telaio nero 2-4 unità lucide                                                                                                    | Telaio nero 2-4 unità lucide                                                                                                    |  |

## Caratteristiche ambientali

#### Tabella 21. Caratteristiche ambientali.

| Modello                                     | P2725D/P2725DE/P2725QE                                                                                                    |
|---------------------------------------------|----------------------------------------------------------------------------------------------------|
| Temperatura:<br>Funzionamento               | Da 0°C a 40°C (Da 32°F a 104°F)                                                                                                    |
| Non funzionamento:<br>Stoccaggio/Spedizione | Da -20°C a 60°C (Da -4°F a 140°F)                                                                                                    |
| Umidità:<br>Funzionamento                   | Dal 10% al 80% (senza condensa)                                                                                                    |
| Non funzionamento:<br>Stoccaggio/Spedizione | Dal 5% al 90% (senza condensa)                                                                                                    |
| Altitudine:                                 |                                                                                                    |
| Funzionamento (massimo)                     | 5.000 m (16.404 piedi)                                                                                                    |
| Non funzionamento (massimo)                 | 12.192 m (40.000 piedi)                                                                                                    |
| Dissipazione termica                        | P2725D255,9 BTU/ora (massimo)64,1 BTU/ora (modalità accesa)P2725DE682,4 BTU/ora (massimo)66,9 BTU/ora (modalità acceso)P2725QE682,4 BTU/ora (massimo)82,4 BTU/ora (massimo)87,0 BTU/ora (modalità acceso)                                                                                                    |
| Conforme alle norme                         | <ul> <li>Monitor certificato ENERGY STAR.</li> <li>Registrazione EPEAT ove applicabile. La registrazione EPEAT varia a seconda del<br/>Paese o regione. Per conoscere lo stato della registrazione per Paese, consultare<br/>https://www.epeat.net.</li> <li>A norma RoHS.</li> <li>Certificato TCO e bordo certificato TCO.</li> <li>Monitor privo di BFR/PVC (esclusi i cavi esterni).</li> <li>Solo per il pannello, vetro privo di arsenico e mercurio.</li> <li>Soddisfa i requisiti NFPA 99 sulla corrente di dispersione.</li> </ul> |

## Assegnazioni dei pin

DisplayPort (ingresso)

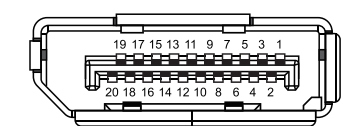

Figura 7. Connettore DisplayPort (ingresso)

| <b>Tabella 22.</b> Assegnazioni dei pin (DP). |                          |  |
|-----------------------------------------------|--------------------------|--|
| Numero del Pin                                | Assegnazione del segnale |  |
| 1                                             | ML3 (n)                  |  |
| 2                                             | GND                      |  |
| 3                                             | ML3 (p)                  |  |
| 4                                             | ML2 (n)                  |  |
| 5                                             | GND                      |  |
| 6                                             | ML2 (p)                  |  |
| 7                                             | ML1 (n)                  |  |
| 8                                             | GND                      |  |
| 9                                             | ML1 (p)                  |  |
| 10                                            | ML0 (n)                  |  |
| 11                                            | GND                      |  |
| 12                                            | ML0 (p)                  |  |
| 13                                            | GND                      |  |
| 14                                            | GND                      |  |
| 15                                            | AUX (p)                  |  |
| 16                                            | GND                      |  |
| 17                                            | AUX (n)                  |  |
| 18                                            | Hot Plug Detect          |  |
| 19                                            | Re-PWR                   |  |
| 20                                            | +3.3 V DP_PWR            |  |

## DisplayPort (uscita)

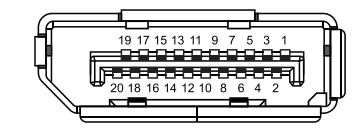

## Figura 8. Connettore DisplayPort (uscita)

| Tabella 23.         Assegnazioni dei pin (DP). |                          |  |
|------------------------------------------------|--------------------------|--|
| Numero del Pin                                 | Assegnazione del segnale |  |
| 1                                              | ML0 (p)                  |  |
| 2                                              | GND                      |  |
| 3                                              | ML0 (n)                  |  |
| 4                                              | ML1 (p)                  |  |
| 5                                              | GND                      |  |
| 6                                              | ML1 (n)                  |  |
| 7                                              | ML2 (p)                  |  |
| 8                                              | GND                      |  |
| 9                                              | ML2 (n)                  |  |
| 10                                             | ML3 (p)                  |  |
| 11                                             | GND                      |  |
| 12                                             | ML3 (n)                  |  |
| 13                                             | CONFIG1                  |  |
| 14                                             | CONFIG2                  |  |
| 15                                             | AUX CH (p)               |  |
| 16                                             | GND                      |  |
| 17                                             | AUX CH (n)               |  |
| 18                                             | Hot Plug Detect          |  |
| 19                                             | Return                   |  |
| 20                                             | DP_PWR                   |  |

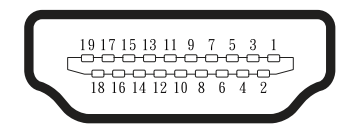

## Figura 9. Connettore HDMI

| Tabella 24. Assegnazioni dei pin (HDMI). |                                  |  |
|------------------------------------------|----------------------------------|--|
| Numero del Pin                           | Assegnazione del segnale         |  |
| 1                                        | TMDS DATA 2+                     |  |
| 2                                        | MDS DATA 2 SHIELD                |  |
| 3                                        | TMDS DATA 2-                     |  |
| 4                                        | TMDS DATA 1+                     |  |
| 5                                        | TMDS DATA 1 SHIELD               |  |
| 6                                        | TMDS DATA 1-                     |  |
| 7                                        | TMDS DATA 0+                     |  |
| 8                                        | TMDS DATA 0 SHIELD               |  |
| 9                                        | TMDS DATA 0-                     |  |
| 10                                       | TMDS CLOCK+                      |  |
| 11                                       | TMDS CLOCK SHIELD                |  |
| 12                                       | TMDS CLOCK-                      |  |
| 13                                       | CEC                              |  |
| 14                                       | Riservato (N.C. sul dispositivo) |  |
| 15                                       | DDC CLOCK (SCL)                  |  |
| 16                                       | DDC DATA (SDA)                   |  |
| 17                                       | DDC/CEC Ground                   |  |
| 18                                       | +5 V POWER                       |  |
| 19                                       | HOT PLUG DETECT                  |  |

## Interfaccia Universal Serial Bus (USB)

Questa sezione fornisce informazioni sulle porte USB disponibili sul monitor.

### USB 5Gbps

Tabella 25. Informazioni USB (USB 5Gbps).

| Velocità di trasferimento | Velocità dati | Potenza massima supportata (ogni porta) |
|---------------------------|---------------|-----------------------------------------|
| USB 5Gbps                 | 5Gbps         | 4,5 W                                   |
| USB 2.0                   | 480 Mbps      | 4,5 W                                   |
| USB 1.0                   | 12 Mbps       | 4,5 W                                   |

### USB-C

#### Tabella 26. Informazioni USB (USB 5Gbps).

| USB-C               | Descrizione            |
|---------------------|------------------------|
| Video               | Porta DisplayPort 1.4* |
| Dati                | USB 5Gbps              |
| Power Delivery (PD) | Fino a 90 W            |

\*HBR3 è supportato.

#### Porta upstream USB 5Gbps tipo B

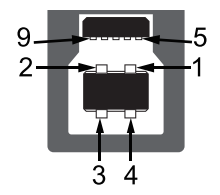

### Figura 10. Connettore upstream USB 5Gbps Tipo-B

**Tabella 27.**Assegnazione dei pin (USB 5Gbps Tipo-B upstream).

| Numero del Pin | Assegnazione del segnale |
|----------------|--------------------------|
| 1              | VCC                      |
| 2              | D-                       |
| 3              | D+                       |
| 4              | GND                      |
| 5              | SSTX-                    |
| 6              | SSTX+                    |
| 7              | GND                      |
| 8              | SSRX-                    |
| 9              | SSRX+                    |

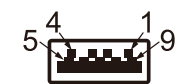

### Figura 11. Connettore downstream USB 5Gbps Tipo-A

Tabella 28. Assegnazione dei pin (USB 5Gbps Tipo-A downstream).

| Numero del Pin | Assegnazione del segnale |  |  |
|----------------|--------------------------|--|--|
| 1              | VCC                      |  |  |
| 2              | D-                       |  |  |
| 3              | D+                       |  |  |
| 4              | GND                      |  |  |
| 5              | SSRX-                    |  |  |
| 6              | SSRX+                    |  |  |
| 7              | GND                      |  |  |
| 8              | SSTX-                    |  |  |
| 9              | SSTX+                    |  |  |

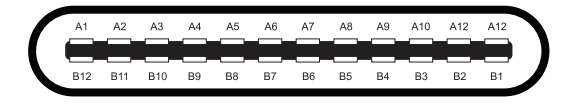

#### Figura 12. Connettore USB-C

#### Tabella 29. Assegnazione dei pin (USB-C).

| Numero del Pin | Assegnazione del segnale | Numero del Pin | Assegnazione del segnale |
|----------------|--------------------------|----------------|--------------------------|
| A1             | GND                      | B1             | GND                      |
| A2             | TX1+                     | B2             | TX2+                     |
| A3             | TX1-                     | B3             | TX2-                     |
| A4             | VBUS                     | B4             | VBUS                     |
| A5             | CC1                      | B5             | CC2                      |
| A6             | D+                       | B6             | D+                       |
| A7             | D-                       | B7             | D-                       |
| A8             | SBU1                     | B8             | SBU2                     |
| А9             | VBUS                     | B9             | VBUS                     |
| A10            | RX2-                     | B10            | RX1-                     |
| A11            | RX2+                     | B11            | RX1+                     |
| A12            | GND                      | B12            | GND                      |

### Porte USB

#### P2725D

- 1× USB 5Gbps Tipo-B upstream posteriore
- 3× USB 5Gbps Tipo-A downstream posteriore (2) e anteriore (1)
- 1× USB-C 5Gbps downstream anteriore

#### P2725DE/P2725QE

- 1× USB-C 5Gbps upstream posteriore
- 3× USB 5Gbps Tipo-A downstream posteriore (2) e anteriore (1)
- 1× USB-C 5Gbps downstream anteriore
- (i) NOTA: per la funzionalità USB 5Gbps è necessario un computer che supporti USB 5Gbps.
- (i) NOTA: le porte USB sul monitor funzionano solo quando il monitor è acceso o in modalità Standby Se si spegne e poi si riaccende il monitor, i dispositivi collegati potrebbero impiegare alcuni secondi per riprendere a funzionare normalmente.

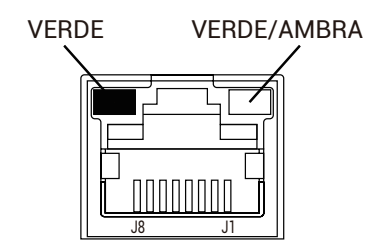

Figura 13. Connettore porta RJ45

#### Tabella 30. Assegnazioni dei pin (RJ45).

| Numero del Pin | Segnale 10BASE-T/100BASE-TX | Segnale 1000BASE-T/T |
|----------------|-----------------------------|----------------------|
| 1              | TD1+                        | DA+                  |
| 2              | TD1-                        | DA-                  |
| 3              | RD+                         | DB+                  |
| 4              | Non utilizzato              | DC+                  |
| 5              | Non utilizzato              | DC-                  |
| 6              | RD-                         | DB-                  |
| 7              | Non utilizzato              | DD+                  |
| 8              | Non utilizzato              | DD-                  |

#### Installazione del driver

È possibile installare il driver Realtek USB GbE Ethernet Controller disponibile per il computer e scaricabile dal sito https://www.dell. com/support nella sezione **Driver e download**.

- (i) NOTA: la velocità massima dei dati di rete (RJ45) tramite USB-C è di 1000 Mbps.
- (i) NOTA: questa porta LAN è conforme allo standard IEEE 802.3az 1000Base-T e supporta il pass-thru dell'indirizzo MAC (stampato sull'etichetta del modello), il Wake-on-LAN (WoL) dalla modalità standby (S3/S4\*/S5) e la funzione di avvio UEFI\*\*PXE. Queste tre funzionalità dipendono dalle impostazioni del BIOS e dalla versione del sistema operativo.
- \* S4/S5 WoL è supportato solo su ecosistemi Dell limitati.
- \*\* UEFI è l'acronimo di Unified Extensible Firmware Interface.

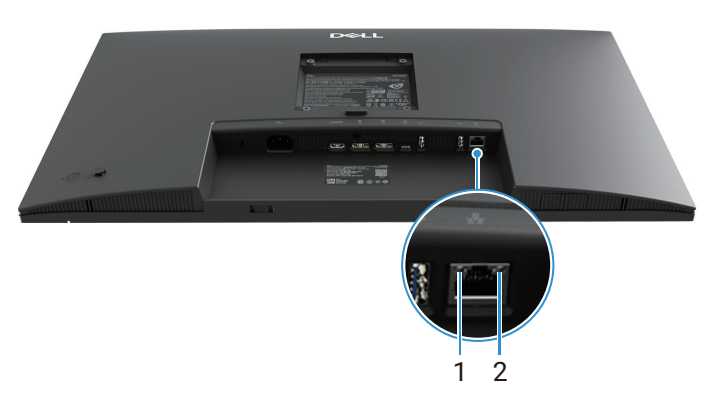

Figura 14. Stato LED del connettore RJ45

Tabella 31. Informazioni sul LED del connettore RJ45.

| Numero<br>corrispondente | LED          | Colore                                                                                                 | Descrizione                                                                                                    |
|--------------------------|--------------|----------------------------------------------------------------------------------------------------|----------------------------------------------------------------------------------------------------|
| 1                        | LED sinistro | Verde                                                                                                  | <ul> <li>Indicatore di collegamento/attività:</li> <li>Lampeggiante: attività sulla porta.</li> <li>Verde acceso: il collegamento è in fase di creazione.</li> <li>Spento: Il collegamento non è stato stabilito.</li> </ul> |
| 2                        | LED destro   | Ambra o VerdeIndicatore di velocità:•Ambra acceso - 1000 Mbps•Verde acceso - 100 Mbps•Spento - 10 Mbps |                                                                                                    |

(i) NOTA: il cavo RJ45 non fa parte della confezione standard degli accessori.

## **Funzionalità Plug and Play**

È possibile installare il monitor in qualsiasi sistema compatibile con Plug and Play. Il monitor fornisce automaticamente al computer i suoi dati EDID (Extended Display Identification Data) tramite i protocolli DDC (Display Data Channel), in modo che il computer possa configurarsi e ottimizzare le impostazioni del monitor. La maggior parte delle installazioni del monitor sono automatiche: è possibile selezionare diverse impostazioni in base alle proprie esigenze. Per ulteriori informazioni sulla modifica delle impostazioni del monitor, vedere Utilizzo del monitor.

## Qualità del monitor LCD e politica dei pixel

Durante il processo di fabbricazione di un monitor LCD, è normale che uno o più pixel rimangano fissi in uno stato immutabile, difficile da vedere e che non influisce sulla qualità di visualizzazione o sull'usabilità. Per ulteriori informazioni sulla qualità dei monitor Dell e sulla politica sui pixel, vedere www.dell.com/pixelguidelines.

## Ergonomia

- △ AVVERTENZA: l'uso improprio o prolungato della tastiera può causare lesioni.
- △ AVVERTENZA: guardare lo schermo del monitor per periodi prolungati può causare affaticamento degli occhi.

Per comodità ed efficienza, attenersi alle seguenti linee guida durante la configurazione e l'utilizzo della postazione di lavoro del computer:

- Posizionare il computer in modo che il monitor e la tastiera siano direttamente di fronte mentre si lavora. In commercio sono disponibili appositi ripiani che aiutano a posizionare correttamente la tastiera.
- Per ridurre il rischio di affaticamento degli occhi e di dolori al collo, alle braccia, alla schiena o alle spalle derivanti dall'utilizzo prolungato del monitor, si consiglia di:
  - Impostare la distanza dello schermo tra 20 e 28 pollici (50 70 cm) dagli occhi.
  - Sbattere spesso le palpebre per inumidire gli occhi o bagnarli con acqua dopo un uso prolungato del monitor.
  - Fare pause regolari e frequenti di 20 minuti ogni due ore.
  - Durante le pause, distogliere lo sguardo dal monitor e fissare un oggetto distante 20 piedi (6 metri) per almeno 20 secondi.
  - Durante le pause, eseguire degli esercizi di stretching per alleviare la tensione nel collo, nelle braccia, nella schiena e nelle spalle.
- Quando ci si siede davanti, assicurarsi che lo schermo del monitor sia all'altezza degli occhi o leggermente più in basso.
- Regolare l'inclinazione del monitor, il contrasto e la luminosità.
- Regolare l'illuminazione ambientale attorno a te (ad esempio luci del soffitto, lampade da scrivania e tende o persiane delle finestre vicine) per ridurre al minimo i riflessi e gli abbagliamenti sullo schermo del monitor.
- Utilizzare una sedia che fornisca un buon supporto alla parte bassa della schiena.
- Mentre si utilizza la tastiera o il mouse, tenere gli avambracci in orizzontale e i polsi in una posizione neutra e comoda.
- Lasciare sempre spazio per appoggiare le mani mentre si usa la tastiera o il mouse.
- Lasciare che la parte superiore delle braccia riposi naturalmente su entrambi i lati.
- Assicurarsi che i piedi siano ben appoggiati al pavimento.
- Quando seduti, assicurarsi che il peso delle gambe sia distribuito sui piedi e non sulla parte anteriore del sedile. Se necessario, regolare l'altezza della sedia o usa un poggiapiedi per mantenere una postura corretta.
- Variare le proprie attività lavorative. Cercare di organizzare il proprio lavoro in modo da non dover stare seduto a lavorare per lungo tempo. Provare ad alzarsi o a camminare a intervalli regolari.
- Mantenere l'area sotto la scrivania libera da ostacoli, cavi o fili di alimentazione che potrebbero ostacolare la comodità della seduta o rappresentare un potenziale pericolo di inciampo.

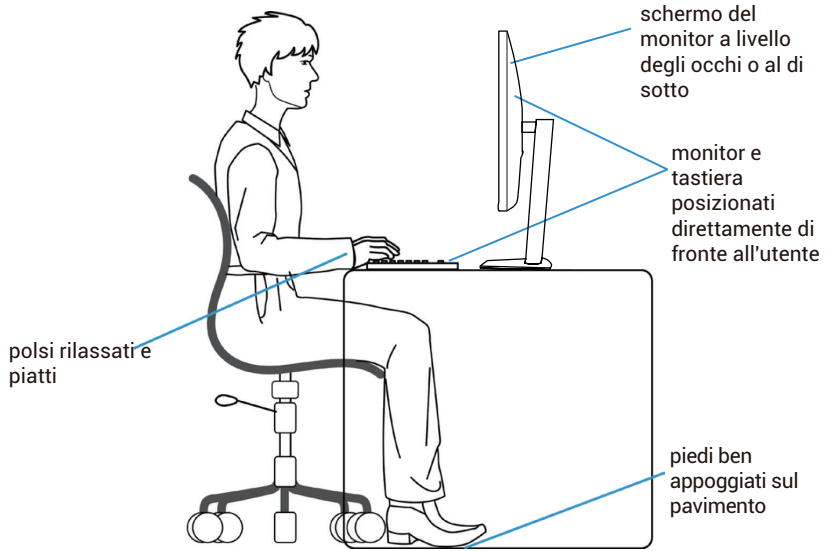

Figura 15. Ergonomia

## Gestione e spostamento del display

Per garantire che il monitor venga maneggiato in modo sicuro durante il sollevamento o lo spostamento, seguire le linee guida indicate di seguito:

- Prima di spostare o sollevare il monitor, spegnere il computer e il monitor.
- Scollegare tutti i cavi dal monitor.
- Riporre il monitor nella scatola originale con i materiali di imballaggio originali.
- Quando si solleva o si sposta il monitor, tenere saldamente il bordo inferiore e il lato senza esercitare una pressione eccessiva.

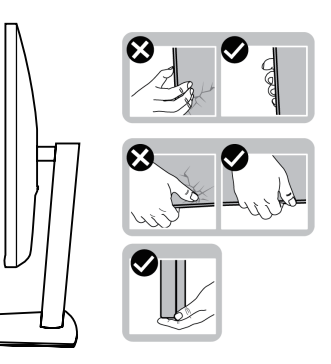

Figura 16. Spostare o sollevare il monitor

• Quando si solleva o si sposta il monitor, assicurarsi che lo schermo sia rivolto lontano da sé e non premere sull'area del display per evitare graffi o danni.

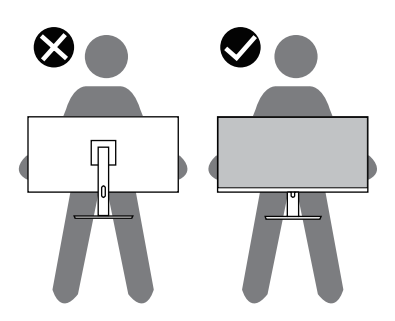

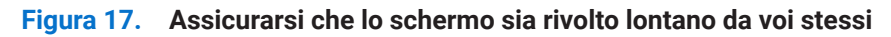

- Durante il trasporto, evitare urti o vibrazioni improvvise.
- Quando si solleva o si sposta il monitor, non capovolgerlo tenendolo per la base o il montante del supporto. Ciò potrebbe causare danni accidentali al monitor o lesioni personali.

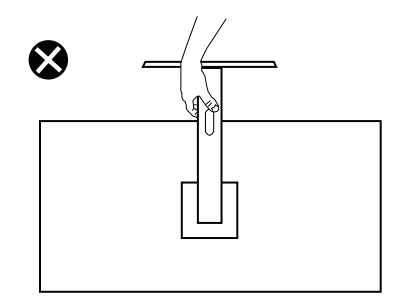

Figura 18. Non capovolgere il monitor
## Linee guida per la manutenzione

### Pulizia del monitor

- △ AVVERTENZA: leggere e seguire le Istruzioni di sicurezza prima di pulire il monitor.
- ▲ ATTENZIONE: prima di pulire il monitor, scollegare il cavo di alimentazione dalla presa elettrica.

Per le migliori pratiche, seguire le istruzioni nell'elenco seguente quando si disimballa, si pulisce o si maneggia il monitor:

- Utilizzare un panno pulito leggermente inumidito con acqua per pulire il supporto, lo schermo e il telaio del monitor Dell. Se disponibile, utilizzare un panno per la pulizia dello schermo o una soluzione adatta alla pulizia dei monitor Dell.
- Dopo aver pulito la superficie del tavolo, assicurarsi che sia completamente asciutta e priva di umidità o detergenti prima di appoggiare sopra il monitor Dell.
  - △ AVVERTENZA: non utilizzare detergenti o altri prodotti chimici quali benzene, diluenti, ammoniaca, detergenti abrasivi, alcol o aria compressa.
  - △ AVVERTENZA: L'uso di prodotti chimici per la pulizia può causare alterazioni nell'aspetto del monitor, come sbiadimento dei colori, formazione di una pellicola lattiginosa, deformazione, tonalità scure non uniformi e desquamazione dell'area dello schermo.
  - ▲ ATTENZIONE: non spruzzare la soluzione detergente o addirittura l'acqua direttamente sulla superficie del monitor. In caso contrario, i liquidi potrebbero accumularsi nella parte inferiore del pannello del display e corrodere i componenti elettronici, causando danni permanenti. Invece, applicare la soluzione detergente o l'acqua su un panno morbido e quindi pulire il monitor
  - (i) NOTA: i danni al monitor dovuti a metodi di pulizia impropri e all'uso di benzene, diluenti, ammoniaca, detergenti abrasivi, alcol, aria compressa e detergenti di qualsiasi tipo possono causare Danni Indotti dal Cliente (CID). Il CID non è coperto dalla garanzia standard Dell.
- Se quando viene disimballato il monitor si notano dei residui di polvere bianca, pulire con un panno.
- Maneggiare il monitor con cura, poiché un monitor di colore scuro potrebbe graffiarsi e mostrare segni bianchi più spesso di un monitor di colore più chiaro.
- Per mantenere la migliore qualità dell'immagine sul tuo monitor, usare uno screen saver che cambi dinamicamente e spegnere il monitor quando non lo si usa.

# Impostazione del monitor

## Fissaggio del supporto

- (i) NOTA: il supporto non è montato quando il monitor esce dalla fabbrica.
- (i) NOTA: le seguenti istruzioni sono valide solo per il supporto fornito con il monitor. Se si collega un supporto acquistato altrove, seguire le istruzioni di installazione fornite con il supporto.
- 1. Seguire le istruzioni riportate sulle alette della scatola per rimuovere il supporto dal cuscinetto superiore che lo fissa.

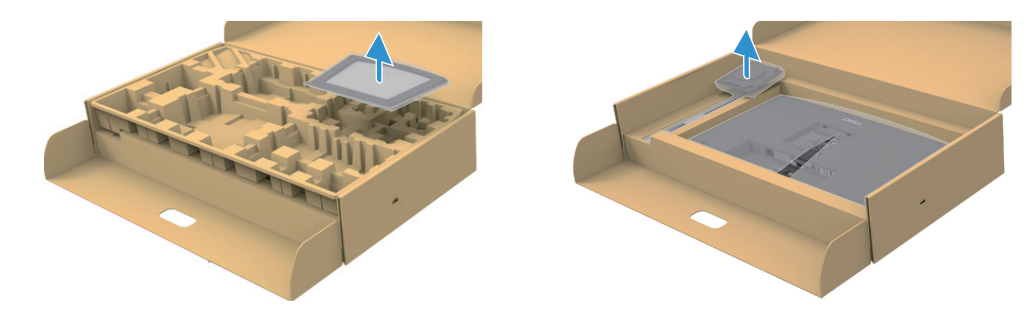

Figura 19. Rimuovere il supporto e la base del supporto

- 2. Rimuovere il supporto e la base del supporto dall'imballaggio.
- **3.** Inserire completamente la base del supporto nello slot del supporto. Allineare e posizionare il supporto rialzato sulla base del supporto.
- 4. Aprire la maniglia a vite nella parte inferiore della base del supporto e ruotarla in senso orario per fissare il gruppo del supporto.
- 5. Chiudere la maniglia a vite.

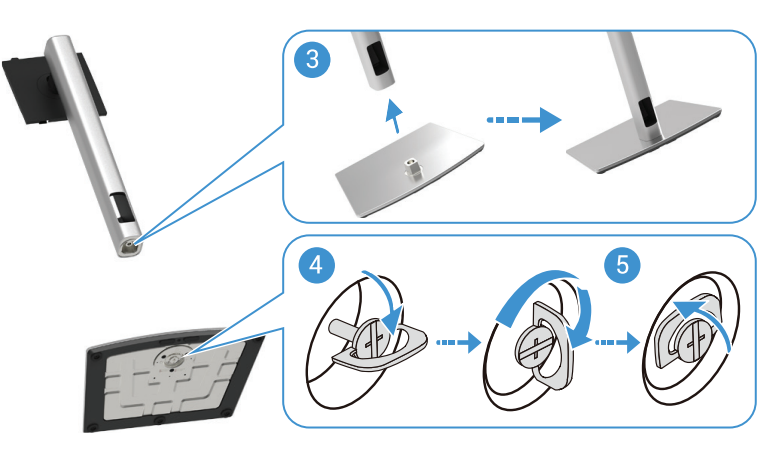

Figura 20. Inserire la base del supporto

6. Aprire la copertura protettiva del monitor per accedere allo slot VESA sul monitor.

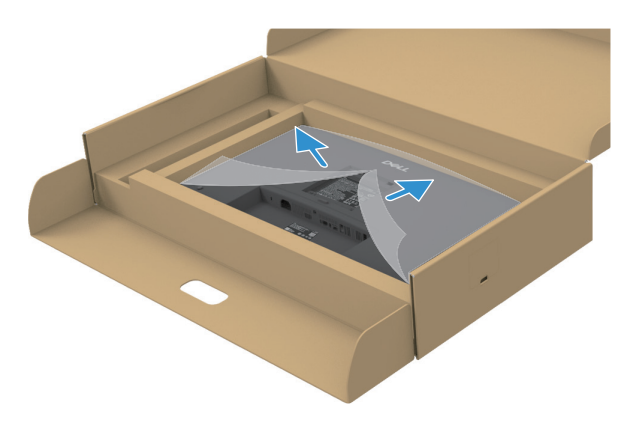

Figura 21. Aprire la copertura protettiva del monitor

- 7. Fissare il supporto al monitor.
  - **a.** Inserire le due linguette presenti sulla parte superiore del supporto nella scanalatura presente sul retro del monitor.
  - b. Premere il supporto verso il basso finché non scatta in posizione.
- () NOTA: prima di fissare il supporto al display, assicurarsi che lo sportello anteriore sia aperto per lasciare spazio per il montaggio.

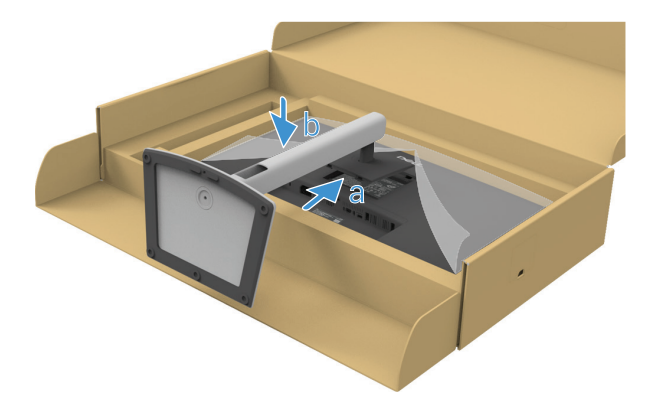

Figura 22. Fissare il supporto al monitor

8. Afferrare il supporto e sollevare con attenzione il monitor, quindi posizionarlo su una superficie piana.

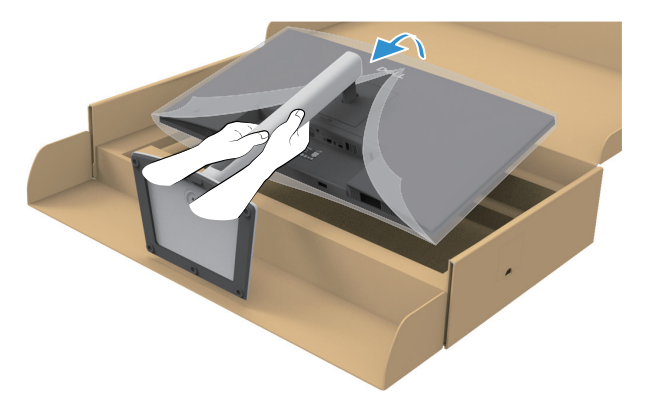

Figura 23. Sollevare il monitor

- △ AVVERTENZA: sollevare il monitor con cautela per evitare che scivoli o cada.
- 9. Sollevare la copertura protettiva dal monitor.

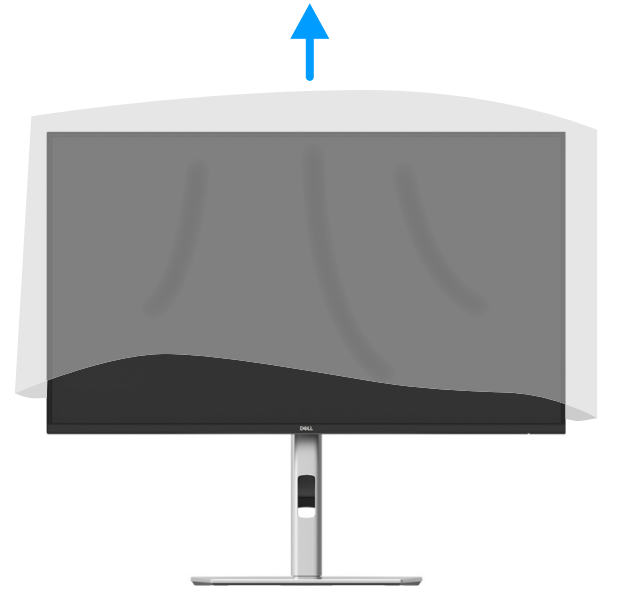

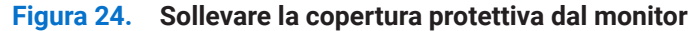

10. Collegare il cavo di alimentazione al monitor.

### Utilizzo delle porte di accesso rapido

Per utilizzare le porte di accesso rapido integrate nel monitor, premere sul modulo della porta di accesso rapido e quindi rilasciarlo. Il modulo della porta di accesso rapido scorrerà verso il basso.

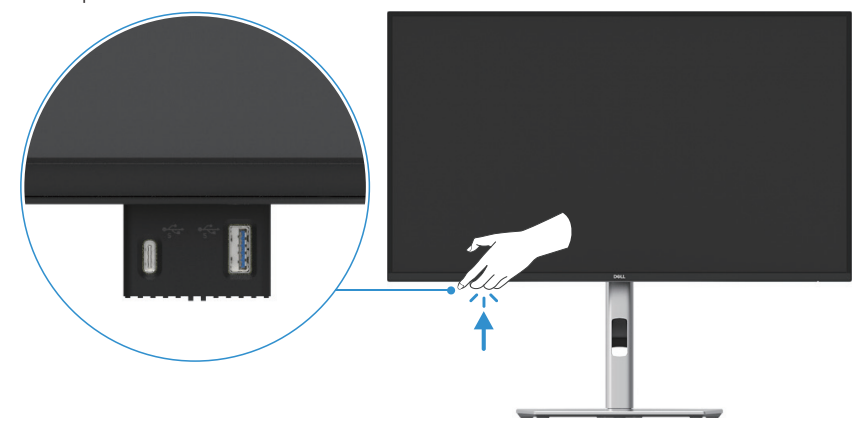

Figura 25. Utilizzo delle porte di accesso rapido

## Collegamento del monitor

- ATTENZIONE: prima di iniziare una qualsiasi delle procedure descritte in questa sezione, seguire le Istruzioni di sicurezza.
- ▲ ATTENZIONE: Per la sicurezza, assicurarsi che la presa di corrente con messa a terra a cui collegate il cavo di alimentazione sia facilmente accessibile all'operatore e posizionata il più vicino possibile all'apparecchiatura. Per scollegare l'alimentazione dall'apparecchiatura, scollegare il cavo di alimentazione dalla presa di corrente afferrando saldamente la spina. Non tirare mai il cavo.
- ▲ ATTENZIONE: con questa apparecchiatura è necessario utilizzare un cavo di alimentazione certificato. Devono essere prese in considerazione le normative nazionali pertinenti in materia di installazione e/o apparecchiatura. Deve essere utilizzato un cavo di alimentazione certificato, non più leggero di un normale cavo flessibile in cloruro di polivinile secondo IEC 60227 (designazione H05VV-F 3G 0,75 mm² o H05VVH2-F2 3G 0,75 mm²). Un'alternativa flessibile è la gomma sintetica.
- (i) NOTA: non collegare tutti i cavi al computer contemporaneamente. Si consiglia di far passare i cavi attraverso l'apposito slot prima di collegarli al monitor.
- (i) NOTA: i monitor Dell sono progettati per funzionare in modo ottimale con i cavi in dotazione forniti da Dell. Dell non garantisce la qualità e le prestazioni video se vengono utilizzati cavi non Dell.
- (i) NOTA: far passare i cavi attraverso lo slot di gestione dei cavi prima di collegarli.
- (i) NOTA: La grafica è utilizzata solo a scopo illustrativo. L'aspetto del computer può variare.

Per collegare il monitor al computer:

- 1. Spegnere il computer e scollegare il cavo di alimentazione.
- 2. Collegare il cavo DisplayPort, HDMI o Tipo-C dal proprio monitor al computer.
- 3. Accendere il monitor.
- 4. Selezionare la sorgente di ingresso corretta nel menu OSD del monitor e accendere il computer.

### Collegamento del cavo HDMI (opzionale)

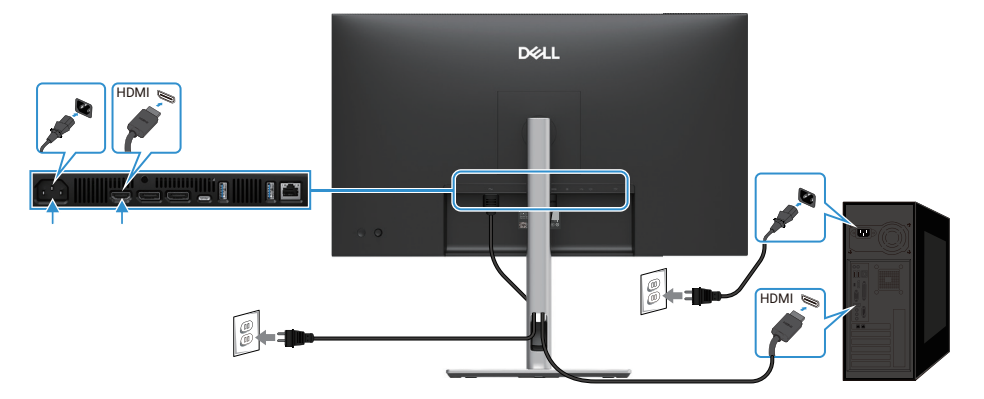

Figura 26. Collegamento del cavo HDMI

### Collegamento del cavo DisplayPort (da DisplayPort a DisplayPort)

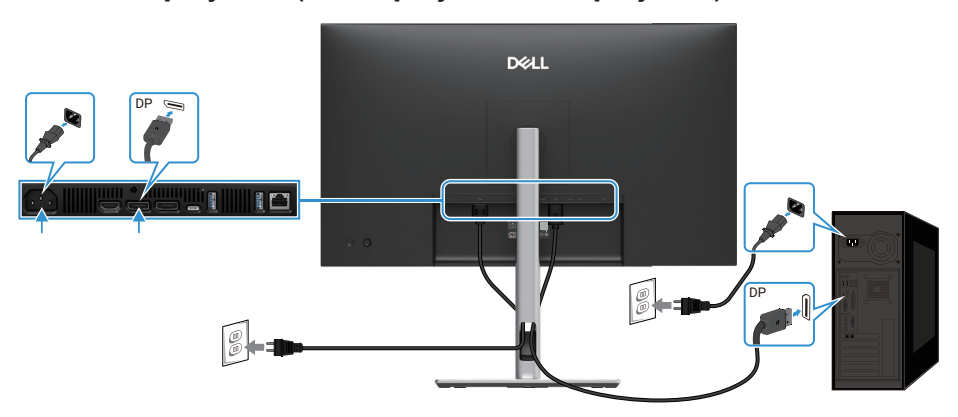

Figura 27. Collegamento del cavo DisplayPort

## Collegamento del cavo DisplayPort e USB

### P2725D

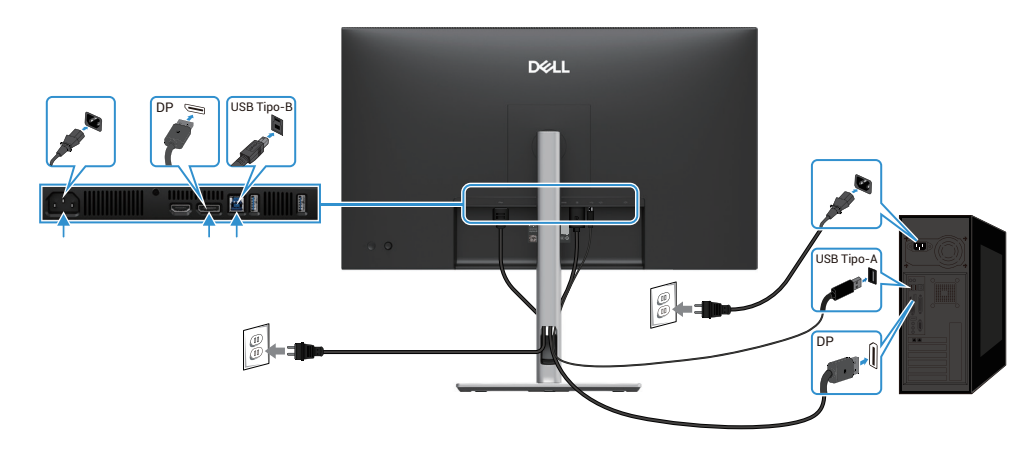

Figura 28. Collegamento del cavo DisplayPort e USB

## Collegamento del cavo USB-C a C

### P2725DE/P2725QE

La porta USB-C sul proprio monitor:

- Può essere utilizzato in alternativa come USB-C o DisplayPort 1.4.
- Supporta USB Power Delivery (PD), con profili fino a 90 W.

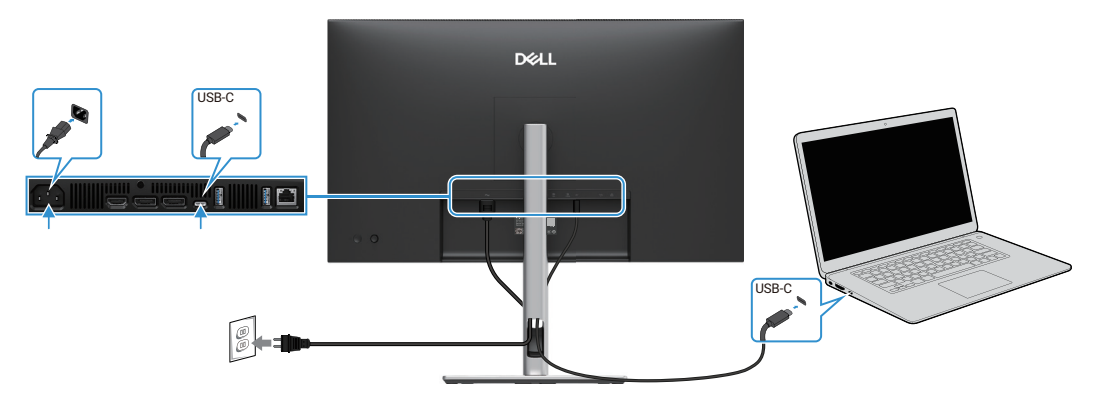

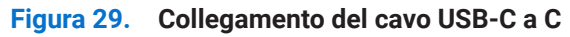

## Collegamento del cavo USB Tipo-C a Tipo-A

### P2725DE/P2725QE

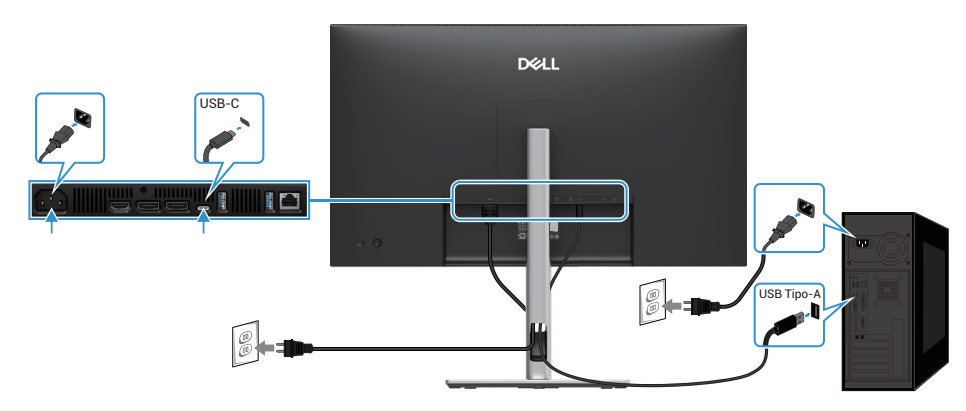

Figura 30. Collegamento del cavo USB Tipo-C a Tipo-A

## Collegamento del cavo RJ45 (opzionale)

## P2725DE/P2725QE

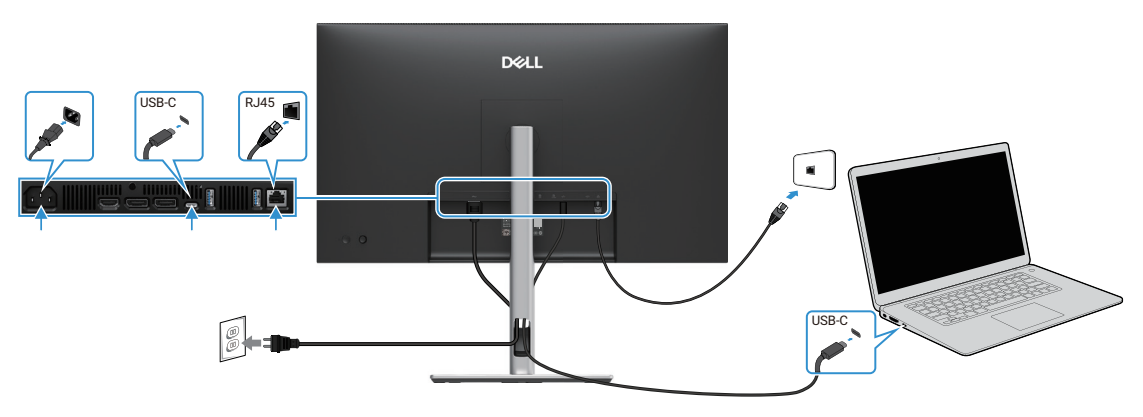

Figura 31. Collegamento del cavo RJ45

0 NOTA: il cavo RJ45 non fa parte della confezione standard degli accessori.

## Collegamento del monitor per la funzione DP Multi-Stream Transport (MST)

#### P2725DE

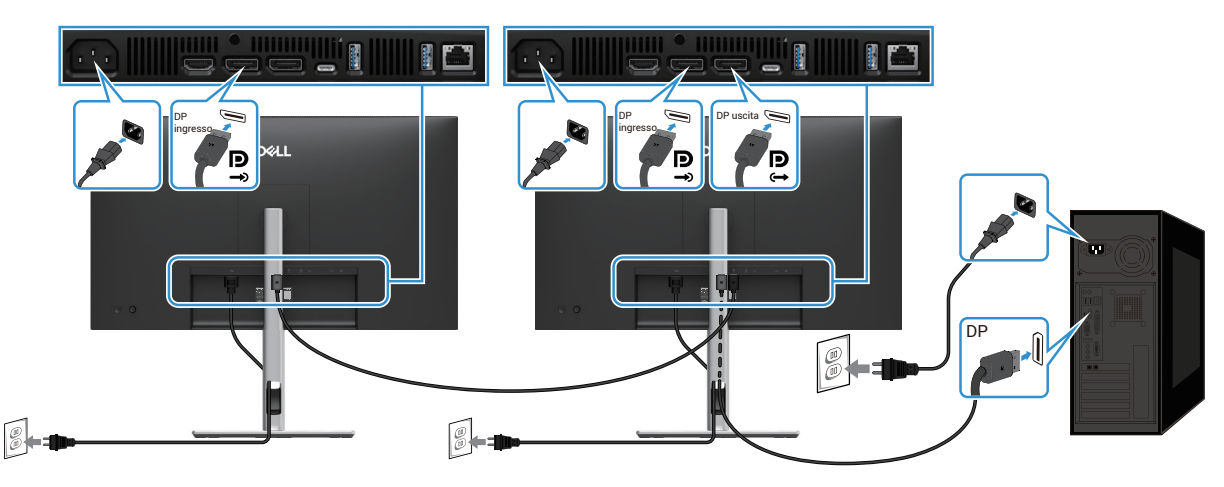

Figura 32. Collegamento del monitor per la funzione DP MST

- (i) NOTA: questo monitor supporta la funzione DP MST. Per utilizzare questa funzionalità, la scheda grafica del PC deve essere certificata DP1.4 con opzione MST.
- (i) NOTA: rimuovere il tappo di gomma quando si utilizza il connettore di uscita DP.

### Collegamento del monitor per la funzione USB-C Multi-Stream Transport (MST)

### P2725DE

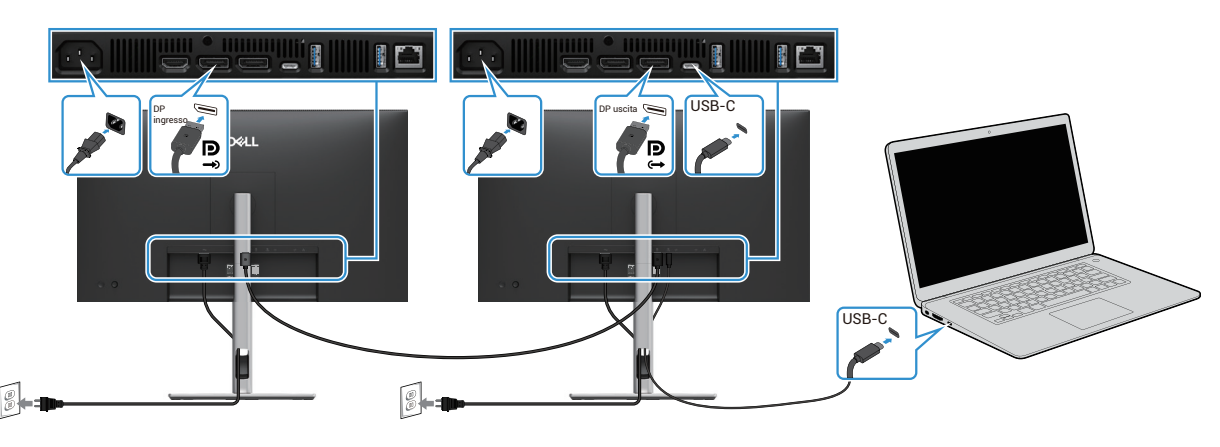

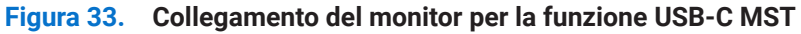

- (i) NOTA: il numero massimo di monitor supportati tramite MST è soggetto alla larghezza di banda della sorgente USB-C.
- () NOTA: rimuovere il tappo di gomma quando si utilizza il connettore di uscita DisplayPort.

## **Dell Power Button Sync (DPBS)**

Il monitor è dotato della funzione Dell Power Button Sync (DPBS) che consente di controllare lo stato di alimentazione del sistema PC tramite il pulsante di accensione del monitor. Questa funzionalità è supportata solo dalla piattaforma Dell, dotata di funzione DPBS integrata, ed è supportata solo tramite interfaccia USB-C.

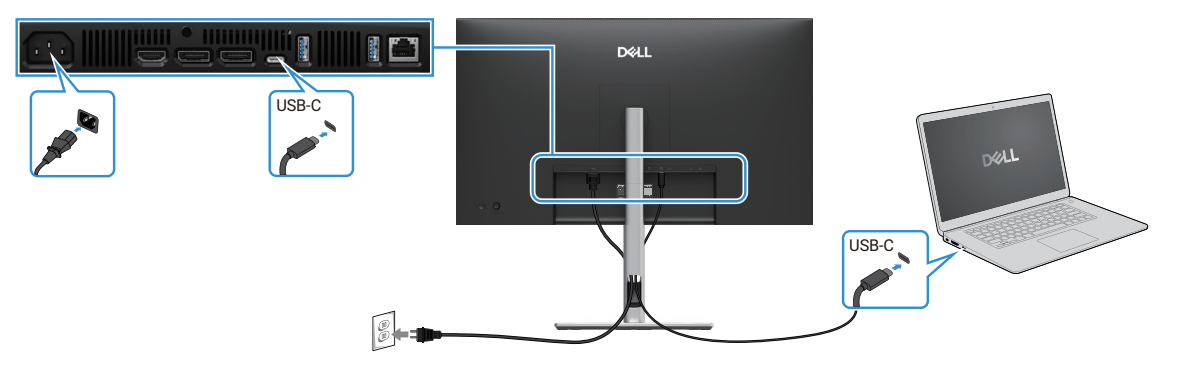

#### Figura 34. Dell Power Button Sync (DPBS)

Per assicurarsi che la funzione DPBS funzioni per la prima volta, eseguire i seguenti passaggi sulla piattaforma supportata da DPBS nel **Pannello di controllo**.

- (i) NOTA: DPBS supporta solo la porta upstream USB-C.
- 1. Vai al Pannello di controllo.

|         |                                                                                                    |                                                                                                    | - |  |
|---------|----------------------------------------------------------------------------------------------------|----------------------------------------------------------------------------------------------------|---|--|
| ÷ → × ↑ | Sontrol Panel                                                                                                    | ~ C                                                                                                    |   |  |
|         | Adjust your computer's settings                                                                                                    | View by: Category *                                                                                                    |   |  |
|         | System and Security<br>Review your computer's status<br>Save backup copies of your files with File History<br>Book and Restore Vindowo 7)           Network and Internet<br>Coursect to the Internet<br>Yew network status and tasks           File Microsoft And Source of the Internet<br>Yew network status and tasks           Weild Weidensa and printers<br>Add a device<br>Add a device<br>Add a common yued mobility settings           Programs<br>Uninstall a program | User Accounts<br>Change account type<br>Appearance and Personalization<br>Clock and Region<br>Change date, time, or number formats<br>Ease of Access<br>Europhysical display |   |  |

Figura 35. Vai al Pannello di controllo

#### 2. Selezionare Hardware e Suoni > Opzioni Risparmio Energia.

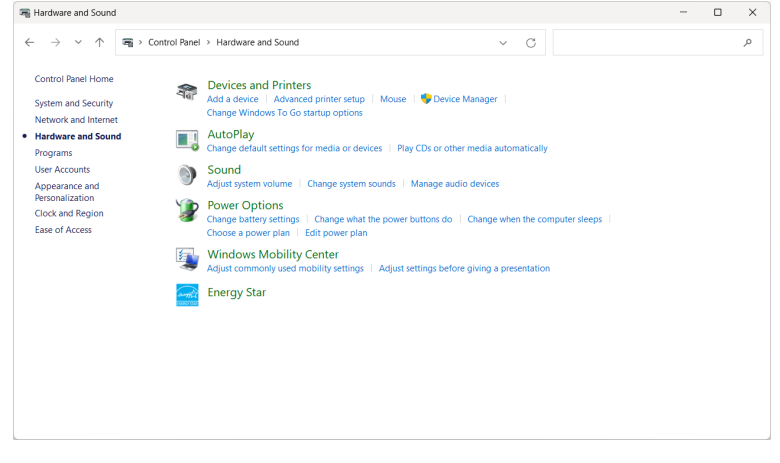

Figura 36. Selezionare Hardware e Suoni

#### 3. Vai a Impostazioni di Sistema.

| 🍞 System Settings                                              |                                                                                                    | - o ×               |
|----------------------------------------------------------------|----------------------------------------------------------------------------------------------------|---------------------|
| $\leftarrow \  \   \rightarrow \  \   \checkmark \  \   \land$ | 🍞 > Control Panel > All Control Panel Items > Power Options > System Settings 🗸 🗸 🔿                                                                                                    | earch Control Panel |
|                                                                | Define power buttons and turn on password protection<br>Choose the power settings that you want for your computer. The changes you make to the settings or<br>page apply to all of your power plans.<br>Change settings that are currently unavailable<br>Power end close butters as all is enting:                                                                                                    | n this              |
|                                                                | Polier and seep Outcom and indicate and indicate and indi | v                   |
|                                                                | When I press the sleep button: Sleep - Sleep                                                                                                    | ×                   |
|                                                                | When I close the lid: Do nothing V Do nothing Shutdown settings                                                                                                    |                     |
|                                                                | <ul> <li>Irum on trast startup (recommence)</li> <li>This helps start your PC faster after shutdown. Restart isn't affected. <u>Learn More</u></li> <li>Steep</li> <li>Show in Nover menu.</li> </ul>                                                                                                    |                     |
|                                                                | Show in Acount picture menu.                                                                                                    |                     |
|                                                                | Save changes                                                                                                    | Cancel              |

Figura 37. Go to System Settings

4. Nel menu a discesa Quando premo il pulsante di accensione, ci sono alcune opzioni tra cui scegliere, ovvero Non fare nulla/ Sospensione/Ibernazione/Arresto.

È possibile selezionare **Sospensione/Ibernazione/Arresto**.

| 谢 System Settings                                 |                                                                                                    |                                                         |                                        | -       | × |
|---------------------------------------------------|----------------------------------------------------------------------------------------------------|---------------------------------------------------------|----------------------------------------|---------|---|
| $\leftrightarrow \rightarrow \checkmark \uparrow$ | > Control Panel > All Control Panel Items > Powe                                                                        | r Options > System Settings                             | <ul> <li>✓ C Search Control</li> </ul> | l Panel | P |
|                                                   | Define power buttons and turn o<br>Choose the power settings that you want fo<br>page apply to all of your power plans. | n password protection<br>r your computer. The changes y | you make to the settings on this       |         |   |
|                                                   | 🐤 Change settings that are currently unava                                                                              | ailable                                                 |                                        |         |   |
|                                                   | Power and sleep buttons and lid settings -                                                                              |                                                         |                                        |         |   |
|                                                   |                                                                                                    | 0n battery                                              | n Plugged in                           |         |   |
|                                                   | When I press the power button:                                                                                          | Sleep ~                                                 | Shut down ~                            |         |   |
|                                                   | When I press the sleep button:                                                                                          | Sleep<br>Hibernate                                      | Sleep ~                                |         |   |
|                                                   | Souther When I close the lid:                                                                                           | Do nothing ~                                            | Do nothing ~                           |         |   |
|                                                   | Shutdown settings                                                                                                    |                                                         |                                        |         |   |
|                                                   | Turn on fast startup (recommended<br>This helps start your PC faster after sh                                           | d)<br>utdown. Restart isn't affected. L                 | earn More                              |         |   |
|                                                   | Sleep<br>Show in Power menu.                                                                                            |                                                         |                                        |         |   |
|                                                   | Hibernate<br>Show in Power menu.                                                                                        |                                                         |                                        |         |   |
|                                                   | Lock<br>Show in account picture menu.                                                                                   |                                                         |                                        |         |   |
|                                                   |                                                                                                    |                                                         | Cause changes Caused                   |         |   |

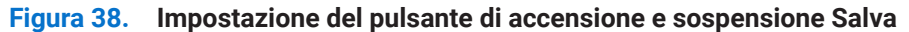

| System Settings                                                                                                    | - | ×   |
|----------------------------------------------------------------------------------------------------|---|-----|
| ← → ✓ ↑ 🍞 > Control Panel > All Control Panel Items > Power Options > System Settings ∨ C Search Control Panel                                                                                                    |   | ٩   |
| Define power buttons and turn on password protection<br>Choose the power settings that you want for your computer. The changes you make to the settings on this<br>page apply to all of your power plans.                                                                                                    |   |     |
| Change settings that are currently unavailable                                                                                                    |   | - 1 |
| Power and sleep buttons and lid settings                                                                                                    |   | - 1 |
| 🚺 On battery 🛛 🛷 Plugged in                                                                                                    |   |     |
| When I press the power buttor: Shut down Shut down                                                                                                    |   |     |
| When I press the sleep buttor: Sleep  Sleep |   |     |
| When I close the lid: Do nothing V Do nothing V                                                                                                    |   | - 1 |
| Shutdown settings                                                                                                    |   |     |
| Turn on fast startup (recommended)<br>This helps start your PC faster after shutdown. Restart isn't affected. <u>Learn More</u>                                                                                                    |   |     |
| Show in Power menu.                                                                                                    |   | - 1 |
| Hibernate<br>Show in Power menu.                                                                                                    |   |     |
| Save changes Cancel                                                                                                    |   |     |

#### Figura 39. Impostazione del pulsante di accensione e sospensione Annulla

(i) NOTA: non selezionare Non fare nulla, altrimenti il pulsante di accensione del monitor potrebbe non essere in grado di sincronizzarsi con lo stato di alimentazione del sistema PC.

### Collegamento del monitor per DPBS per la prima volta

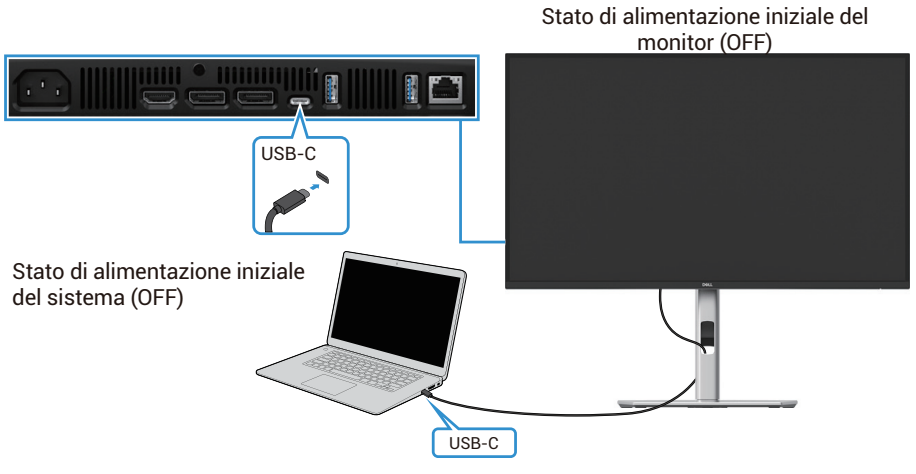

Figura 40. Collegamento del monitor per DPBS per la prima volta

Per impostare la funzione DPBS per la prima volta, procedere come segue:

- 1. Assicurarsi che sia il PC che il monitor siano spenti.
- 2. Premere il pulsante di accensione del monitor per accenderlo.
- 3. Collegare il cavo USB-C dal PC al monitor.
- 4. Sia il monitor sia il PC si accendono normalmente, tranne la piattaforma Dell Optiplex 7090/3090 Ultra.
- 5. Quando si collega la piattaforma Dell Optiplex 7090/3090 Ultra, è possibile che sia il monitor sia il PC si accendano momentaneamente. Attendere qualche istante (circa 6 secondi) e sia il PC che il monitor si spegneranno. Quando si preme il pulsante di accensione del monitor o il pulsante di accensione del PC, si accendono sia il PC che il monitor. Lo stato di alimentazione del sistema PC è sincronizzato con il pulsante di accensione del monitor.
- (i) NOTA: quando sia il monitor che il PC sono spenti per la prima volta, si consiglia di accendere prima il monitor e poi di collegare il cavo USB-C dal PC al monitor.
- NOTA: è possibile alimentare la piattaforma Dell PC\* Ultra tramite il jack dell'adattatore CC. In alternativa, è possibile alimentare la piattaforma Dell PC\* Ultra utilizzando il cavo USB-C del monitor tramite Power Delivery (PD); impostare l'alimentazione USB-C da da 90 W su Acceso in modalità Spento.

\*Assicurarsi che il PC Dell supporti DPBS.

## Utilizzo della funzione DPBS

#### Attivazione tramite cavo USB-C

Quando si collega il cavo USB-C, lo stato del monitor/personal computer è il seguente:

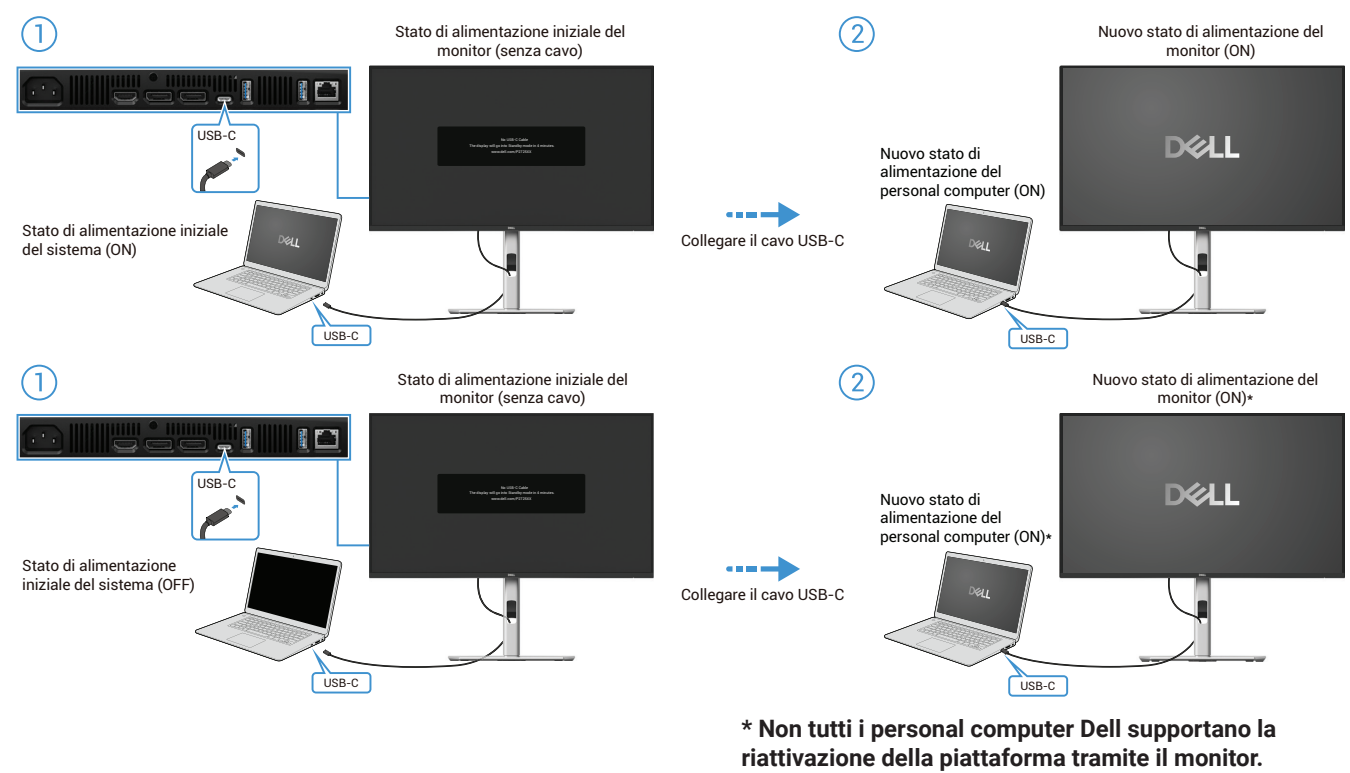

\* Dopo aver collegato il cavo USB-C, tocca Tastiera o muovi il mouse affinché il computer continui il processo di avvio quando necessario.

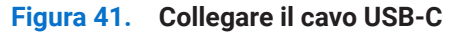

Quando si preme il pulsante di accensione del monitor o del personal computer, lo stato del monitor/personal computer è il seguente:

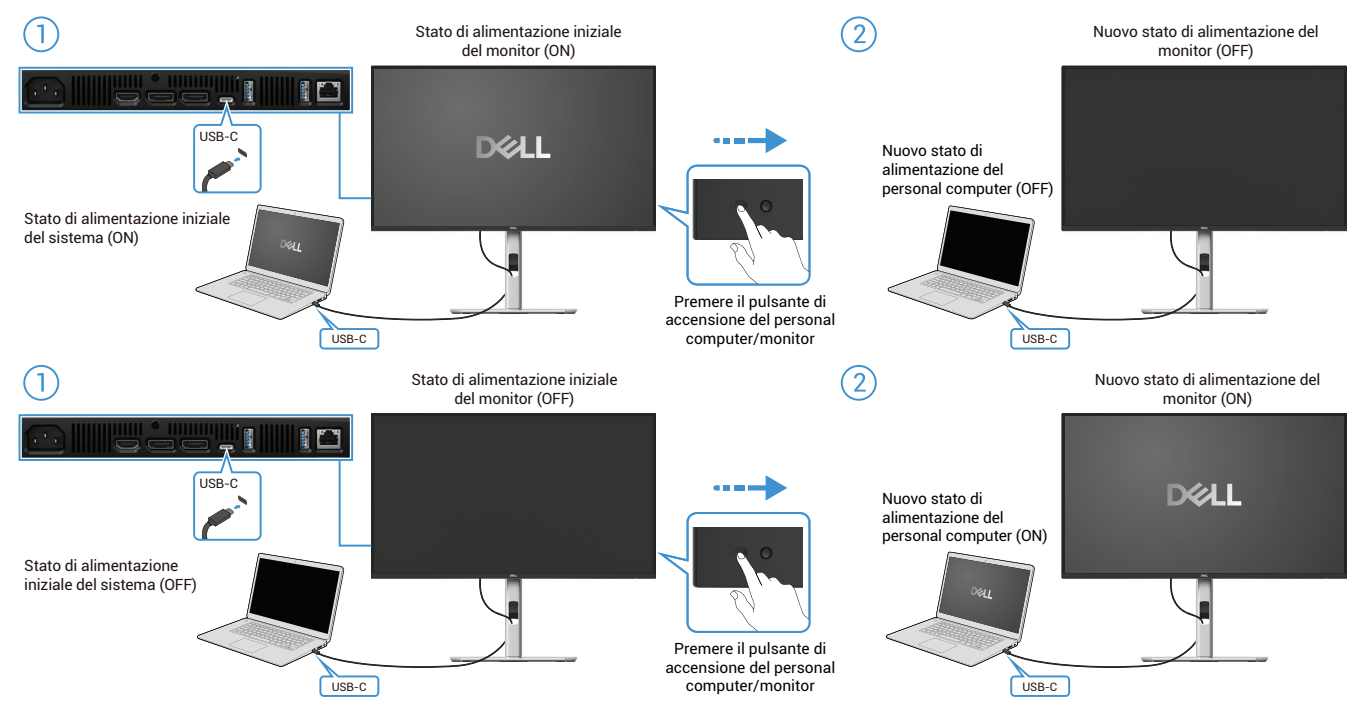

Figura 42. Premere il pulsante di accensione del monitor o il pulsante di accensione del personal computer

• Quando sia il monitor che il personal computer sono accesi, tenere premuto il pulsante di accensione del monitor per 4 secondi; sullo schermo verrà chiesto se si desidera spegnere il personal computer.

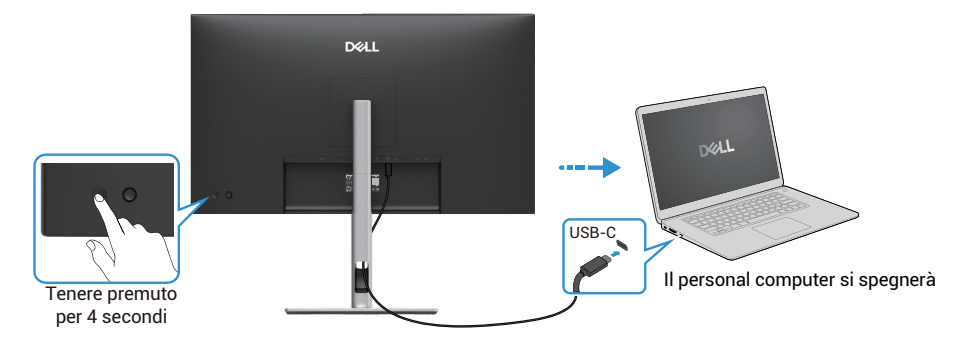

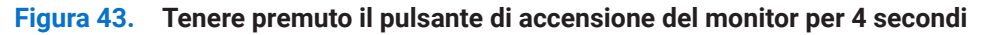

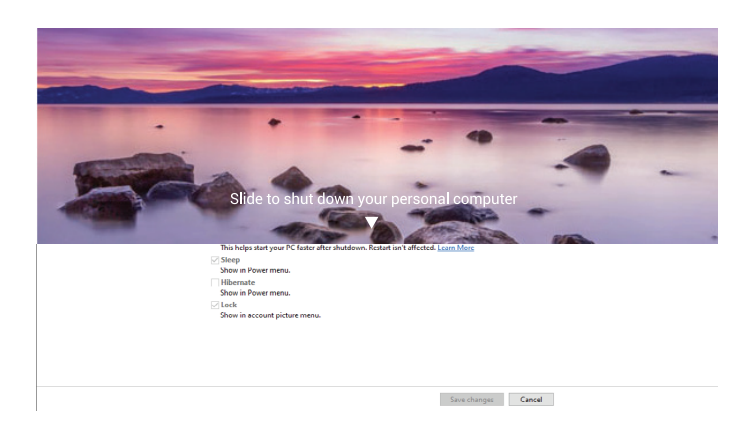

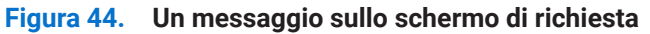

• Quando sia il monitor che il personal computer sono accesi, **tenere premuto il pulsante di accensione del monitor per 10 secondi** e il personal computer si spegne.

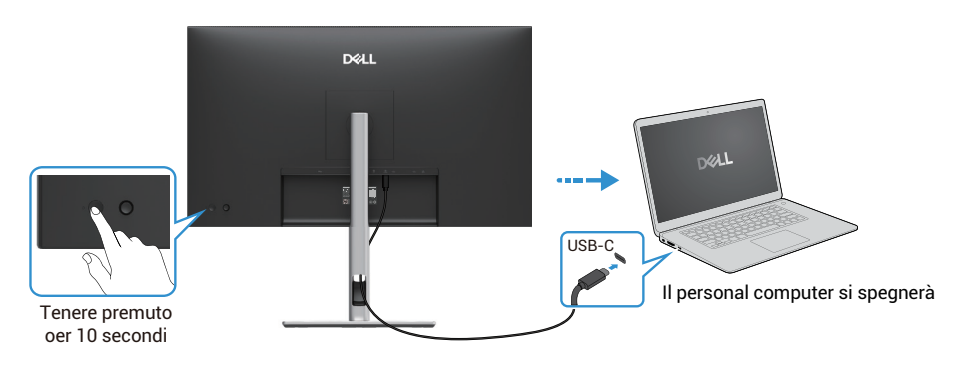

Figura 45. Tenere premuto il pulsante di accensione del monitor per 10 secondi

## Collegamento del monitor per la funzione USB-C Multi-Stream Transport (MST)

Un personal computer è collegato a due monitor in stato di SPENTO iniziale e lo stato di alimentazione del personal computer è sincronizzato con il pulsante di accensione del monitor 1. Quando si preme il pulsante di accensione del Monitor 1 o del personal computer, sia il Monitor 1 che il personal computer si accendono. Nel frattempo, il Monitor 2 rimarrà spento. Per accendere il Monitor 2 è necessario premere manualmente il pulsante di accensione.

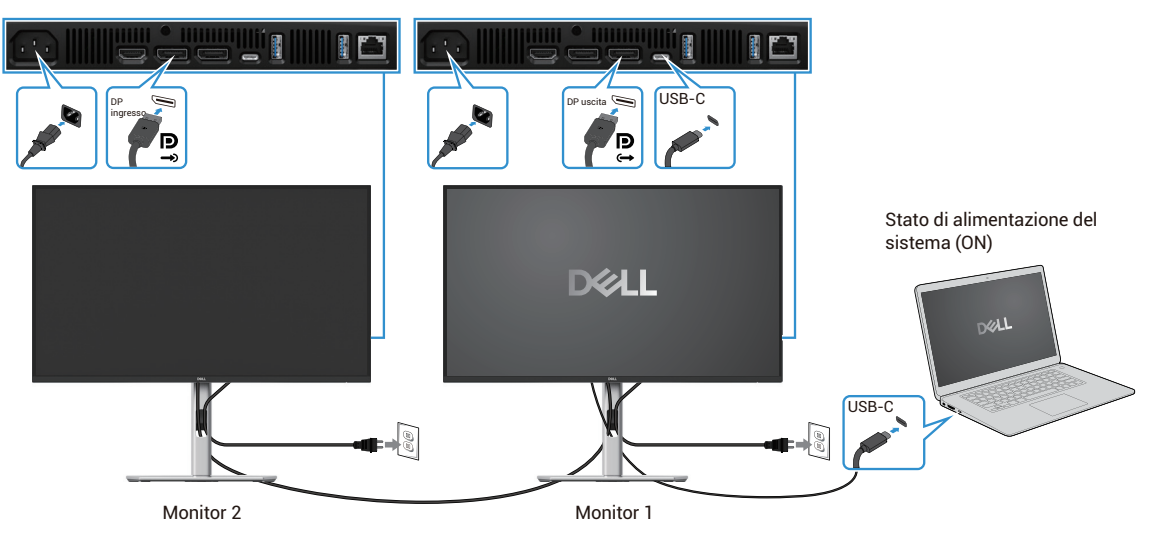

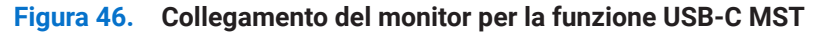

Allo stesso modo, un personal computer è collegato a due monitor in uno stato di ACCESO iniziale e lo stato di alimentazione del personal computer è sincronizzato con il pulsante di accensione del monitor 1. Quando si preme il pulsante di accensione del Monitor 1 o del personal computer, sia il Monitor 1 che il personal computer si spengono. Nel frattempo, il Monitor 2 è in modalità Standby. Per spegnere il Monitor 2 è necessario premere manualmente il pulsante di accensione.

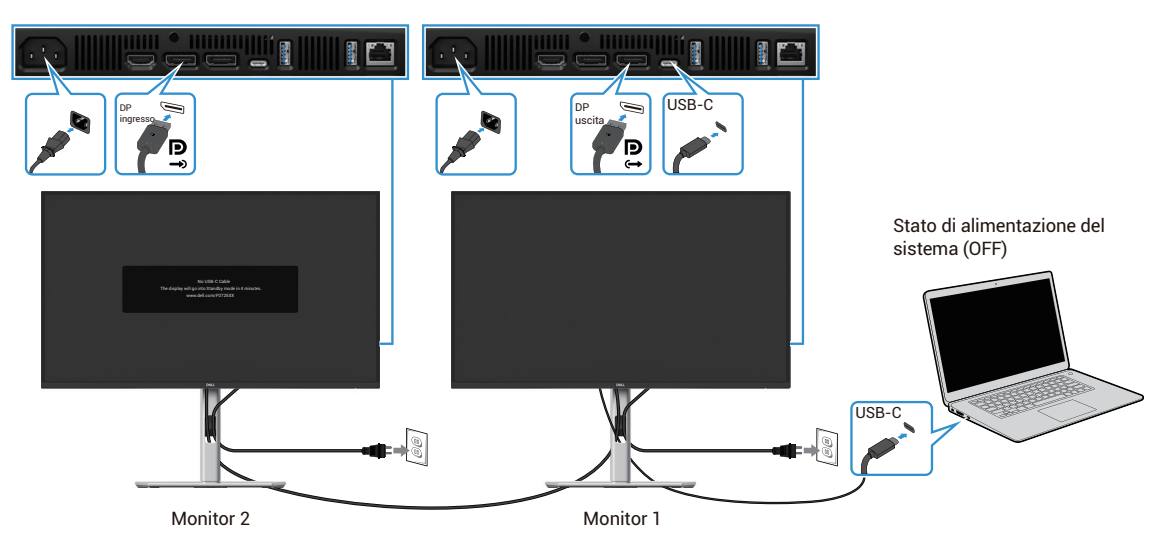

Figura 47. Il personal computer è collegato a due monitor in uno stato di ACCESO iniziale

## Collegamento del monitor a USB-C

La piattaforma Ultra del personal computer\* Dell è dotata di due porte USB-C, in modo che sia lo stato di alimentazione del Monitor 1 che quello del Monitor 2 possano sincronizzarsi con il personal computer.

Quando il personal computer e i due monitor sono nello stato iniziale di ACCENSIONE, premendo il pulsante di accensione sul Monitor 1 o sul Monitor 2 si SPEGNERANNO il personal computer, il Monitor 1 e il Monitor 2.

\*Assicurarsi che il personal computer Dell supporti il DPBS.

(i) NOTA: DPBS supporta solo la porta upstream USB-C.

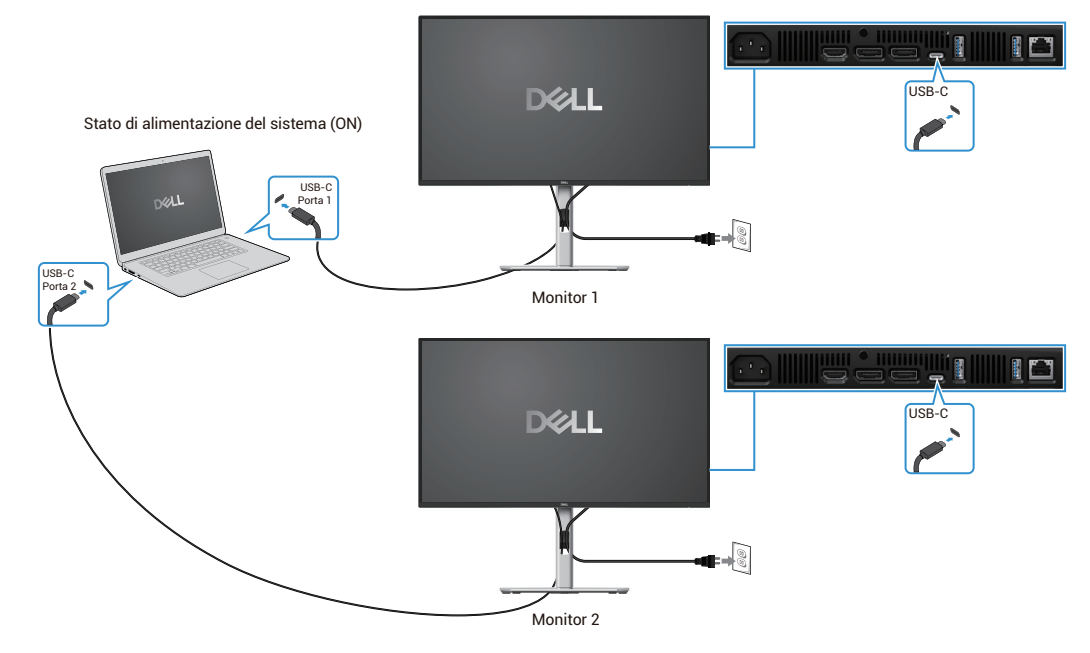

Figura 48. Lo stato di alimentazione del Monitor 1 e del Monitor 2 può essere sincronizzato con il personal computer

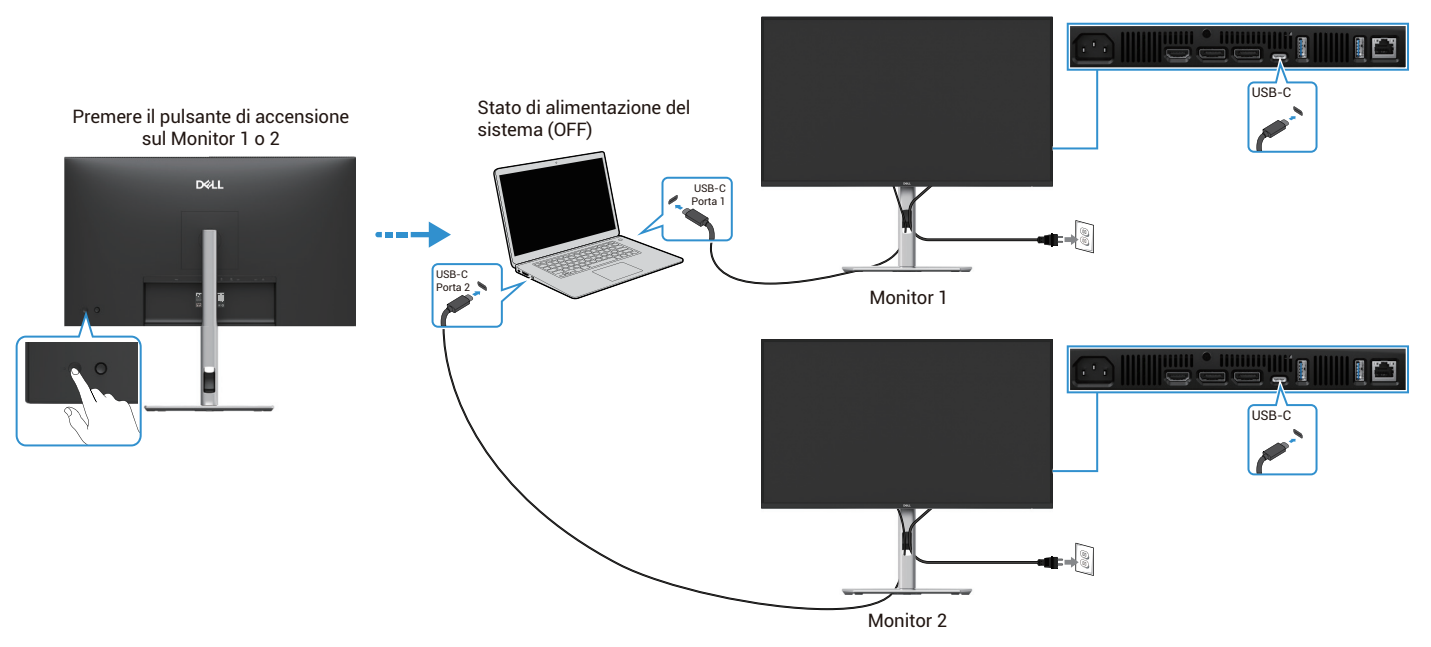

Figura 49. Premendo il pulsante di accensione sul Monitor 1 o sul Monitor 2 si spegnerà il personal computer

Assicurarsi di impostare l'alimentazione USB-C da ⇔ 90 W su Accensione in modalità SPENTO. Quando il personal computer e i

due monitor sono inizialmente spenti, premendo il pulsante di accensione sul Monitor 1 o sul Monitor 2 si accenderanno il personal computer, il Monitor 1 e il Monitor 2.

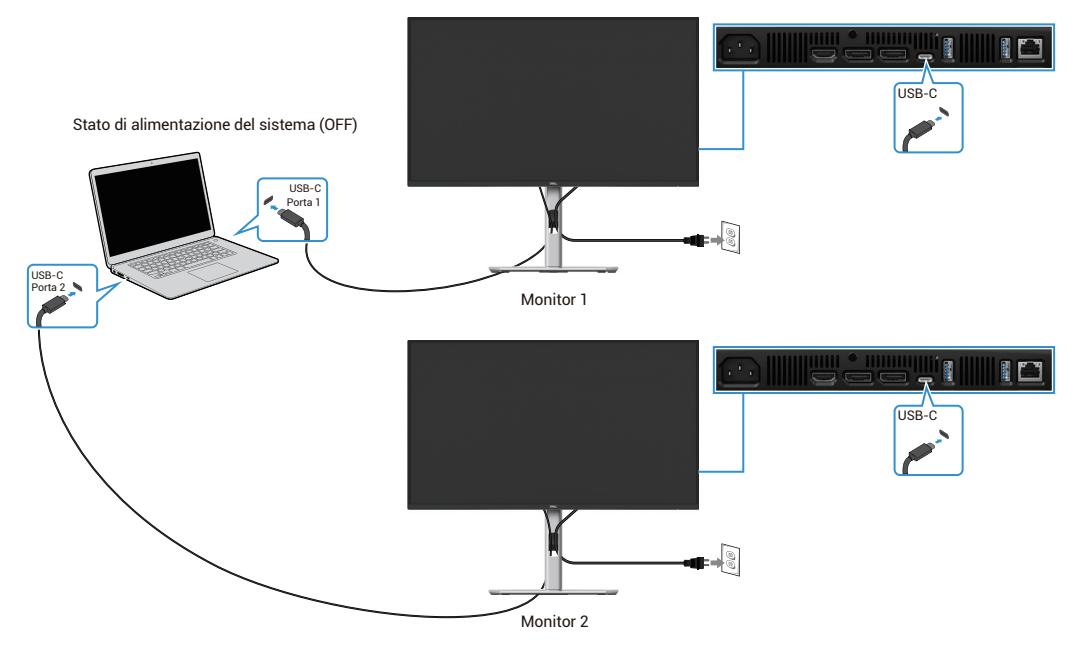

Figura 50. Alimentazione USB-C 90 W per Accendere in modalità Spento

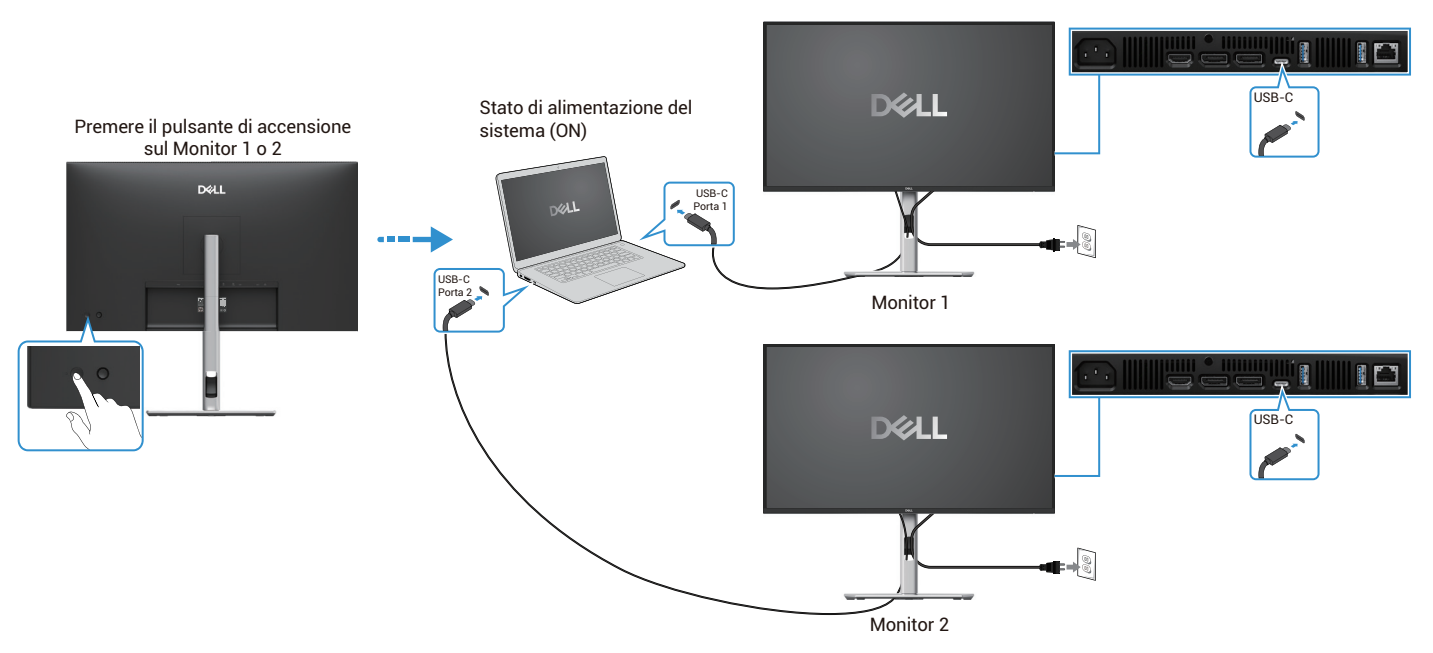

Figura 51. Premendo il pulsante di accensione sul Monitor 1 o sul Monitor 2 si accenderà il personal computer

## Organizzazione dei cavi

Dopo aver collegato tutti i cavi necessari al monitor e al computer (per il collegamento dei cavi, vedere Collegamento del monitor), organizzare tutti i cavi come mostrato sopra.

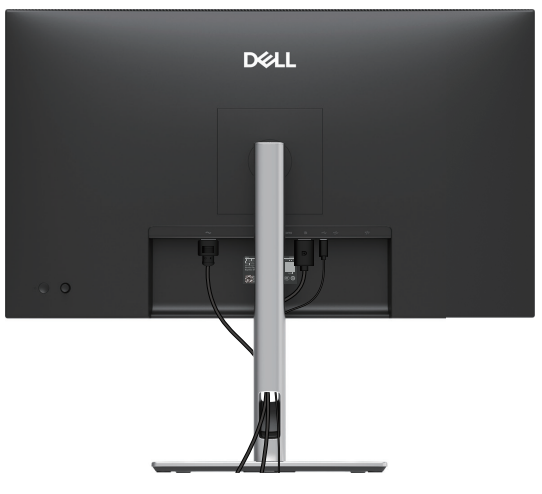

Figura 52. Organizzazione dei cavi

## Protezione del monitor tramite blocco Kensington (opzionale)

Lo slot per il blocco di sicurezza si trova nella parte inferiore del monitor (vedere Slot per blocco di sicurezza). Fissare il monitor al tavolo utilizzando il blocco di sicurezza Kensington.

Per ulteriori informazioni sull'utilizzo del blocco Kensington (venduto separatamente), consultare la documentazione fornita con il blocco.

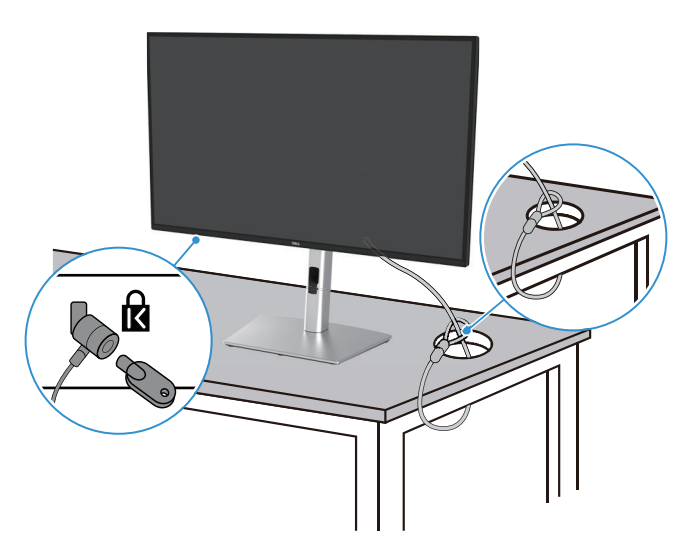

Figura 53. Utilizzo del blocco Kensington

(i) NOTA: l'immagine è solo a scopo illustrativo. L'aspetto del blocco può variare.

## Rimozione del supporto del monitor

- (i) NOTA: per evitare graffi sullo schermo LCD quando si rimuove il supporto, assicurarsi che il monitor sia posizionato su una superficie morbida e maneggiarlo con cura.
- (i) NOTA: le seguenti istruzioni sono valide solo per il supporto fornito con il monitor. Se si desidera rimuovere un supporto acquistato presso un'altra fonte, seguire le istruzioni di installazione fornite con il supporto.
- (i) NOTA: prima di rimuovere il supporto, assicurarsi di aver scollegato tutti i cavi dal monitor.

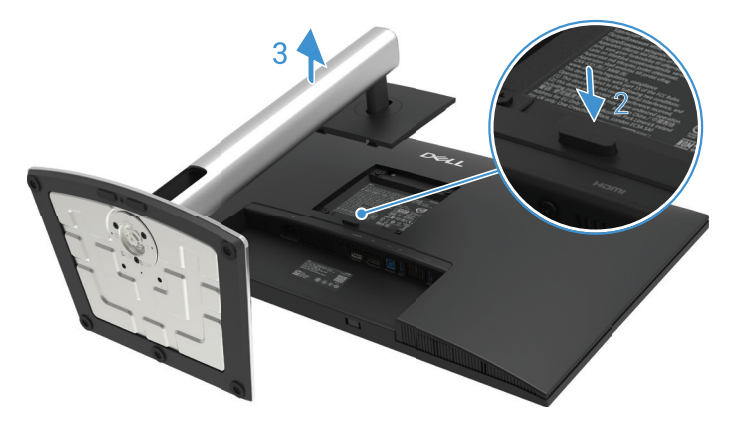

Figura 54. Rimozione del supporto del monitor

Per rimuovere il supporto:

- 1. Posizionare il monitor su un panno morbido lungo la scrivania.
- 2. Tenere premuto il pulsante di rilascio del supporto.
- 3. Sollevare il supporto e allontanarlo dal monitor.

## Montaggio a parete VESA (opzionale)

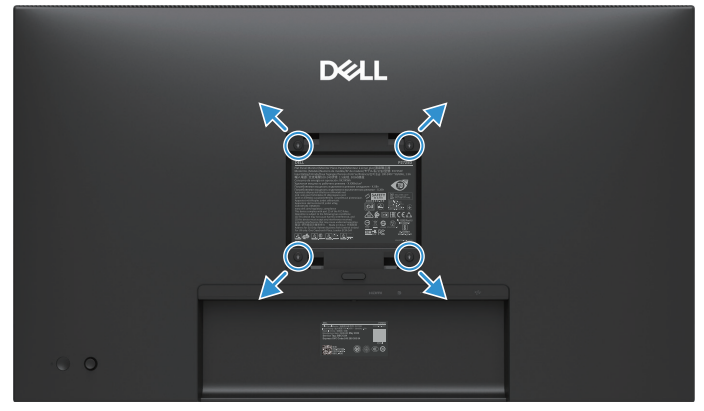

#### Figura 55. Montaggio a parete VESA

(i) NOTA: utilizzare viti M4 x 10 mm per collegare il monitor al kit di montaggio a parete.

Fare riferimento alle istruzioni fornite con il kit di montaggio della base compatibile con VESA.

- 1. Posizionare il pannello del monitor su un panno morbido o un cuscino su un tavolo piano e stabile.
- 2. Rimuovere il supporto. Per ulteriori informazioni, vedere Rimozione del supporto del monitor.
- 3. Utilizzare un cacciavite per rimuovere le quattro viti che fissano il coperchio di plastica.
- 4. Fissare al monitor la staffa di montaggio del kit di montaggio a parete.
- 5. Montare il monitor sulla parete. Per ulteriori informazioni, consultare la documentazione fornita con il kit di montaggio a parete.
- (i) NOTA: Da utilizzare solo con staffa di montaggio a parete certificata UL, CSA o GS con capacità minima di carico/peso di 19,2 kg (42,33 lb) per P2725D, 20,6 kg (45,42 lb) per P2725DE, 22,2 kg (48,94 lb) per P2725QE.

## Utilizzo dell'inclinazione, della rotazione e dell'estensione verticale

(i) NOTA: le seguenti istruzioni sono valide solo per il fissaggio del supporto fornito con il monitor. Se si collega un supporto acquistato altrove, seguire le istruzioni di installazione fornite con il supporto.

#### Inclinazione, rotazione

Grazie al supporto fissato al monitor, è possibile inclinare e ruotare il monitor per ottenere l'angolazione visiva più comoda.

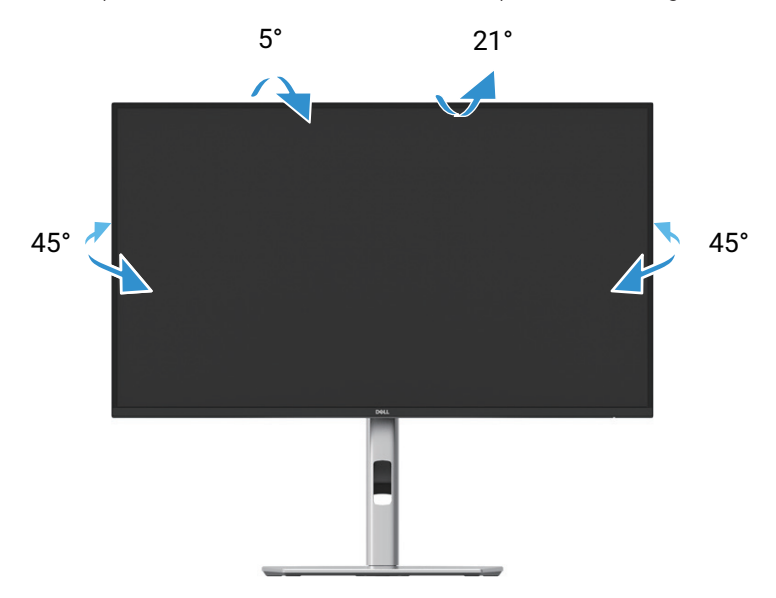

Figura 56. Regolazione dell'inclinazione e della rotazione

(i) NOTA: il supporto non è installato in fabbrica al momento della spedizione.

#### **Estensione verticale**

() NOTA: il supporto si estende verticalmente fino a 150 mm. La figura seguente illustra come estendere il supporto in verticale.

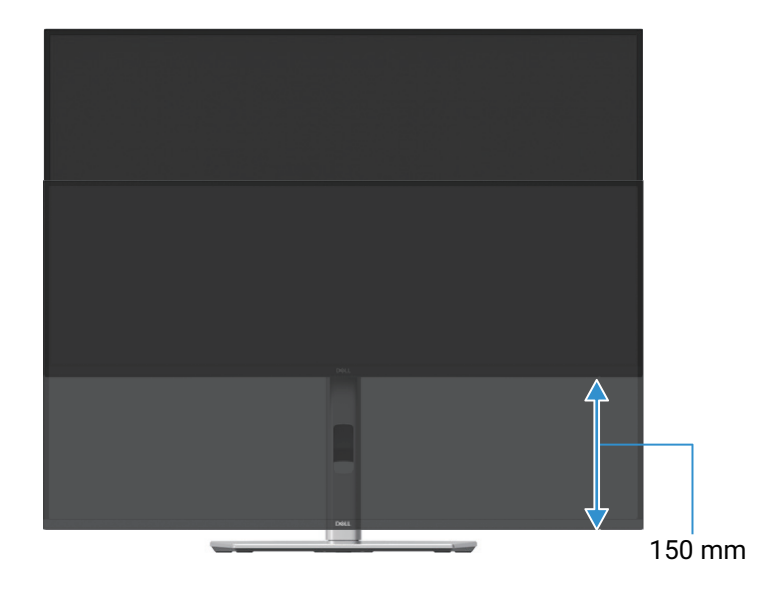

Figura 57. Regolazione dell'altezza

## Rotazione del monitor

Prima di ruotare il monitor, è necessario estenderlo completamente in verticale (Estensione verticale) e inclinarlo completamente verso l'alto per evitare di premere sul bordo inferiore del monitor.

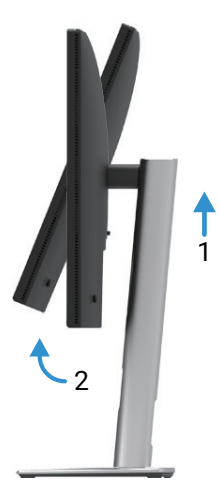

Figura 58. Completamente inclinato verso l'alto per evitare di toccare il fondo

Ruotare in senso orario

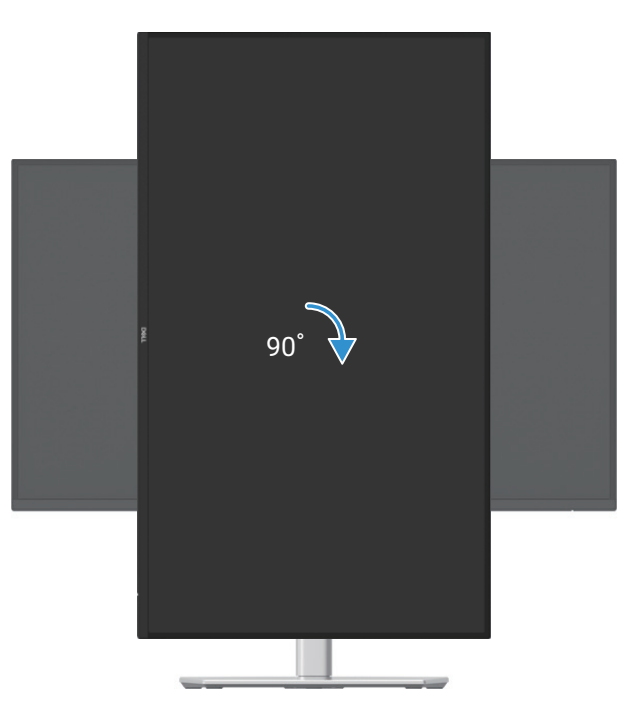

Figura 59. Ruotare in senso orario

### Ruotare in senso antiorario

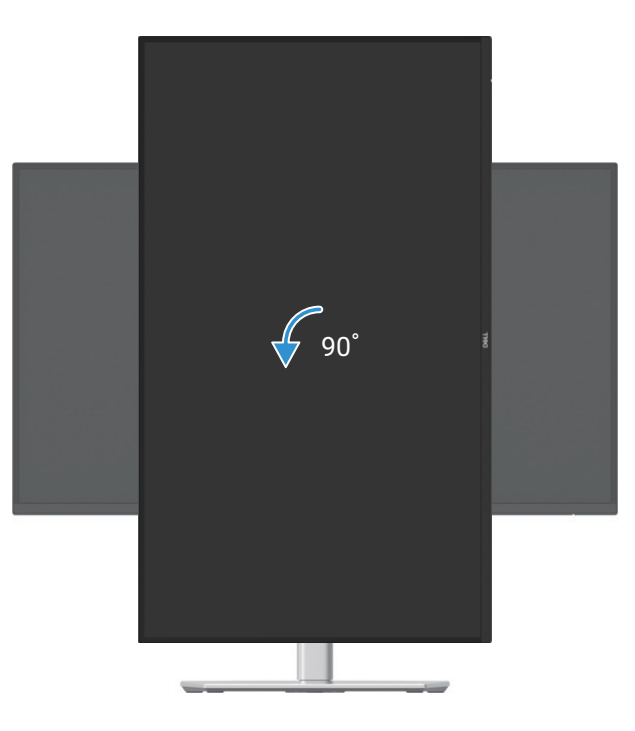

#### Figura 60. Ruotare in senso antiorario

- (i) NOTA: per utilizzare la Funzione di Rotazione dello Schermo (Visualizzazione Orizzontale o Verticale) con il computer Dell, è necessario un driver grafico aggiornato, non incluso con questo monitor. Per scaricare il driver grafico, visitare https://www.dell.com/support e consultare la sezione Download per i driver video per gli ultimi aggiornamenti dei driver.
- (i) NOTA: in modalità di visualizzazione verticale, è possibile che si verifichi un calo delle prestazioni nelle applicazioni che richiedono molta grafica (Giochi 3D e così via).

### Regolazione delle impostazioni di visualizzazione della rotazione del sistema

Dopo aver ruotato il monitor, è necessario completare la procedura seguente per regolare le impostazioni di rotazione dello schermo del computer.

(i) NOTA: se si utilizza il monitor con un computer non Dell, è necessario visitare il sito Web del driver grafico o quello del produttore del computer per informazioni sulla rotazione dei "contenuti" sul display.

Per regolare le Impostazioni della Rotazione del Display:

- 1. Fare clic con il pulsante destro del mouse sul desktop e scegliere **Proprietà**.
- 2. Selezionare la scheda Impostazioni e fare clic su Avanzate.
- 3. Se si dispone di una scheda grafica ATI, selezionare la scheda Rotazione e impostare la rotazione preferita.
- 4. Se si dispone di una scheda grafica NVIDIA, fare clic sulla scheda **NVIDIA**, nella colonna di sinistra selezionare **NVRotate**, quindi selezionare la rotazione preferita.
- 5. Se si dispone di una scheda grafica Intel®, selezionare la scheda grafica Intel, fare clic su **Proprietà Grafiche**, selezionare la scheda **Rotazione**, quindi impostare la rotazione preferita.
- (i) NOTA: se non si vede l'opzione di rotazione o non funziona correttamente, vai su https://www.dell.com/support e scaricare il driver più recente per la propria scheda grafica.

# Utilizzo del monitor

## Accendere il monitor

Premere il pulsante per accendere il monitor.

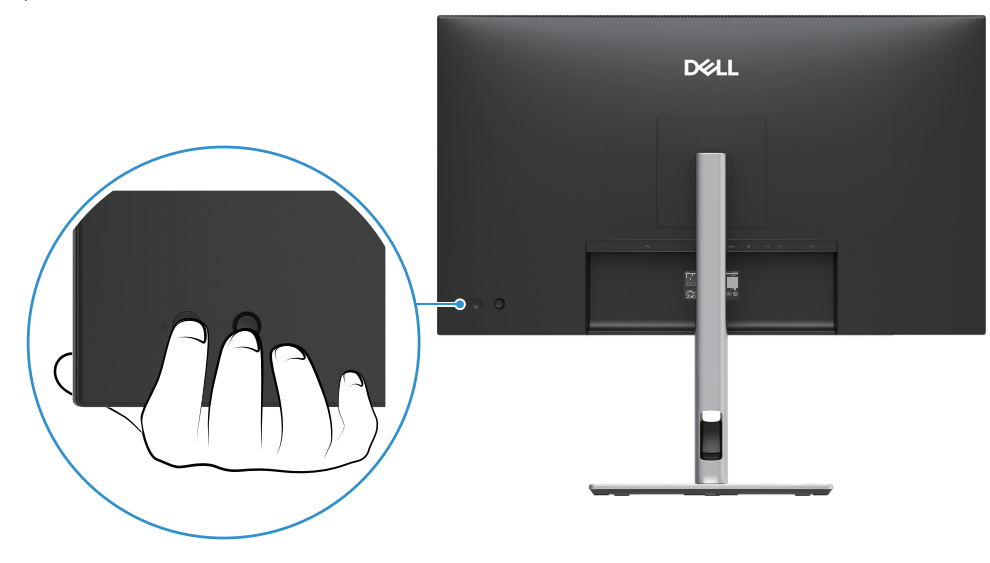

Figura 61. Accendere il monitor

## Utilizzo del controllo joystick

Utilizzare il controllo joystick sul retro del monitor per effettuare le regolazioni OSD (On-Screen Display).

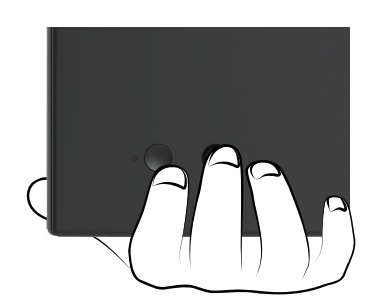

Figura 62. Controllo tramite joystick

- 1. Premere il joystick per avviare il Menu Launcher.
- 2. Muovere il joystick verso l'alto, verso il basso, verso sinistra o verso destra per passare da un'opzione all'altra.
- 3. Premere il joystick di nuovo per confermare la selezione.

#### Tabella 32. Descrizione del controllo joystick.

| Joystick    | Descrizione                                                                                                    |
|-------------|----------------------------------------------------------------------------------------------------|
| 9           | <ul> <li>Se sullo schermo non è presente alcun OSD, premere il joystick per avviare il Menu Launcher. Vedere Accesso al Menu Launcher.</li> <li>Quando viene visualizzato l'OSD, premere il joystick per confermare la selezione o salvare le impostazioni.</li> </ul> |
| <b>←</b> ●→ | <ul> <li>Per la navigazione direzionale bidirezionale (destra e sinistra).</li> <li>Spostarsi verso destra per accedere al sottomenu.</li> <li>Spostarsi a sinistra al menu di livello superiore o uscire dal menu corrente.</li> </ul>                                |
|             | <ul> <li>Per la navigazione direzionale bidirezionale (su e giù).</li> <li>Passare da una voce di menu all'altra.</li> <li>Aumenta (su) o diminuisce (giù) i parametri della voce di menu selezionata.</li> </ul>                                                      |

## Blocco dei pulsanti di controllo

È possibile bloccare i pulsanti di controllo del monitor per impedire l'accesso al menu OSD e/o al pulsante di accensione.

1. Muovere e tenere premuto il joystick verso l'alto, verso il basso, verso sinistra o verso destra per circa 4 secondi finché non viene visualizzato un menu a comparsa.

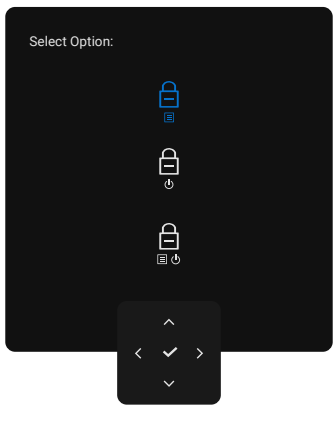

Figura 63. Blocco del menu

- 2. Muovere il joystick per selezionare una delle seguenti opzioni:
- 🛱 : Le impostazioni del menu OSD sono bloccate e non accessibili.
- $\begin{array}{c} \begin{array}{c} \begin{array}{c} \begin{array}{c} \\ \\ \end{array} \end{array}$  : Il pulsante di accensione è bloccato.
- **3.** Premere il joystick per confermare la configurazione.

Per sbloccare, muovere e tenere premuto il joystick verso l'alto o verso il basso, verso sinistra o verso destra per circa 4 secondi finché non viene visualizzato un menu, quindi selezionare 🍙 per sbloccare e chiudere il menu.

## Utilizzo del menu OSD (On-Screen Display)

## Accesso al Menu Launcher

Quando si preme o si sposta il joystick, viene visualizzato il Menu Launcher, che consente di accedere al menu principale OSD e alle funzioni di scelta rapida.

Per selezionare una funzione, muovere il joystick.

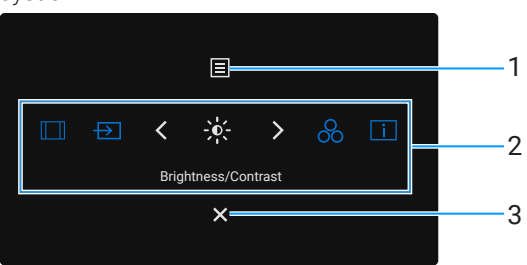

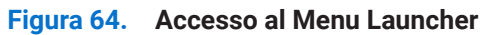

La tabella seguente descrive le funzioni del Menu Launcher:

| Numero<br>corrispondente        | Icona                                      | Descrizione                                                                                                    |
|---------------------------------|--------------------------------------------|----------------------------------------------------------------------------------------------------|
| 1                               |                                            | Per avviare il menu principale dell'On-Screen Display (OSD). Vedere Accesso al sistema di menu.                                                                                                    |
|                                 | Menu                                       |                                                                                                    |
| 2                               |                                            | Quando si sposta il joystick verso sinistra o verso destra per passare da una funzione di scelta rapida all'altra, l'elemento selezionato viene evidenziato e spostato nella posizione centrale. Premere il joystick per accedere al relativo sottomenu. |
|                                 | $\rightarrow$                              | • <b>Proporzioni</b> : per scegliere da un elenco di Proporzioni.                                                                                                    |
|                                 |                                            | • Sorgente di ingresso: per scegliere una sorgente di ingresso tra i segnali video elencati.                                                                                                    |
|                                 | -0-                                        | Luminosità/Contrasto: per accedere ai cursori di regolazione della luminosità e del contrasto.                                                                                                    |
|                                 | 8                                          | <ul> <li>Modalità preimpostate: per scegliere una modalità colore preferita dall'elenco delle<br/>modalità preimpostate.</li> </ul>                                                                                                    |
|                                 | i                                          | • Informazioni sul display: per controllare le informazioni sul display del monitor.                                                                                                    |
|                                 |                                            | () NOTA: è possibile impostare i tasti di scelta rapida preferiti. Per ulteriori informazioni,                                                                                                    |
|                                 | rapida                                     | vedi Personalizza.                                                                                                    |
| (i) NOTA: dopc<br>un'altra funz | aver modificato le im<br>ione o di uscire. | postazioni, seguire i tasti di navigazione per confermare le modifiche prima di procedere a                                                                                                    |
| 3                               | ×                                          | Per uscire dal Menu Launcher.                                                                                                    |
|                                 | Uscita                                     |                                                                                                    |

#### Tabella 33. Funzioni del menu Launcher.

### Utilizzo dei tasti di navigazione

Quando il menu principale OSD è attivo, spostare il joystick per configurare le impostazioni, seguendo i tasti di navigazione visualizzati sotto l'OSD.

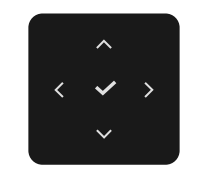

#### Figura 65. Tasti di navigazione

() NOTA: per uscire dalla voce di menu corrente e tornare al menu precedente, spostare il joystick verso sinistra fino all'uscita.

### Accesso al sistema di menu

(i) NOTA: dopo aver modificato le impostazioni, premere il joystick per salvare le modifiche prima di uscire o procedere a un altro menu.

Tabella 34. Elenco dei comandi OSD.

| Icona | Menu e sottomenu                              | Descrizione                                                                                                    |  |  |  |  |
|-------|-----------------------------------------------|----------------------------------------------------------------------------------------------------|--|--|--|--|
| -×.   | Brightness/Contrast<br>(Luminosità/Contrasto) | Regola la luminosità e il contrasto del display.                                                                                                    |  |  |  |  |
|       | Brightness (Luminosità)                       | <b>La luminosità</b> regola la luminanza della retroilluminazione.<br>Spostare il joystick verso l'alto o verso il basso per aumentare o diminuire il livello di<br>luminosità (min. 0/max. 100).                                                                                                    |  |  |  |  |
|       | Contrast (Contrasto)                          | Regolare prima <b>la Luminosità</b> e poi, solo se necessario, regolare il <b>Contrasto</b> .<br>La funzione <b>Contrasto</b> regola il grado di differenza tra aree chiare e scure sullo schermo<br>del monitor.<br>Spostare il joystick verso l'alto o verso il basso per aumentare o diminuire il livello di<br>contrasto (min. 0/max. 100). |  |  |  |  |
| Ð     | Input Source<br>(Sorgente di Ingresso)        | Selezionare tra i diversi segnali video che possono essere collegati al monitor.<br>P2725D          Dell Pro 27 Plus QHD Monitor - P2725D                                                                                                    |  |  |  |  |

| lcona | Menu e sottomenu                                                                                                   | Descrizione                                                                                                    |  |  |
|-------|----------------------------------------------------------------------------------------------------|----------------------------------------------------------------------------------------------------|--|--|
|       |                                                                                                    | P2725DE/P2725QE         Dell Pro 27 Plus xx Monitor - P2725XX                                                                                                    |  |  |
|       | USB-C <sup>쓴</sup> 90W<br>(P2725DE/P2725QE)                                                                        | Selezionare l'ingresso <b>USB-C <sup>()</sup> 90W</b> quando si utilizza il connettore USB-C. Premere il joystick per confermare la selezione.                                                                                                    |  |  |
|       | DP                                                                                                    | Selezionare l'ingresso <b>DP</b> quando si utilizza il connettore DisplayPort (DP). Premere il joystick per confermare la selezione.                                                                                                    |  |  |
|       | HDMI                                                                                                    | Selezionare l'ingresso <b>HDMI</b> quando si utilizza il connettore HDMI. Premere il joystick per confermare la selezione.                                                                                                    |  |  |
|       | Brightness/Contrast Sync<br>(Sincronizzazione Luminosità/<br>Contrasto)                                            | Permette di sincronizzare la <b>Luminosità/Contrasto</b> delle due sorgenti collegate al monitor.                                                                                                    |  |  |
|       | Rename Inputs<br>(Rinomina Ingresso)                                                                               | <ul> <li>Consente di specificare un nome di ingresso preimpostato per la sorgente di ingresso selezionata. Le opzioni preimpostate sono PC, PC 1, PC 2, Laptop, Laptop 1 e Laptop 2. L'impostazione predefinita è Disattivata.</li> <li>(i) NOTA: quando si esegue una ridenominazione per l'ingresso USB-C, il valore della potenza in watt rimane dopo l'opzione specificata, ad esempio PC 1  90W.</li> </ul> |  |  |
|       |                                                                                                    | <ul> <li>(i) NOTA: non è applicabile ai nomi di ingresso mostrati nei messaggi di avviso e nelle<br/>Informazioni sul display.</li> </ul>                                                                                                    |  |  |
|       | USB-C Switch when PC Sleep<br>(Interruttore USB-C quando il PC<br>è in modalità sospensione )<br>(P2725DE/P2725QE) | Consente di mantenere il segnale sulla porta USB-C mentre il PC è in modalità sospensione, senza dover utilizzare altre porte.                                                                                                    |  |  |
|       | Auto Select (Auto Selezione)                                                                                       | Consente di ricercare le sorgenti di ingresso disponibili. L'impostazione predefinita è <b>Attivata</b> .                                                                                                    |  |  |

| lcona   | Menu e sottomenu                                             | Descrizione                                                                                                    |  |  |
|---------|--------------------------------------------------------------|----------------------------------------------------------------------------------------------------|--|--|
|         | Options for USB-C                                            | Consente di impostare la selezione automatica per USB-C su:                                                                                                    |  |  |
|         | (Opzioni per USB-C)<br>(P2725DE/P2725QE)                     | • Messaggio per Ingressi Multipli: visualizza sempre il messaggio "Passa a Ingresso Video USB-C" per consentirti di scegliere se effettuare o meno il passaggio.           |  |  |
|         |                                                              | • <b>Cambia Sempre</b> : passa sempre all'ingresso video USB-C (senza chiedere) quando il cavo USB-C (C-C) è collegato.                                                    |  |  |
|         |                                                              | <ul> <li>Spento: non passa mai automaticamente all'ingresso video USB-C quando il cavo<br/>USB-C (C-C) è collegato.</li> </ul>                                             |  |  |
|         |                                                              | Premere il joystick per confermare la selezione.                                                                                                    |  |  |
|         |                                                              | (i) <b>NOTA:</b> l'opzione è disponibile solo quando la <b>Selezione Automatica</b> è <b>Attiva</b> .                                                                      |  |  |
|         | Options for DP/HDMI                                          | Consente di impostare la selezione automatica per DP/HDMI su:                                                                                                    |  |  |
|         | (Opzioni per DP/HDMI)                                        | • <b>Messaggio per Ingressi Multipli</b> : visualizza sempre il messaggio "Passa a ingresso video DP/HDMI" per consentirti di scegliere se effettuare o meno il passaggio. |  |  |
|         |                                                              | • <b>Cambia Sempre</b> : passa automaticamente all'ingresso video DP/HDMI (senza chiedere conferma) quando viene collegato il cavo DisplayPort o HDMI.                     |  |  |
|         |                                                              | • <b>Spento</b> : non passa mai automaticamente all'ingresso video DP/HDMI quando è collegato il cavo DisplayPort o HDMI.                                                  |  |  |
|         |                                                              | Premere il joystick per confermare la selezione.                                                                                                    |  |  |
|         |                                                              | (i) NOTA: l'opzione è disponibile solo quando la Selezione Automatica è Attiva.                                                                                            |  |  |
|         | Reset Input Source<br>(Reimposta la Sorgente di<br>Ingresso) | Ripristina le impostazioni di ingresso del monitor ai valori di fabbrica.                                                                                                  |  |  |
| $\odot$ | Color (Colore)                                               | Regola la modalità di impostazione del colore.                                                                                                    |  |  |
|         |                                                              | Dell Pro 27 Plus xx Monitor - P2725XX                                                                                                    |  |  |
|         |                                                              | Brightness/Contrast Preset Modes > Standard                                                                                                    |  |  |
|         |                                                              | ⊡ Input Source         Input Color Format         > RGB                                                                                                    |  |  |
|         |                                                              | Color Reset Color                                                                                                    |  |  |
|         |                                                              | E Menu                                                                                                    |  |  |
|         |                                                              | රා Personalize                                                                                                    |  |  |
|         |                                                              | II Others                                                                                                    |  |  |
|         |                                                              | U More Information                                                                                                    |  |  |
|         |                                                              | / Evit                                                                                                    |  |  |
|         |                                                              |                                                                                                    |  |  |

| lcona | Menu e sottomenu                        | Descrizione                                                                                                    |  |  |  |
|-------|-----------------------------------------|----------------------------------------------------------------------------------------------------|--|--|--|
|       | Preset Modes<br>(Modalità Preimpostate) | Consente di scegliere da un elenco di modalità colore preimpostate. Premere il joystick per confermare la selezione.                                                                                                    |  |  |  |
|       |                                         | • <b>Standard</b> : questa è l'impostazione predefinita. Grazie al pannello a bassa emissione di luce blu, questo monitor è certificato TÜV per ridurre l'emissione di luce blu e creare immagini più rilassanti e meno stimolanti. |  |  |  |
|       |                                         | • Film: le impostazioni colore sono ideali per i film.                                                                                                    |  |  |  |
|       |                                         | • <b>Gaming</b> : le impostazioni di colore dei carichi sono ideali per la maggior parte delle applicazioni di gioco.                                                                                                    |  |  |  |
|       |                                         | • <b>Caldo</b> : aumenta la temperatura del colore. Lo schermo appare più caldo con una tinta rosso/gialla.                                                                                                    |  |  |  |
|       |                                         | • <b>Freddo</b> : presenta colori a temperature di colore più elevate. Lo schermo appare più freddo con una tinta blu.                                                                                                    |  |  |  |
|       |                                         | • <b>Colore Personalizzato</b> : consente di regolare manualmente le impostazioni del colore (R/G/B) e di creare la propria modalità colore preimpostata.                                                                           |  |  |  |
|       |                                         | Dell Pro 27 Plus xx Monitor - P2725XX                                                                                                    |  |  |  |
|       |                                         | Brightness/Contrast     Preset Modes     ✓ Standard       Imput Source     Input Color Format     Movie                                                                                                    |  |  |  |
|       |                                         | Color Reset Color Game                                                                                                    |  |  |  |
|       |                                         | 및 Dispiay Warm                                                                                                    |  |  |  |
|       |                                         | ☆ Personalize Custom Color >                                                                                                    |  |  |  |
|       |                                         | II Others                                                                                                    |  |  |  |
|       |                                         | (i) More Information                                                                                                    |  |  |  |
|       |                                         |                                                                                                    |  |  |  |
|       |                                         | <pre></pre>                                                                                                    |  |  |  |
|       |                                         |                                                                                                    |  |  |  |
|       | Input Color Format                      | Consente di impostare la modalità di ingresso video su:                                                                                                    |  |  |  |
|       | (Formato Colore di Ingresso)            | <b>RGB</b> : selezionare questa opzione se il monitor è collegato a un computer o a un                                                                                                    |  |  |  |
|       |                                         | <ul> <li>YCbCr: seleziona questa opzione se il tuo lettore multimediale supporta solo l'uscita</li> </ul>                                                                                                    |  |  |  |
|       |                                         | YCbCr.                                                                                                    |  |  |  |
|       |                                         | Premere il joystick per confermare la selezione.                                                                                                    |  |  |  |
|       |                                         | Dell Pro 27 Plus xx Monitor - P2725XX                                                                                                    |  |  |  |
|       |                                         |                                                                                                    |  |  |  |
|       |                                         | Brightness/Contrast Preset Modes      Input Color Format      RGB                                                                                                    |  |  |  |
|       |                                         | 6 Color Reset Color YCbCr                                                                                                    |  |  |  |
|       |                                         | 다. Display                                                                                                    |  |  |  |
|       |                                         | E Menu     ☆ Personalize                                                                                                    |  |  |  |
|       |                                         | II Others                                                                                                    |  |  |  |
|       |                                         | ① More Information                                                                                                    |  |  |  |
|       |                                         |                                                                                                    |  |  |  |
|       |                                         | Exit                                                                                                    |  |  |  |
|       |                                         |                                                                                                    |  |  |  |
|       |                                         |                                                                                                    |  |  |  |

| lcona | Menu e sottomenu                | Descrizione                                                                                                    |  |  |  |  |
|-------|---------------------------------|----------------------------------------------------------------------------------------------------|--|--|--|--|
|       | Hue (Tinta)                     | <ul> <li>Questa funzione può modificare il colore dell'immagine video in verde o viola. Serve per regolare il tono dell'incarnato desiderato. Muovere il joystick per regolare il livello della tonalità da '0' a '100'.</li> <li>(i) NOTA: la funzione è disponibile solo quando si seleziona la modalità preimpostata Film o Gioco.</li> </ul>                                                                                                    |  |  |  |  |
|       | Saturation (Saturazione)        | <ul> <li>Questa funzione può regolare la saturazione del colore dell'immagine video. Muovere il joystick per regolare il livello di saturazione da '0' a '100'.</li> <li><b>NOTA:</b> la funzione è disponibile solo quando si seleziona la modalità preimpostata Film o Gioco.</li> </ul>                                                                                                    |  |  |  |  |
|       | Reset Color (Ripristina Colore) | Ripristina alle impostazioni colore predefinite.                                                                                                    |  |  |  |  |
| Ţ     | Display                         | Utilizzare <b>Display</b> per regolare l'immagine.                                                                                                    |  |  |  |  |
|       |                                 | P2725D<br>Dell Pro 27 Plus QHD Monitor - P2725D<br>☆ Brightness/Contrast Aspect Ratio > 16:9<br>④ Input Source Sharpness > 50<br>④ Color Response Time > Normal<br>© Display Reset Display<br>圖 Menu<br>☆ Personalize<br>@ Others<br>① More Information<br><pre></pre>                                                                                                    |  |  |  |  |
|       |                                 | P2725DE                                                                                                    |  |  |  |  |
|       |                                 | Dell Pro 27 Plus QHD USB-C Hub Monitor - P2725DE         ☆       Brightness/Contrast       Aspect Ratio       >       16:9 <ul> <li>Input Source</li> <li>Sharpness</li> <li>So</li> <li>Color</li> <li>Response Time</li> <li>Normal</li> <li>Display</li> <li>MST</li> <li>Off</li> <li>Menu</li> <li>USB-C Prioritization</li> <li>High Resolution</li> <li>Personalize</li> <li>Dell Power Button Sync</li> <li>Off</li> <li>Others</li> <li>Reset Display</li> <li>More Information</li> <li> <ul> <li>More Information</li> </ul> </li> <li> <ul> <li></li></ul></li></ul> |  |  |  |  |

| lcona                                                                          | Menu e sottomenu                                              | Descrizione                                                                                                    |                                                                                  |                                                                                       |                                              |  |
|--------------------------------------------------------------------------------|---------------------------------------------------------------|----------------------------------------------------------------------------------------------------|----------------------------------------------------------------------------------|---------------------------------------------------------------------------------------|----------------------------------------------|--|
|                                                                                |                                                               | P2725QE                                                                                                    |                                                                                  |                                                                                       |                                              |  |
|                                                                                |                                                               | Dell Pro 27 Plus 4K USB-C Hub Monitor - P272                                                                                                    | 25QE                                                                             |                                                                                       |                                              |  |
|                                                                                |                                                               | ·                                                                                                    | Aspect Ratio<br>Sharpness                                                        |                                                                                       |                                              |  |
|                                                                                |                                                               | 🔂 Color                                                                                                    | Response Time                                                                    |                                                                                       |                                              |  |
|                                                                                |                                                               | Menu                                                                                                    | Dell Power Button Sync                                                           | > Off                                                                                 |                                              |  |
|                                                                                |                                                               | රු Personalize                                                                                                    | Reset Display                                                                    |                                                                                       |                                              |  |
|                                                                                |                                                               | III Others                                                                                                    |                                                                                  |                                                                                       |                                              |  |
|                                                                                |                                                               |                                                                                                    |                                                                                  |                                                                                       |                                              |  |
|                                                                                |                                                               |                                                                                                    |                                                                                  |                                                                                       |                                              |  |
|                                                                                |                                                               |                                                                                                    | ~ ~ ~ >                                                                          | < Exit                                                                                |                                              |  |
|                                                                                |                                                               |                                                                                                    | ~                                                                                |                                                                                       |                                              |  |
| Aspect Ratio (Proporzioni)Regola il rapporto dell'immagine su 16:9, 4:3 o 5:4. |                                                               | <b>4</b> .                                                                                                    |                                                                                  |                                                                                       |                                              |  |
|                                                                                | Sharpness (Nitidezza)                                         | Questa funzione può rendere<br>regolare il livello di nitidezza c                                                                                       | l'immagine più nitida<br>la '0' a '100'.                                         | a o più morbida. Muovi il jo                                                          | ystick per                                   |  |
|                                                                                | Response Time<br>(Tempo di risposta)                          | Consente di impostare il temp                                                                                                    | oo di risposta su <b>Nor</b>                                                     | rmale o Veloce.                                                                       |                                              |  |
|                                                                                | MST<br>(P2725DE)                                              | DisplayPort Multi Stream Transport. L'impostazione predefinita è <b>Disattivata</b> . Per abilitare <b>MST</b> (uscita DP), selezionare <b>Acceso</b> . |                                                                                  |                                                                                       |                                              |  |
|                                                                                |                                                               | (i) NOTA: quando il cavo Di<br>l'OSD imposta automatic<br>una sola volta dopo aver<br>Ripristino Display.                                               | splayPort/USB-C e il<br>amente <b>MST</b> su Acc<br>selezionato <b>Ripristir</b> | cavo downstream DP sonc<br>ceso. Questa azione verrà e<br>no alle Impostazioni di Fat | o collegati,<br>eseguita<br>o <b>brica</b> o |  |
|                                                                                | USB-C Prioritization<br>(Priorità USB-C)<br>(P2725DE/P2725QE) | Consente di specificare la prio<br><b>Risoluzione</b> ) o ad alta velocit<br>DisplayPort.                                                               | orità per il trasferime<br>à ( <b>Alta Velocità dei I</b>                        | ento dei dati ad alta risoluzi<br><b>Dati</b> ) quando si utilizza la p               | one ( <b>Alta</b><br>orta USB-C/             |  |
|                                                                                | Dell Power Button Sync<br>(P2725DE/P2725QE)                   | Consente di controllare lo sta<br>accensione del monitor.                                                                                               | to di alimentazione c                                                            | del sistema PC tramite il pu                                                          | Ilsante di                                   |  |
|                                                                                |                                                               | Consente di attivare o disattiv<br>accensione Dell.                                                                                                    | vare la funzione di sir                                                          | ncronizzazione del pulsante                                                           | e di                                         |  |
|                                                                                |                                                               | (i) NOTA: questa funzionali<br>funzione DPBS integrata                                                                                                  | tà è supportata solo<br>ed è supportata solo                                     | dalla piattaforma Dell dota<br>o tramite un'interfaccia USE                           | ita di<br>3-C.                               |  |
|                                                                                | Reset Display (Ripristina Display)                            | Ripristina tutte le impostazion                                                                                                    | ni del display ai valori                                                         | i predefiniti di fabbrica.                                                            |                                              |  |

| na                                                                                                    | Menu e sottomenu                                                                                                    | Descrizione                                                                                                    |                                                                               |                                                                                                    |
|----------------------------------------------------------------------------------------------------|----------------------------------------------------------------------------------------------------|----------------------------------------------------------------------------------------------------|-------------------------------------------------------------------------------|----------------------------------------------------------------------------------------------------|
|                                                                                                    | Menu                                                                                                    | Regola le impostazioni dell'OSD, come le lingue, la durata di visualizzazione del menu<br>sullo schermo e così via.                                                                                    |                                                                               |                                                                                                    |
|                                                                                                    |                                                                                                    | Dell Pro 27 Plus xx Monitor - P2725XX<br>햣: Brightness/Contrast<br>단고 Input Source                                                                                                    |                                                                               | > English<br>Select √                                                                              |
|                                                                                                    |                                                                                                    | ⓒ Color<br>다 Display<br>I Menu                                                                                                    |                                                                               | > 10<br>> 20 s<br>> Disable                                                                        |
|                                                                                                    |                                                                                                    | ☆ Personalize<br>Ⅲ Others<br>① More Information                                                                                                    |                                                                               |                                                                                                    |
|                                                                                                    |                                                                                                    |                                                                                                    |                                                                               | < Exit                                                                                             |
|                                                                                                    | Language (Lingua)                                                                                                    | Imposta la visualizzazione<br>tedesco, portoghese brasi                                                                                                    | e OSD su una delle<br>liano, russo, cines                                     | e otto lingue (inglese, spagnolo, francese,<br>se semplificato o giapponese).                      |
|                                                                                                    | Rotation (Rotazione)                                                                                                    | Premere il joystick per ruotare l'OSD di 0/90/270 gradi.<br>È possibile adattare il menu in base alla rotazione dello schermo.                                                                         |                                                                               | /270 gradi.<br>azione dello schermo.                                                               |
| -                                                                                                    | Transparency (Trasparenza)                                                                                                    | <ul> <li>Selezionare per modificare la trasparenza del menu muoven<br/>100).</li> </ul>                                                                                                    |                                                                               | el menu muovendo il joystick (min. 0/max.                                                          |
| -                                                                                                    | TimerImpostare il periodo di tempo durante il quale l'OSD rima<br>operazione con il joystick.<br>Muovere il joystick per regolare il cursore con increment<br>secondi. |                                                                                                    | le l'OSD rimane attivo dopo l'ultima<br>on incrementi di 1 secondo, da 5 a 60 |                                                                                                    |
| _                                                                                                    | Lock (Blocco)                                                                                                    | Bloccando i pulsanti di controllo del monitor è possibile impe                                                                                                    |                                                                               | r è possibile impedire ad altri di accedervi.                                                      |
|                                                                                                    |                                                                                                    | Dell Pro 27 Plus xx Monitor - P2725XX                                                                                                    |                                                                               |                                                                                                    |
|                                                                                                    |                                                                                                    | 낮: Brightness/Contrast<br>편 Input Source<br>ⓒ Color<br>및 Display                                                                                                    |                                                                               |                                                                                                    |
|                                                                                                    |                                                                                                    | E Menu                                                                                                    | Lock                                                                          | Menu Buttons<br>Power Button                                                                       |
|                                                                                                    |                                                                                                    | Others     More Information                                                                                                    |                                                                               | Menu + Power Buttons                                                                               |
| ✓ Disable                                                                                                    |                                                                                                    | < Exit                                                                                                    |                                                                               |                                                                                                    |
|                                                                                                    |                                                                                                    |                                                                                                    |                                                                               |                                                                                                    |
|                                                                                                    | Pulsanti del menu: tutte le funzioni del joystick sono blocca all'utente.                                                                                              |                                                                                                    | tick sono bloccate e non accessibili                                          |                                                                                                    |
|                                                                                                    |                                                                                                    | Pulsante di accensione: solo il pulsante di Accensione è bloccato e<br>accedervi.                                                                                                    |                                                                               | Accensione è bloccato e non è possibile                                                            |
| Menu + Pulsante di Accensione: sia il joystick sia il puls<br>bloccati e non accessibili all'utente.L'impostazione predefinita è Disabilita.Metodo di blocco alternativo: è possibile muovere e ten<br>o verso il basso, verso sinistra o verso destra per 4 seco<br>blocco tramite il menu, quindi premere il joystick per co |                                                                                                    | ick sia il pulsante di accensione sono                                                                                                    |                                                                               |                                                                                                    |
|                                                                                                    |                                                                                                    | lovere e tenere premuto il joystick verso l'alto<br>a per 4 secondi per impostare le opzioni di<br>stick per confermare la configurazione                                                              |                                                                               |                                                                                                    |
|                                                                                                    |                                                                                                    | (i) <b>NOTA:</b> per sbloccare, muovi e tieni premuto il joystick verso l'alto o vers<br>verso sinistra o verso destra per 4 secondi, quindi premi il joystick per co<br>modifiche e chiudere il menu. |                                                                               | muto il joystick verso l'alto o verso il basso,<br>ndi, quindi premi il joystick per confermare le |
|                                                                                                    | Reset Menu (Ripristina menu)                                                                                                    | Ripristina tutte le imposta                                                                                                    | zioni OSD ai valori                                                           | predefiniti di fabbrica.                                                                           |

| Icona | Menu e sottomenu           | Descrizione                                                                                                    |                                                                                                    |                                                                                                    |
|-------|----------------------------|----------------------------------------------------------------------------------------------------|----------------------------------------------------------------------------------------------------|----------------------------------------------------------------------------------------------------|
| 公     | Personalize (Personalizza) | P2725D/P2725DE/P2725Q<br>Dell Pro 27 Plus xx Monitor - P2725XX<br>☆ Brightness/Contrast<br>□ Input Source<br>ⓒ Color<br>□ Display<br>□ Menu<br>☆ Personalize<br>① Others<br>① More Information | E<br>Shortcut Key Guide<br>Shortcut Key 1<br>Shortcut Key 2<br>Shortcut Key 3<br>Shortcut Key 3<br>Shortcut Key 4<br>Shortcut Key 5<br>Direct Key Guide<br>Direct Key 1 ~ | Select V<br>> Aspect Ratio<br>> Input Source<br>> Brightness/Contrast<br>> Preset Modes<br>> Display Info<br>Select V<br>> Menu Launcher<br>< Exit                                         |
|       |                            | P2725D<br>Dell Pro 27 Plus QHD Monitor - P2725D<br>☆ Brightness/Contrast<br>⊕ Input Source<br>ⓒ Color<br>□ Display<br>@ Menu<br>☆ Personalize<br>① Others<br>ŷ More Information                | ►<br>Direct Key 3 ∧<br>Direct Key 3 ∧<br>Direct Key 4 <<br>Power LED<br>Other USB Charging<br>Fast Wakeup<br>Reset Personalization                                        | <ul> <li>Menu Launcher</li> <li>Menu Launcher</li> <li>Menu Launcher</li> <li>Menu Launcher</li> <li>On in On Mode</li> <li>Off in Standby Mode Ø</li> <li>Off f Ø</li> <li>Kit</li> </ul> |
|       |                            | P2725DE/P2725QE<br>Dell Pro 27 Plus xx Monitor - P2725XX<br>☆ Brightness/Contrast<br>□ Input Source<br>ⓒ Color<br>□ Display<br>□ Menu<br>☆ Personalize<br>□ Others<br>① More Information       | ►<br>Direct Key 3 ∧<br>Direct Key 4 <<br>Power LED<br>USB-C Charging ⇔ 90W<br>Other USB Charging<br>Fast Wakeup<br>Reset Personalization                                  | <ul> <li>Menu Launcher</li> <li>Menu Launcher</li> <li>Menu Launcher</li> <li>On in On Mode</li> <li>Off in Off Mode Ø</li> <li>Off in Standby Mode Ø</li> <li>Off Ø</li> </ul>            |

| na                               | Menu e sottomenu                                                                                     | Descrizione                                                                                                    |
|----------------------------------|----------------------------------------------------------------------------------------------------|----------------------------------------------------------------------------------------------------|
|                                  | Shortcut Key GuideGuida all'impostazione dei tasti di scelta rapida.Guida ai tasti di scelta rapida) |                                                                                                    |
|                                  | Shortcut Key 1<br>(Tasto di Scelta Rapida 1)                                                         | Consente di scegliere una funzione tra <b>Modalità preimpostate</b> , <b>Luminosità/</b><br>contrasto, Sorgente di ingresso, Proporzioni, Rotazione o Informazioni sul                                                                                                    |
|                                  | Shortcut Key 2<br>(Tasto di Scelta Rapida 2)                                                         | NOTA: per ridurre a 4 tasti di scelta rapida, andare al tasto di scelta rapida 5 e                                                                                                    |
|                                  | Shortcut Key 3<br>(Tasto di Scelta Rapida 3)                                                         | selezionare "-". Una volta selezionato '-' nel tasto di scelta rapida 5, apparirà '-' nel tasto di scelta rapida 4.                                                                                                    |
|                                  | Shortcut Key 4<br>(Tasto di Scelta Rapida 4)                                                         |                                                                                                    |
|                                  | Shortcut Key 5<br>(Tasto di Scelta Rapida 5)                                                         |                                                                                                    |
|                                  | Direct Key Guide<br>(Guida ai Tasti Diretti)                                                         | Guida ai tasti diretti.                                                                                                    |
|                                  | Direct Key 1 (Tasto Diretto 1) 🗸                                                                     | Consente di impostare il tasto Giù su una funzione presente nell'elenco.                                                                                                    |
| _                                | Direct Key 2 (Tasto Diretto 2) >                                                                     | Consente di impostare il tasto <b>Destro</b> su una funzione presente nell'elenco.                                                                                                    |
|                                  | Direct Key 3 (Tasto Diretto 3) 🔨                                                                     | Consente di impostare il tasto <b>Su</b> su una funzione presente nell'elenco.                                                                                                    |
| Direct Key 4 (Tasto Diretto 4) < |                                                                                                    | Consente di impostare il tasto <b>Sinistro</b> su una funzione presente nell'elenco.                                                                                                    |
|                                  |                                                                                                    | Consente di impostare lo stato della spia di alimentazione per risparmiare energia.                                                                                                    |
| -                                | Alimentazione USB-C 👾 90W<br>(P2725DE/P2725QE)                                                       | Consente di abilitare o disabilitare la funzione di <b>alimentazione USB-C O W</b> quando il monitor è spento. Se è selezionato <b>Acceso in Modalità Spento</b> , è possibile alimentare il laptop o i dispositivi mobili tramite il cavo USB-C anche quando il monitor è spento.                                                                                                  |
|                                  |                                                                                                    | (i) NOTA: la funzione non è selezionabile e verrà impostata su Acceso in Modalità<br>Spento se il monitor è collegato a un laptop Dell Latitude e Precision che supporta<br>la sincronizzazione con il pulsante di accensione Dell tramite USB-C. Con questa<br>configurazione, la funzione di alimentazione USB-C del monitor è sempre disponibile<br>quando è in Modalità Spento. |
| _                                | Other USB Charge<br>(Altre alimentazioni USB)                                                        | Consente di abilitare o disabilitare la funzione di alimentazione delle porte downstream<br>USB Tipo-A e USB-C durante la modalità standby del monitor.                                                                                                    |
|                                  |                                                                                                    | Quando questa funzione è abilitata, è possibile alimentare i dispositivi mobili tramite il<br>cavo USB-A anche quando il monitor è spento.                                                                                                    |
|                                  |                                                                                                    | (i) <b>NOTA:</b> questa funzione è disponibile quando il cavo USB-C è scollegato dalla porta upstream. Se il cavo USB-C è collegato, la funzione <b>Altra alimentazione USB</b> segue lo stato di alimentazione dell'host USB e non è accessibile.                                                                                                    |
|                                  | Fast Wakeup (Attivazione Rapida)                                                                     | Accelera il tempo di ripristino dalla modalità standby.                                                                                                    |
| -                                | Reset Personalization<br>(Reimposta Personalizzazione)                                               | Ripristina tutte le impostazioni del menu <b>Personalizza</b> ai valori predefiniti di fabbrica.                                                                                                    |

| Icona | Menu e sottomenu     Descrizione          |                                                                                                    |                                                                                                    |  |
|-------|-------------------------------------------|----------------------------------------------------------------------------------------------------|----------------------------------------------------------------------------------------------------|--|
|       | Others (Altro)                            | Regola le impostazioni OSD, come DDC/Cl, condiz<br>via.<br>Dell Pro 27 Plus xx Monitor - P2725XX<br>Brightness/Contrast DDC/Cl<br>Input Source LCD Conditioning<br>Color Self-Diagnostic<br>Display Reset Others<br>Menu Factory Reset<br>Personalize<br>More Information | <ul> <li>&gt; On</li> <li>&gt; Off<br/>Select √</li> <li>ENERGY STAR<sup>®</sup></li> <li>&lt; Exit</li> </ul>  |  |
|       | DDC/CI                                    | DDC/CI (Display Data Channel/Command Interfaction impostazioni del monitor tramite il software del conditionere la migliore esperienza utente e prestazion disattivare questa funzione selezionando Spento.         Dell Pro 27 Plus xx Monitor - P2725XX                 | ee) consente di regolare le<br>omputer. Abilita questa funzione per<br>ni ottimali del tuo monitor. È possibile |  |
|       | LCD Conditioning<br>(Condizionamento LCD) | Aiuta a ridurre i casi minori di persistenza dell'imm<br>ritenzione dell'immagine, l'esecuzione del program<br>possibile abilitare questa funzione selezionando A<br>Dell Pro 27 Plus xx Monitor - P2725XX                                                                | agine. A seconda del grado di<br>ma potrebbe richiedere del tempo. È<br>acceso.                                 |  |

| Icona | Menu e sottomenu                                                                                                    | Descrizione                                                                                                    |  |  |
|-------|----------------------------------------------------------------------------------------------------|----------------------------------------------------------------------------------------------------|--|--|
|       | Self-Diagnostic (Autodiagnosi)                                                                                                  | Selezionare questa opzione per eseguire la diagnostica integrata, vedere Diagnostica integrata.                                              |  |  |
|       | Reset Others (Reimposta Altro)                                                                                                  | Ripristina tutte le impostazioni del menu <b>Altro</b> ai valori predefiniti di fabbrica.                                                    |  |  |
|       | Factory Reset<br>(Ripristino alle Impostazioni di<br>Fabbrica)                                                                  | Ripristina tutti i valori preimpostati alle impostazioni predefinite di fabbrica. Queste sono anche le impostazioni per i test ENERGY STAR®. |  |  |
|       | Tabblicay                                                                                                    | Dell Pro 27 Plus xx Monitor - P2725XX                                                                                                    |  |  |
|       |                                                                                                    | ∳* Brightness/Contrast      DDC/CI      On     On                                                                                            |  |  |
|       |                                                                                                    | ⊕ Color     Self-Diagnostic     Select √                                                                                                    |  |  |
|       |                                                                                                    | Display Reset Others     Menu Factory Reset ENERGY STAR®                                                                                     |  |  |
|       |                                                                                                    | ☆ Personalize                                                                                                    |  |  |
|       |                                                                                                    | More Information                                                                                                    |  |  |
|       |                                                                                                    |                                                                                                    |  |  |
|       |                                                                                                    | <                                                                                                    |  |  |
|       |                                                                                                    |                                                                                                    |  |  |
| í     | Acre InformationUtilizzare il menu per visualizzare le informazioni del monitor o cercare ulteriore<br>supporto per il monitor. |                                                                                                    |  |  |
|       |                                                                                                    | Dell Pro 27 Plus xx Monitor - P2725XX                                                                                                    |  |  |
|       |                                                                                                    | Stightness/Contrast     Display Info     Select √       Image: Source     Dell Manifer Support     Select √                                  |  |  |
|       |                                                                                                    | B     Apple Color                                                                                                    |  |  |
|       |                                                                                                    | <ul> <li>Display</li> <li>Menu</li> </ul>                                                                                                    |  |  |
|       |                                                                                                    | ☆ Personalize<br>⊡ Others                                                                                                    |  |  |
|       |                                                                                                    | ① More Information                                                                                                    |  |  |
|       |                                                                                                    |                                                                                                    |  |  |
|       |                                                                                                    | <pre></pre>                                                                                                    |  |  |
|       | Display Info<br>(Informazioni sul display)                                                                                      | Selezionare per visualizzare le impostazioni correnti, la versione del firmware e il codice di servizio del monitor.                         |  |  |
|       |                                                                                                    | P2725D                                                                                                    |  |  |
|       | Display Info                                                                                                    |                                                                                                    |  |  |
|       |                                                                                                    | Input Source : HDMI                                                                                                    |  |  |
|       |                                                                                                    | Resolution : 2560x1440, 60 Hz 24-bit<br>Monitor Capability : DP 1.4 (HBR3)                                                                   |  |  |
|       |                                                                                                    | HDMI 2.1 TMDS                                                                                                    |  |  |
|       |                                                                                                    | Stream Info : -                                                                                                    |  |  |
|       |                                                                                                    | Model : P2725D<br>Firmware : XXXXXX                                                                                                    |  |  |
|       |                                                                                                    | Service Tag : XXXXXXX                                                                                                    |  |  |
|       |                                                                                                    | $\langle \mathbf{x} \rangle$                                                                                                    |  |  |
|       |                                                                                                    |                                                                                                    |  |  |
|       |                                                                                                    |                                                                                                    |  |  |
| ona | Menu e sottomenu                                    | Descrizione                                                                                                    |  |
|-----|-----------------------------------------------------|----------------------------------------------------------------------------------------------------|--|
|     |                                                     | P2725DE                                                                                                    |  |
|     |                                                     | Display InfoInput Source :DPResolution :2560x1440,100 Hz 24-bitMonitor Capability :USB-C (>> 90WDP 1.4 HBR3 (DSC)HDMI 2.1 TMDSUSB :-Stream Info :5.4Gbps 4-laneModel :P2725DEFirmware :XXXXXXService Tag :XXXXXXX |  |
|     |                                                     | P2725QE<br>Display Info                                                                                                    |  |
|     |                                                     | Resolution : 3840x2160, 60 Hz 24-bit<br>Monitor Capability : USB-C (2+90W<br>DP 1.4 HBR3 (DSC)<br>HDMI 2.1 FRL6                                                                                                   |  |
|     |                                                     | Stream Info :     8.1Gbps 2-Lane DSC       Model :     P2725QE       Firmware :     XXXXXX       Service Tag :     XXXXXXX                                                                                        |  |
|     |                                                     | <ul> <li>NOTA: l'immagine mostrata sopra è solo a scopo illustrativo. Le informazioni possono variare a seconda del modello e delle impostazioni correnti.</li> </ul>                                             |  |
|     | Dell Monitor Support<br>(Supporto per Monitor Dell) | Per accedere ai materiali di supporto generali per il tuo monitor, utilizza il tuo smartphone per scansionare il codice QR.                                                                                       |  |

### Messaggi OSD

### Configurazione iniziale

Quando si seleziona Ripristino alle Impostazioni di Fabbrica, viene visualizzato il seguente messaggio:

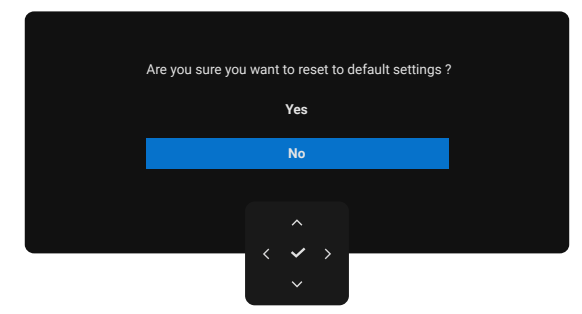

#### Figura 66. Messaggio di avviso di Ripristino alle Impostazioni di Fabbrica

Se si seleziona Sì per ripristinare le impostazioni predefinite, viene visualizzato il seguente messaggio:

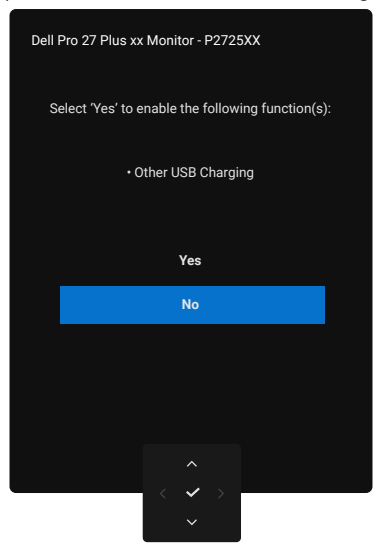

Figura 67. Selezionare Sì per reimpostare il messaggio di avviso

### Messaggi di avviso OSD

Se il monitor non supporta una particolare modalità di risoluzione, verrà visualizzato il seguente messaggio: **P2725D/P2725DE** 

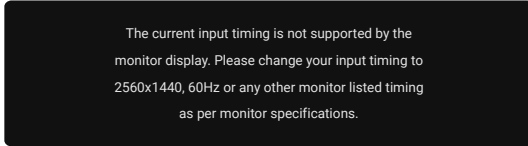

Figura 68. Messaggio di avviso sulla modalità di risoluzione

#### P2725QE

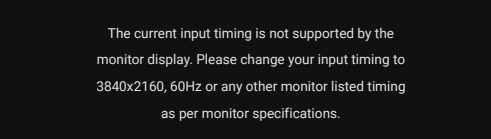

#### Figura 69. Messaggio di avviso sulla modalità di risoluzione

Ciò significa che il monitor non riesce a sincronizzarsi con il segnale che riceve dal computer. Per le gamme di frequenza orizzontali e verticali gestibili da questo monitor, consultare le Specifiche del monitor. La modalità consigliata è 2560 x 1440 (P2725D/ P2725DE)/3840x2160 (P2725QE).

Quando si regola per la prima volta il livello di **Luminosità** su un valore superiore a quello predefinito, viene visualizzato il seguente messaggio:

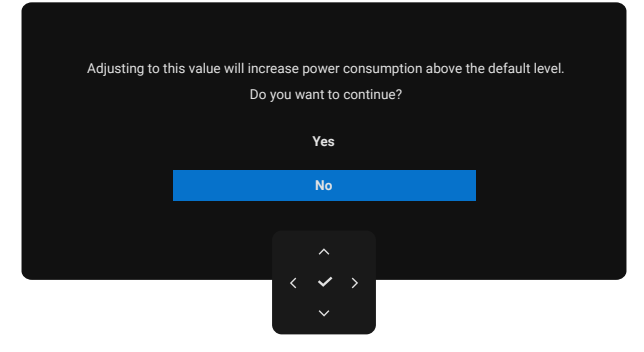

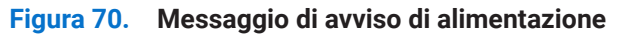

(i) NOTA: se si seleziona Sì, il messaggio non verrà visualizzato la prossima volta che si modifica l'impostazione Luminosità.

Prima che la funzione Blocco venga attivata, viene visualizzato il seguente messaggio:

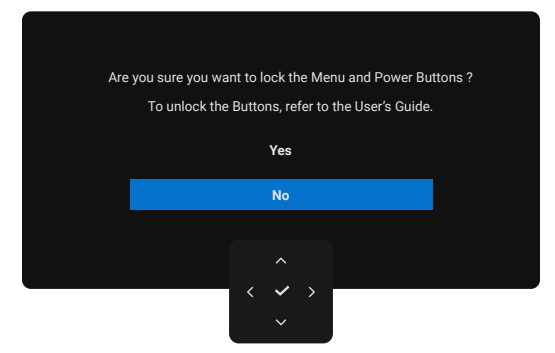

#### Figura 71. Messaggio di avviso funzione di blocco

(j) NOTA: il messaggio potrebbe essere leggermente diverso a seconda delle impostazioni selezionate. Quando si modifica per la prima volta l'impostazione predefinita di **Alimentazione USB**, viene visualizzato il seguente messaggio:

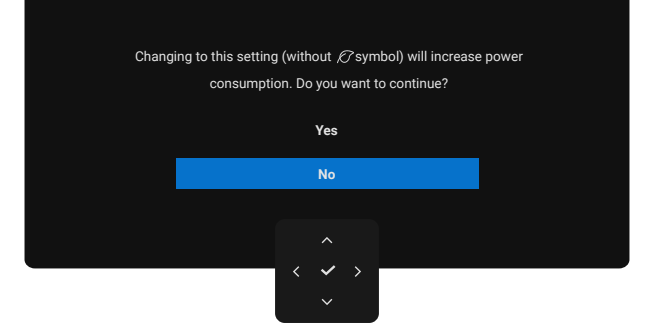

#### Figura 72. Messaggio di avviso impostazione Alimentazione USB

(i) NOTA: se si seleziona Sì, il messaggio non verrà visualizzato la prossima volta che si modifica l'impostazione di alimentazione USB. Quando si esegue il ripristino alle impostazioni di fabbrica (vedere Ripristino alle Impostazioni di Fabbrica), il messaggio viene visualizzato nuovamente.

Viene visualizzato il seguente messaggio prima che la funzione DDC/CI venga disabilitata:

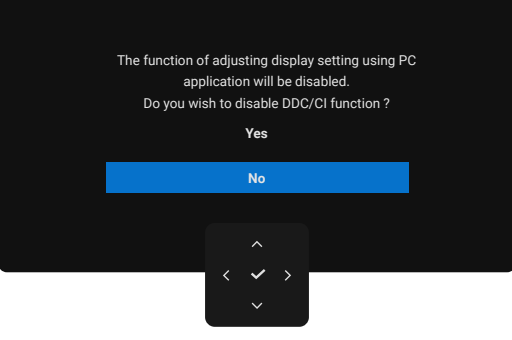

Figura 73. Messaggio di avviso DDC/CI

Quando il monitor entra in modalità Standby, viene visualizzato il seguente messaggio.

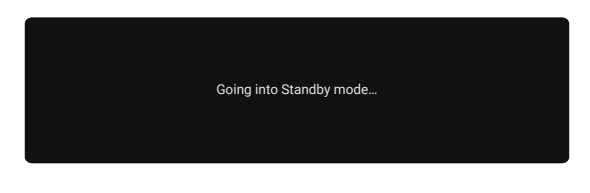

#### Figura 74. Messaggio di avviso modalità standby

Attivare il computer e riattivare il monitor per accedere all'OSD.

L'OSD funziona solo nella modalità di funzionamento normale. Se si preme il joystick durante la modalità Standby, a seconda dell'ingresso selezionato, viene visualizzato il seguente messaggio:

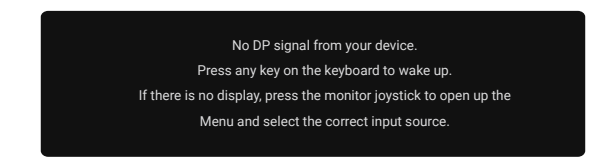

#### Figura 75. Messaggio di avviso in modalità di funzionamento normale

Attivare il computer e il monitor per accedere all'OSD.

(i) NOTA: il messaggio potrebbe essere leggermente diverso a seconda del segnale di ingresso collegato.

Se è selezionato l'ingresso DisplayPort, HDMI o USB e il cavo corrispondente non è collegato, viene visualizzato il seguente messaggio:

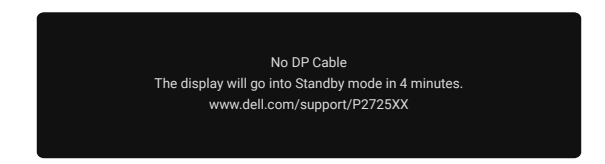

#### Figura 76. Messaggio di avviso di cavo DP scollegato

(j) **NOTA:** il messaggio potrebbe essere leggermente diverso a seconda del segnale di ingresso selezionato. Per ulteriori informazioni, vedere Risoluzione dei problemi.

### Impostazione della risoluzione massima

(i) NOTA: i passaggi potrebbero variare leggermente a seconda della versione di Windows in uso.

Per impostare la risoluzione massima del monitor:

In Windows 10 e Windows 11:

- 1. Fare clic con il pulsante destro del mouse sul desktop e selezionare Impostazioni Display.
- 2. Se si possiede più di un monitor collegato, assicurarsi di selezionare P2725D/P2725DE/P2725QE.
- 3. Fare clic sull'elenco a discesa Impostazioni Display e selezionare 2560 x 1440 (P2725D/P2725DE)/3840 x 2160 (P2725QE).
- 4. Fare clic su Mantieni modifiche.

Se non vedi l'opzione **2560 x 1440 (P2725D/P2725DE)/3840 x 2160 (P2725QE)**, aggiornare il driver grafico alla versione più recente. A seconda del computer in uso, completare una delle seguenti procedure:

Se si possiede un PC o un laptop Dell:

- Andare su www.dell.com/support, inserire il tuo codice di matricola e scaricare il driver più recente per la relativa scheda grafica. Se si utilizza un computer non Dell (laptop o PC):
- Andare al sito di supporto del proprio computer non Dell e scaricare i driver più recenti della relativa scheda grafica.
- Andare al sito web della relativa scheda grafica e scaricare i driver più recenti.

# **Risoluzione dei problemi**

ATTENZIONE: prima di iniziare una qualsiasi delle procedure descritte in questa sezione, seguire le Istruzioni di sicurezza.

### Autotest

Il monitor è dotato di una funzione di autotest che consente di verificare se funziona correttamente. Se il monitor e il computer sono collegati correttamente ma lo schermo del monitor rimane scuro, eseguire l'autotest del monitor attenendosi alla seguente procedura:

- 1. Spegnere sia il computer che il monitor.
- 2. Scollegare tutti i cavi video dal monitor. Per garantire il corretto funzionamento dell'autotest, rimuovere tutti i cavi digitali dal retro del computer.
- 3. Accendere il monitor.
- (i) NOTA: il messaggio potrebbe essere leggermente diverso a seconda del segnale di ingresso collegato.
- (i) NOTA: Se il monitor non riesce a rilevare un segnale video e funziona correttamente, sullo schermo dovrebbe apparire una finestra di dialogo (su uno sfondo nero). In modalità autotest, il LED di alimentazione rimane bianco.

Se il monitor non riesce a rilevare un segnale video e funziona correttamente, viene visualizzato il seguente messaggio:

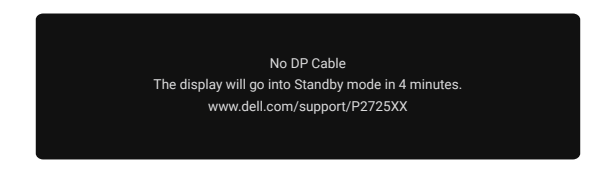

### Figura 77. Messaggio di avviso di cavo DP scollegato

- (i) NOTA: questo messaggio viene visualizzato anche durante il normale funzionamento, quando il cavo video è scollegato o danneggiato.
- 4. Spegnere il monitor e ricollega il cavo video; quindi accendere il computer e il monitor.

Se lo schermo del monitor rimane vuoto dopo aver eseguito la procedura precedente, controllare il controller video e il computer, poiché il monitor funziona correttamente.

### **Diagnostica integrata**

Il monitor è dotato di uno strumento diagnostico integrato che aiuta a stabilire se eventuali anomalie dello schermo siano dovute a un problema intrinseco del monitor o del computer e della scheda video.

| Dell Pro 27 Plus xx Monitor - P2725XX |                  |                          |        |  |
|---------------------------------------|------------------|--------------------------|--------|--|
| -o- Brightness/Contrast               | DDC/CI           |                          |        |  |
|                                       | LCD Conditioning |                          |        |  |
| 🚯 Color                               | Self-Diagnostic  | Self-Diagnostic Select 🗸 |        |  |
| 🖵 Display                             | Reset Others     |                          |        |  |
| 🗏 Menu                                | Factory Reset    | Factory Reset            |        |  |
| ☆ Personalize                         |                  |                          |        |  |
|                                       |                  |                          |        |  |
| (i) More Information                  |                  |                          |        |  |
|                                       |                  |                          |        |  |
|                                       |                  |                          |        |  |
|                                       |                  |                          | < Exit |  |
|                                       |                  |                          |        |  |
|                                       | - ·              |                          |        |  |

#### Figura 78. Pulsanti funzione di diagnostica integrata

Per eseguire la diagnostica integrata:

- 1. Assicurarsi che lo schermo sia pulito (nessuna particella di polvere sulla superficie dello schermo).
- 2. Muovere o premere il joystick per avviare il Menu Launcher.
- 3. Spostare il joystick verso l'alto per selezionare 🔳 e aprire il menu principale.
- 4. Muovere il joystick per navigare e seleziona Altro, quindi Autodiagnosi.
- 5. Premere il joystick per avviare la diagnostica integrata. Viene visualizzata una schermata grigia.
- 6. Controllare se lo schermo presenta difetti o anomalie.
- 7. Spostare nuovamente il joystick finché non viene visualizzata una schermata rossa.
- 8. Controllare se lo schermo presenta difetti o anomalie.
- 9. Ripetere i passaggi 7 e 8 finché sullo schermo non vengono visualizzati i colori verde, blu, nero e bianco. Annotare eventuali anomalie o difetti.

Il test termina quando viene visualizzata una schermata di testo. Per uscire, cambiare nuovamente il controllo del joystick. Se non si rilevano anomalie sullo schermo utilizzando lo strumento diagnostico integrato, il monitor funziona correttamente. Controllare la scheda video e il computer.

### Problemi comuni

La tabella seguente fornisce informazioni generali sui problemi più comuni che si potrebbero riscontrare con il monitor e sulle possibili soluzioni:

| Tabella 35. Problemi comuni e solu | luzioni. |
|------------------------------------|----------|
|------------------------------------|----------|

| Sintomi comuni                              | Cosa accade                                              | Possibili soluzioni                                                                                                    |  |  |
|---------------------------------------------|----------------------------------------------------------|----------------------------------------------------------------------------------------------------|--|--|
| Nessun video/LED di<br>alimentazione spento | Nessuna immagine                                         | <ul> <li>Assicurarsi che il cavo video che collega il monitor e il computer sia collegato correttamente e saldamente.</li> <li>Verificare che la presa di corrente funzioni correttamente utilizzand qualsiasi altra apparecchiatura elettrica.</li> <li>Assicurarsi che il pulsante di accensione sia stato premuto</li> <li>Assicurarsi che sia selezionata la sorgente di ingresso corretta tramite il menu Sorgente di Ingresso.</li> </ul>                              |  |  |
| Nessun video/LED di<br>alimentazione acceso | Nessuna immagine o<br>nessuna luminosità                 | <ul> <li>Aumentare i controlli di luminosità e contrasto utilizzando l'OSD.</li> <li>Eseguire il controllo della funzione di autotest del monitor.</li> <li>Controllare che non vi siano pin piegati o rotti nel connettore del cavo video.</li> <li>Eseguire la diagnostica integrata. Per ulteriori informazioni, vedere Diagnostica integrata.</li> <li>Assicurarsi che sia selezionata la sorgente di ingresso corretta tramite il menu Sorgente di Ingresso.</li> </ul> |  |  |
| Scarso focus                                | L'immagine è sfocata,<br>o presenta immagini<br>fantasma | <ul> <li>Eliminare i cavi di prolunga video.</li> <li>Ripristinare il monitor alle Impostazioni di Fabbrica (Ripristino alle Impostazioni di Fabbrica).</li> <li>Modificare la risoluzione video con le proporzioni corrette.</li> </ul>                                                                                                    |  |  |
| Video tremolante                            | Immagine ondulata o<br>movimento fine                    | <ul> <li>Ripristinare il monitor alle Impostazioni di Fabbrica (Ripristino alle Impostazioni di Fabbrica).</li> <li>Controllare i fattori ambientali.</li> <li>Spostare il monitor ed effettuare il test in un'altra stanza.</li> </ul>                                                                                                    |  |  |
| Pixel mancanti                              | Lo schermo LCD presenta<br>delle macchie                 | <ul> <li>Accendere e spegnere l'alimentazione.</li> <li>Un pixel permanentemente Spento è un difetto naturale che può verificarsi nella tecnologia LCD.</li> <li>Per ulteriori informazioni sulla Qualità dei Monitor Dell e sulla Politica dei Pixel, consultare il sito del supporto Dell all'indirizzo: https://www.dell.com/pixelguidelines.</li> </ul>                                                                                                    |  |  |
| Pixel bloccati                              | Lo schermo LCD presenta<br>punti luminosi                | <ul> <li>Accendere e spegnere l'alimentazione.</li> <li>Un pixel permanentemente Spento è un difetto naturale che può verificarsi nella tecnologia LCD.</li> <li>Per ulteriori informazioni sulla Qualità dei Monitor Dell e sulla Politica dei Pixel, consultare il sito del supporto Dell all'indirizzo: https://www.dell.com/pixelguidelines.</li> </ul>                                                                                                    |  |  |
| Problemi di luminosità                      | Immagine troppo scura o<br>troppo luminosa               | <ul> <li>Ripristinare il monitor alle impostazioni di fabbrica (Ripristino alle Impostazioni di Fabbrica).</li> <li>Regolare i controlli di luminosità e contrasto tramite OSD.</li> </ul>                                                                                                    |  |  |
| Linee orizzontali/verticali                 | Lo schermo ha una o più<br>linee                         | <ul> <li>Ripristinare il monitor alle impostazioni di fabbrica (Ripristino alle Impostazioni di Fabbrica).</li> <li>Eseguire il controllo della funzione di autotest del monitor e determinare se anche queste linee sono in modalità di autotest.</li> <li>Controllare che non vi siano pin piegati o rotti nel connettore del cavo video.</li> <li>Eseguire la Diagnostica integrata.</li> </ul>                                                                           |  |  |

| Sintomi comuni                                                                                 | Cosa accade                                                                       | Possibili soluzioni                                                                                                    |  |  |
|------------------------------------------------------------------------------------------------|-----------------------------------------------------------------------------------|----------------------------------------------------------------------------------------------------|--|--|
| Problemi di<br>sincronizzazione                                                                | Lo schermo è disturbato o<br>sembra strappato                                     | <ul> <li>Ripristinare il monitor alle impostazioni di fabbrica (Ripristino alle Impostazioni di Fabbrica).</li> <li>Eseguire il controllo della funzione di autotest del monitor per determinare se lo schermo disturbato appare in modalità di autotest.</li> <li>Controllare che non vi siano pin piegati o rotti nel connettore del cavo video.</li> <li>Riavviare il computer in modalità provvisoria.</li> </ul> |  |  |
| Problemi relativi alla<br>sicurezza                                                            | Segni visibili di fumo o<br>scintille                                             | <ul> <li>Non eseguire alcuna procedura di risoluzione dei problemi.</li> <li>Contattare Dell immediatamente.</li> </ul>                                                                                                    |  |  |
| Problemi intermittenti                                                                         | Il monitor ha dei<br>malfunzionamenti a<br>intermittenza                          | <ul> <li>Assicurarsi che il cavo video che collega il monitor al computer sia collegato correttamente e saldamente.</li> <li>Ripristinare il monitor alle Impostazioni di Fabbrica (<b>Ripristino alle Impostazioni di Fabbrica</b>).</li> <li>Eseguire il controllo della funzione di autotest del monitor per determinare se lo schermo disturbato appare in modalità di autotest.</li> </ul>                       |  |  |
| Colore mancante                                                                                | Immagine mancante di<br>colore                                                    | <ul> <li>Eseguire il controllo della funzione di autotest del monitor.</li> <li>Assicurarsi che il cavo video che collega il monitor al computer sia collegato correttamente e saldamente.</li> <li>Controllare che non vi siano pin piegati o rotti nel connettore del cavo video.</li> </ul>                                                                                                    |  |  |
| Colore sbagliato                                                                               | Il colore dell'immagine non<br>è buono                                            | <ul> <li>Provare diverse Modalità Preimpostate nelle impostazioni Colore<br/>OSD. Regolare il valore R/G/B in Colore Personalizzato nelle<br/>impostazioni Colore OSD.</li> <li>Cambiare il Formato Colore di Ingresso in RGB o YCbCr nelle<br/>impostazioni Colore OSD.</li> <li>Eseguire la Diagnostica integrata.</li> </ul>                                                                                       |  |  |
| Persistenza dell'immagine<br>da un'immagine statica<br>lasciata sul monitor per<br>lungo tempo | Sullo schermo appare<br>una debole ombra<br>dell'immagine statica<br>visualizzata | <ul> <li>Impostare lo spegnimento dello schermo dopo alcuni minuti di<br/>inattività. È possibile regolarle nelle <b>Opzioni Risparmio Energia di</b><br/><b>Windows</b> o nelle impostazioni di <b>Risparmio Energia del Mac</b>.</li> <li>In alternativa, utilizzare uno screensaver che cambia dinamicamente.</li> </ul>                                                                                           |  |  |
| Video ghosting o<br>overshooting                                                               | Video ghosting, ombre o<br>sbavature di colore durante<br>lo scorrimento          | <ul> <li>Modificare il Tempo di Risposta nel menu OSD del Display su Veloce<br/>o Normale a seconda dell'applicazione e dell'utilizzo.</li> </ul>                                                                                                    |  |  |

### Problemi specifici del prodotto

| Sintomi specifici                                                                                                    | Sintomi specifici                                                                                                    | Possibili soluzioni                                                                                                    |  |  |
|----------------------------------------------------------------------------------------------------|----------------------------------------------------------------------------------------------------|----------------------------------------------------------------------------------------------------|--|--|
| L'immagine sullo schermo<br>è troppo piccola                                                                                   | L'immagine è centrata<br>sullo schermo, ma non<br>riempie l'intera area di<br>visualizzazione                                                           | <ul> <li>Controllare l'impostazione Proporzioni nel menu OSD delle<br/>impostazioni del Display.</li> <li>Ripristinare il monitor alle impostazioni di fabbrica (Ripristino alle<br/>Impostazioni di Fabbrica)</li> </ul>                                                                                                    |  |  |
| Non è possibile regolare il<br>monitor con il joystick                                                                         | L'OSD non viene<br>visualizzato sullo schermo                                                                                                    | <ul> <li>Spegnere il monitor, scollegare il cavo di alimentazione, ricollegarlo e quindi accendere il monitor.</li> <li>Controllare se il menu OSD è bloccato. In caso affermativo, muovere e tenere premuto il joystick su/giù/sinistra/destra per 4 secondi per sbloccare (per maggiori informazioni, vedi Blocco dei pulsanti di controllo).</li> </ul>                                                                                                    |  |  |
| Nessun segnale di ingresso<br>quando vengono premuti i<br>controlli utente                                                     | Nessuna immagine, la luce<br>LED è bianca                                                                                                    | <ul> <li>Controllare la sorgente del segnale. Assicurarsi che il computer non<br/>sia in modalità standby muovendo il mouse o premendo un tasto<br/>qualsiasi sulla tastiera.</li> <li>Controllare che il cavo video sia collegato correttamente. Se<br/>necessario, scollegare e ricollegare il cavo video.</li> <li>Reimpostare il computer o il lettore video.</li> </ul>                                                                                                    |  |  |
| L'immagine non riempie<br>l'intero schermo                                                                                     | L'immagine non può<br>riempire l'altezza o la<br>larghezza dello schermo                                                                                | <ul> <li>A causa dei diversi formati video (proporzioni) dei DVD, il monitor<br/>potrebbe visualizzarli a schermo intero.</li> <li>Eseguire la diagnostica integrata.</li> </ul>                                                                                                    |  |  |
| Nessun video sulla porta<br>HDMI/DisplayPort/USB-C                                                                             | Quando si è connessi a<br>un dongle/dispositivo di<br>docking sulla porta, non<br>c'è alcun video quando si<br>scollega/collega il cavo dal<br>notebook | <ul> <li>Scollegare il cavo HDMI/DisplayPort/USB-C dal dongle/dispositivo di<br/>docking, quindi collegare il cavo di docking HDMI/DisplayPort/USB-C<br/>al notebook.</li> </ul>                                                                                                    |  |  |
| Quando una console PS<br>è collegata, il monitor<br>non è compatibile con la<br>temporizzazione video<br>1080i (interlacciata) | Viene visualizzato un<br>messaggio che informa<br>che il monitor non supporta<br>l'attuale temporizzazione in<br>ingresso.                              | • Cambiare la risoluzione della console PS in modalità provvisoria. Per informazioni su come impostare la risoluzione, visitare il sito Web ufficiale di PlayStation.                                                                                                    |  |  |
| Nessuna connessione di rete                                                                                                    | Rete interrotta o<br>intermittente                                                                                                    | • Non spegnere il monitor durante una connessione di rete.                                                                                                    |  |  |
| La porta LAN non funziona                                                                                                    | Problema di impostazione<br>del sistema operativo o di<br>connessione del cavo                                                                          | <ul> <li>Assicurarsi che sul proprio computer siano installati il BIOS e i driver più recenti.</li> <li>Assicurarsi che il controller RealTek Gigabit Ethernet sia installato in Gestione dispositivi di Windows.</li> <li>Se la configurazione del BIOS dispone di un'opzione LAN/GBE abilitata/disabilitata, assicurarsi che sia impostata su Abilitata.</li> <li>Assicurarsi che il cavo Ethernet sia collegato saldamente al monitor e all'hub/router/firewall.</li> <li>Controllare il LED di stato del cavo Ethernet per confermare la connettività. Se il LED non è acceso, ricollegare entrambe le estremità del cavo Ethernet.</li> <li>Per prima cosa, spegnere il computer e scollegare il cavo USB-C e il cavo di alimentazione dal monitor. Quindi, accendere il computer e collegare il cavo di alimentazione e il cavo USB-C al monitor.</li> </ul> |  |  |
| Nessuna immagine<br>quando si utilizza una<br>connessione USB-C a un<br>computer, laptop e così via                            | Schermo nero                                                                                                    | <ul> <li>Verificare se l'interfaccia USB-C del dispositivo supporta la modalità<br/>DP Alternate.</li> <li>Verificare se il dispositivo richiede una potenza di alimentazione<br/>superiore a 90 W.</li> <li>L'interfaccia USB-C del dispositivo non supporta la modalità DP<br/>Alternate.</li> <li>Impostare Windows sulla modalità Proiezione.</li> <li>Assicurarsi che il cavo USB-C non sia danneggiato.</li> </ul>                                                                                                    |  |  |

 Tabella 36.
 Problemi e soluzioni specifici del prodotto.

| Sintomi specifici                                                                                                    | Sintomi specifici                                                                                                    | Possibili soluzioni                                                                                                    |  |  |
|----------------------------------------------------------------------------------------------------|----------------------------------------------------------------------------------------------------|----------------------------------------------------------------------------------------------------|--|--|
| Nessuna alimentazione<br>quando si utilizza la<br>connessione USB-C al<br>computer, laptop e così via                                                                                                    | Nessuna alimentazione                                                                                                    | <ul> <li>Verificare se il dispositivo supporta uno dei profili di alimentazione da 5 V/9 V/15 V/20 V.</li> <li>Verificare se il Notebook richiede un adattatore di alimentazione &gt; 90 W.</li> <li>Se il Notebook richiede un adattatore di alimentazione &gt; 90 W, potrebbe non caricarsi tramite la connessione USB-C.</li> <li>Assicurarsi di utilizzare solo l'adattatore approvato da Dell o quello fornito con il prodotto.</li> <li>Assicurarsi che il cavo USB-C non sia danneggiato.</li> </ul> |  |  |
| Alimentazione<br>intermittente quando si<br>utilizza una connessione<br>USB a un computer, laptop<br>e così via                                                                                                    | Alimentazione<br>intermittente                                                                                                    | <ul> <li>Controllare se il consumo energetico massimo del dispositivo è superiore a 90 W.</li> <li>Assicurarsi di utilizzare solo l'adattatore approvato da Dell o quello fornito con il prodotto.</li> <li>Assicurarsi che il cavo USB-C non sia danneggiato.</li> </ul>                                                                                                    |  |  |
| Nessuna immagine<br>quando si utilizza la<br>connessione DP al<br>personal computer.                                                                                                    | Schermo nero                                                                                                    | <ul> <li>Verificare a quale standard DP (DP 1.1a, DP 1.2 o DP 1.4) è certificata la scheda grafica. Scarica e installa il driver più recente della scheda grafica.</li> <li>Alcune schede grafiche DP 1.1a non supportano i monitor DP 1.4. Accedere al menu OSD, sotto Selezione sorgente di ingresso, tenere premuto il tasto di selezione O DP per 8 secondi per modificare l'impostazione del monitor da DP 1.4 a DP 1.1a.</li> </ul>                                                                   |  |  |
| Quando il primo monitor è<br>collegato al PC o al laptop<br>tramite la connessione<br>USB-C, potresti non essere<br>in grado di selezionare la<br>risoluzione ottimale* per<br>il terzo (o più) monitor in<br>modalità collegamento a<br>cascata in DP1.4 | Quando <b>MST</b> è <b>Attivo</b> e la<br><b>Priorità USB-C</b> è impostata<br>su <b>Alta velocità Dati</b> , le<br>immagini visualizzate<br>sul terzo (o più) monitor<br>collegati a cascata non<br>hanno la risoluzione<br>ottimale* | <ul> <li>Cambia la Priorità USB-C da Alta Velocità Dati ad Alta Risoluzione<br/>(velocità USB ridotta a 2.0).</li> </ul>                                                                                                    |  |  |
| Nessuna immagine<br>quando si utilizza la<br>connessione uscita DP sul<br>primo monitor                                                                                                    | Schermo nero sul monitor<br>secondario, ma il primo<br>monitor è normale                                                                                                    | Passare <b>MST Attivo</b> sul primo monitor.                                                                                                    |  |  |

\*La risoluzione ottimale per P2725D/P2725DE è 2560 x 1440 a 60 Hz; la risoluzione ottimale per P2725QE è 3840 x 2160 a 60 Hz.

### Problemi specifici dell'Universal Serial Bus (USB)

| Sintomi specifici                                                                                                    | Sintomi specifici                                                                                                    | Possibili soluzioni                                                                                                    |  |  |
|----------------------------------------------------------------------------------------------------|----------------------------------------------------------------------------------------------------|----------------------------------------------------------------------------------------------------|--|--|
| L'interfaccia USB non<br>funziona                                                                                          | Le periferiche USB non<br>funzionano                                                                                                   | <ul> <li>Verificare che il monitor sia acceso.</li> <li>Ricollegare il cavo upstream al computer.</li> <li>Ricollegare le periferiche USB (connettore downstream).</li> <li>Spegnere il monitor e riaccenderlo.</li> <li>Riavviare il computer.</li> <li>Alcuni dispositivi USB, come i dischi rigidi portatili, richiedono una fonte di alimentazione più potente; collegare l'unità direttamente al computer.</li> </ul> |  |  |
| La porta USB-C non fornisce alimentazione                                                                                  | Le periferiche USB non<br>possono essere alimentate                                                                                    | <ul> <li>Verificare che il dispositivo collegato sia conforme alle specifiche<br/>USB-C. La porta USB-C supporta USB 5Gbps e una potenza in uscita<br/>di 90 W.</li> <li>Verificare di utilizzare il cavo USB-C fornito con il monitor.</li> </ul>                                                                                                    |  |  |
| L'interfaccia USB 5Gbps è<br>lenta                                                                                         | Le periferiche USB 5Gbps<br>funzionano lentamente o<br>non funzionano affatto                                                          | <ul> <li>Verificare che il proprio computer sia compatibile con USB 5Gbps.</li> <li>Alcuni computer hanno porte USB da 5Gbps, USB da 10Gbps, USB 2.0 e USB 1.1. Assicurarsi di utilizzare la porta USB corretta.</li> <li>Ricollegare il cavo upstream al computer.</li> <li>Ricollegare le periferiche USB (connettore downstream).</li> <li>Riavviare il computer.</li> </ul>                                            |  |  |
| Le periferiche USB wireless<br>smettono di funzionare<br>quando viene collegato un<br>dispositivo USB 5Gbps,<br>USB 10Gbps | Le periferiche USB wireless<br>rispondono lentamente o<br>funzionano solo quando<br>la distanza tra loro e il<br>ricevitore diminuisce | <ul> <li>Aumentare la distanza tra le periferiche USB 5Gbps, USB 10Gbps e il ricevitore USB wireless.</li> <li>Posizionare il ricevitore USB wireless il più vicino possibile alle periferiche USB wireless.</li> <li>Utilizzare un cavo di estensione USB per posizionare il ricevitore USB wireless il più lontano possibile dalla porta USB 5Gbps, USB 10Gbps.</li> </ul>                                               |  |  |
| II mouse USB wireless non funziona correttamente                                                                           | Quando è collegato a una<br>delle porte USB sul retro<br>del monitor, il mouse USB<br>wireless rallenta o si blocca<br>durante l'uso   | • Scollegare il ricevitore del mouse USB wireless e ricollegarlo a una delle porte USB ad accesso rapido nella parte inferiore del monitor.                                                                                                    |  |  |

 Tabella 37.
 Problemi specifici e soluzioni dell'Universal Serial Bus (USB).

# Informazioni normative

### **Certificazione TCO**

Qualsiasi prodotto Dell con etichetta TCO è stato certificato per una certificazione ambientale volontaria TCO. I requisiti di certificazione TCO si concentrano su caratteristiche che contribuiscono a un ambiente di lavoro sano, come design riciclabile, efficienza energetica, ergonomia, emissioni, prevenzione di sostanze pericolose e ritiro del prodotto.

Per maggiori informazioni sul tuo prodotto Dell e sulla certificazione TCO, visitare:

Dell.com/environment/TCO\_Certified

Per maggiori informazioni sulle certificazioni ambientali TCO, visitare: tcocertified.com

### Avvisi FCC (solo Stati Uniti) e altre informazioni normative

Per gli avvisi FCC e altre informazioni normative, consultare il sito web sulla conformità normativa all'indirizzo www.dell.com/regulatory\_compliance

# Banca dati UE dei prodotti per l'etichetta energetica e la scheda informativa del prodotto

P2725D: https://eprel.ec.europa.eu/qr/2173550 P2725DE: https://eprel.ec.europa.eu/qr/2173563 P2725QE: https://eprel.ec.europa.eu/qr/2173572

# **Contattare Dell**

Per contattare Dell per problemi di vendita, supporto tecnico o assistenza clienti, visitare https://www.dell.com/contactdell.

- (i) NOTA: la disponibilità varia in base al Paese e al prodotto. Alcuni servizi potrebbero non essere disponibili nel tuo Paese.
- (i) NOTA: se non si dispone di una connessione Internet attiva, è possibile trovare le informazioni di contatto sulla fattura di acquisto, sulla bolla di accompagnamento, sulla ricevuta o sul catalogo prodotti Dell.